# **SIMULIA Abaqus**

Электронное методическое пособие Решение прикладных задач

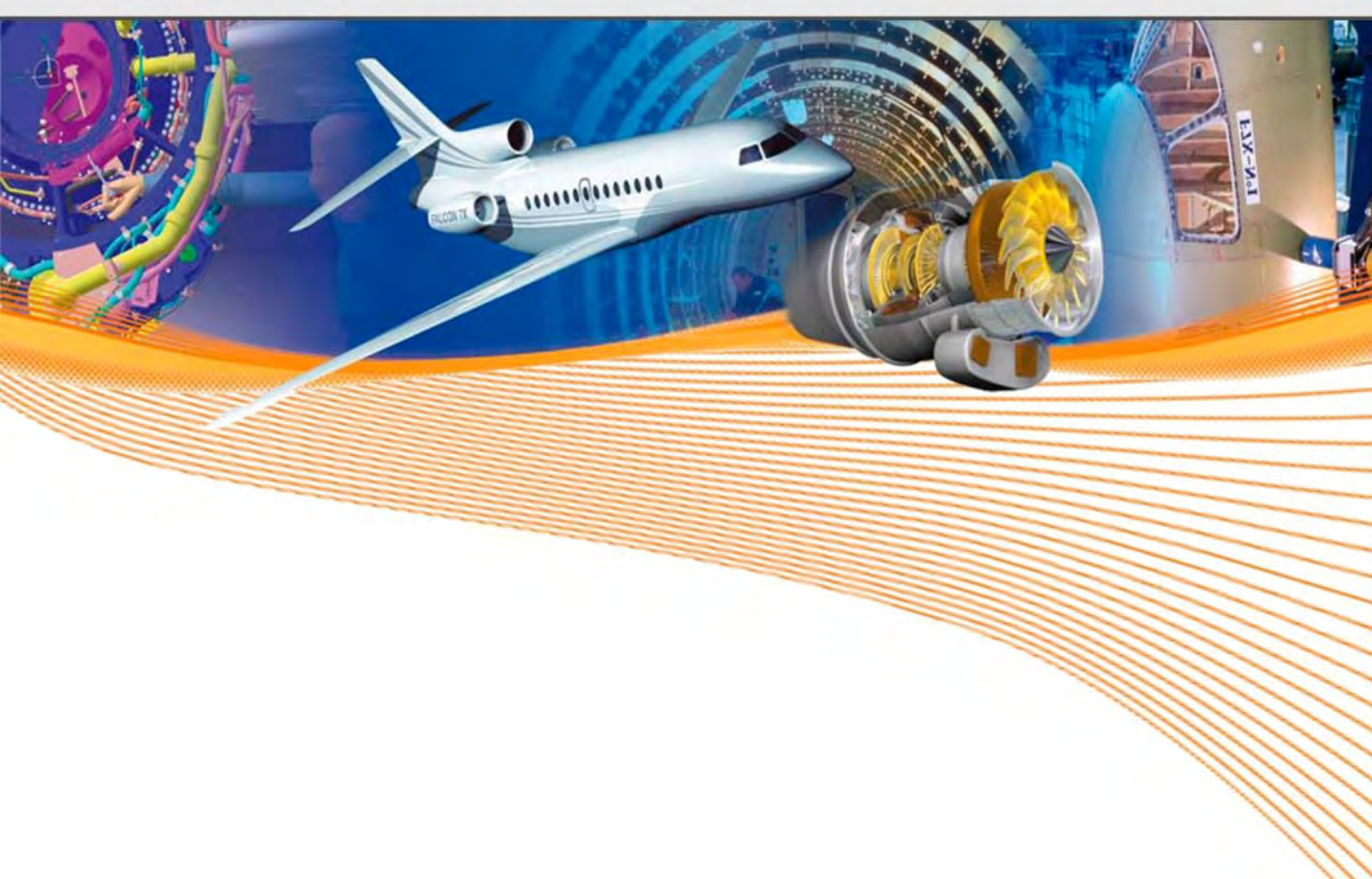

Компания «ТЕСИС», 2015 г.

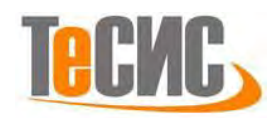

УДК: 004.942

Авторы: Лавриненков А. Д., НТУУ «Киевский политехнический институт»; Якимов И. Д., Московский физико-технический институт (ГУ); Левадный Е. В., Днепропетровский НУ имени Олеся Гончара; Бойко А. Б., ФГБОУ ВПО «Магнитогорский ГТУ им Г. И. Носова»; Остапов А. В., ННЦ «Харьковский физико-технический институт»; Зигинов Н.В., Гомельский ГТУ им. П.О. Сухого

Рецензенты:

сотрудники ООО «ТЕСИС» Нуштаев Д.В., Голдовский А. А., Суворов А. П.

Методическое пособие составлено на базе работ участников конкурса на лучший расчётный проект SIMULIA Abaqus Student Edition, проведённого компанией ТЕСИС в рамках международного форума «Инженерные системы – 2014».

Излагается технология применения учебной версии программного комплекса SIMULIA Abaqus Student Edition для решения задач статической и динамической прочности. Проводится подробное описание последовательности действий, необходимых для создания расчетных моделей.

Электронное методическое пособие «SIMULIA Abaqus. Решение прикладных задач». – Москва: ТЕСИС, 2015. – 121 с.

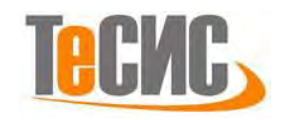

### СОДЕРЖАНИЕ

| СОДЕРЖАНИЕ                                                        | 3   |
|-------------------------------------------------------------------|-----|
| 1. Определение амплитудно-частотных характеристик ультразвукового |     |
| волновода продольных колебаний                                    | 4   |
| 2. Моделирование крыла солнечной батареи спутника серии «ЭКРАН» 3 | \$2 |
| 3. Моделирование контактного взаимодействия зубьев                |     |
| цилиндрической передачи4                                          | 1   |
| 4. Моделирование процесса волочения с противонатяжением           | 54  |
| 5. Моделирование роста трещины с применением технологии XFEM      | 79  |
| 6. Анализ напряженно-деформированного состояния                   |     |
| заклепочных соединений9                                           | 99  |

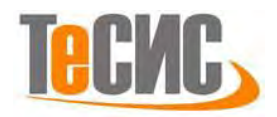

## 1. Определение амплитудно-частотных характеристик ультразвукового волновода продольных колебаний

| Автор:       | Лавриненков А. Д.                        |
|--------------|------------------------------------------|
| Организация: | НТУУ «Киевский политехнический институт» |
| E-mail:      | alavrinenkov@hotmail.com                 |

В рамках данной задачи производится нахождение резонансной частоты продольных колебаний ультразвукового <sup>1</sup>/<sub>2</sub> - волнового ступенчатого волновода, упругого смещения материала и распределение напряжений по сечению волновода при прохождении волны. На рисунке 1.1 показана геометрия детали и основные размеры волновода. Волновод состоит из концентратора колебаний 1, двух пьезоэлектрических элементов 2, частотопонижающей накладки 3, шпильки 5 и гайки 4.

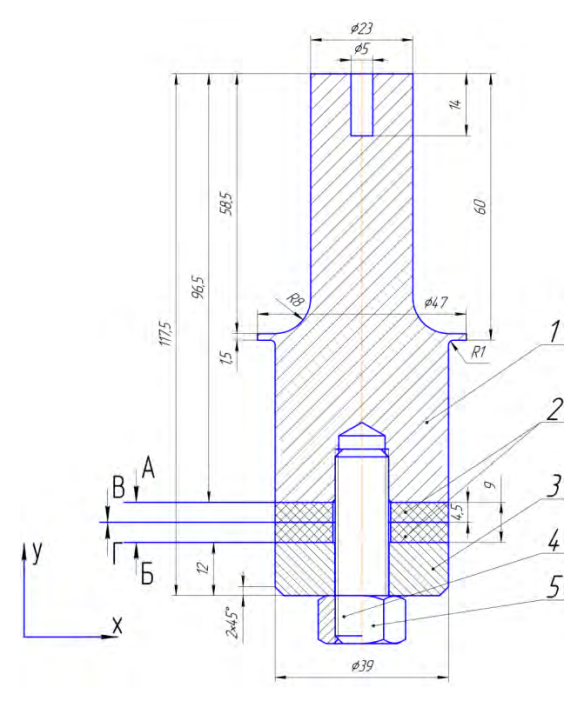

Рисунок 1.1 – Ультразвуковой волновод продольных колебаний Граничные условия:

1. Между всеми деталями волновода задается связь, моделирующая акустический контакт;

2. К поверхностям А, Б, В и Г прикладывается электрический потенциал.

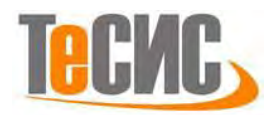

Проводится сравнение результатов моделирования с экспериментальными данными.

1.1 Система координат модели и система единиц измерения

Построение расчетной модели и обработка результатов производится в декартовой системе координат. Детали волновода рассматриваются как осесимметричные. При моделировании принята следующая система единиц измерений – SI.

Таблица 1.1 – Система единиц измерения

| Длина | Сила | Macca | Время | Напряжение | Электрическая<br>емкость | Температура | Плотность           |
|-------|------|-------|-------|------------|--------------------------|-------------|---------------------|
| т     | Ν    | kg    | S     | V          | F                        | °C          | $kg \backslash m^3$ |

1.2 Геометрическая модель

Волновод состоит из ступенчатого концентратора, двух пьезокерамических колец, частотопонижающей накладки и болта.

Создадим геометрическую модель ступенчатого концентратора. Для создания геометрической модели детали нажмите кнопку *Create Part* **Б** в модуле *Part* или дважды щёлкните на иконку " **Б** Parts в дереве модели.

В появившемся окне *Create Part* (Рисунок 1.2) присвойте детали имя *Axisymmetric concentrator* и примите следующие установки детали: *Axisymmetric* (осесимметричное), *Deformable* (деформируемое) и *Shell* (оболочка) в качестве базового свойства. В текстовом поле *Approximate size* наберите 0,3. Кликните *Continue*, чтобы закрыть диалоговое окно. В появившемся рабочем окне, с помощью инструмента *создаем* контур концентратора по координатам контрольных точек (после задания координат каждой точки, подтверждаем свой выбор клавишей *Enter* или средней кнопкой мыши): (0.000, 0.0165), (0.000, 0.0825), (0.0025, 0.0825), (0.0025, 0.0965), (0.0115, 0.0965), (0.0115, 0.038), (0.0235, 0.038), (0.0235, 0.0365), (0.0195, 0.0365), (0.0195, 0.000), (0.0052, 0.000),

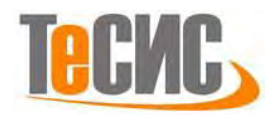

(0.0052, 0.0165), (0.000, 0.0165). В случае ошибки можно произвести отмену действия при помощи кнопки *Cancel*.

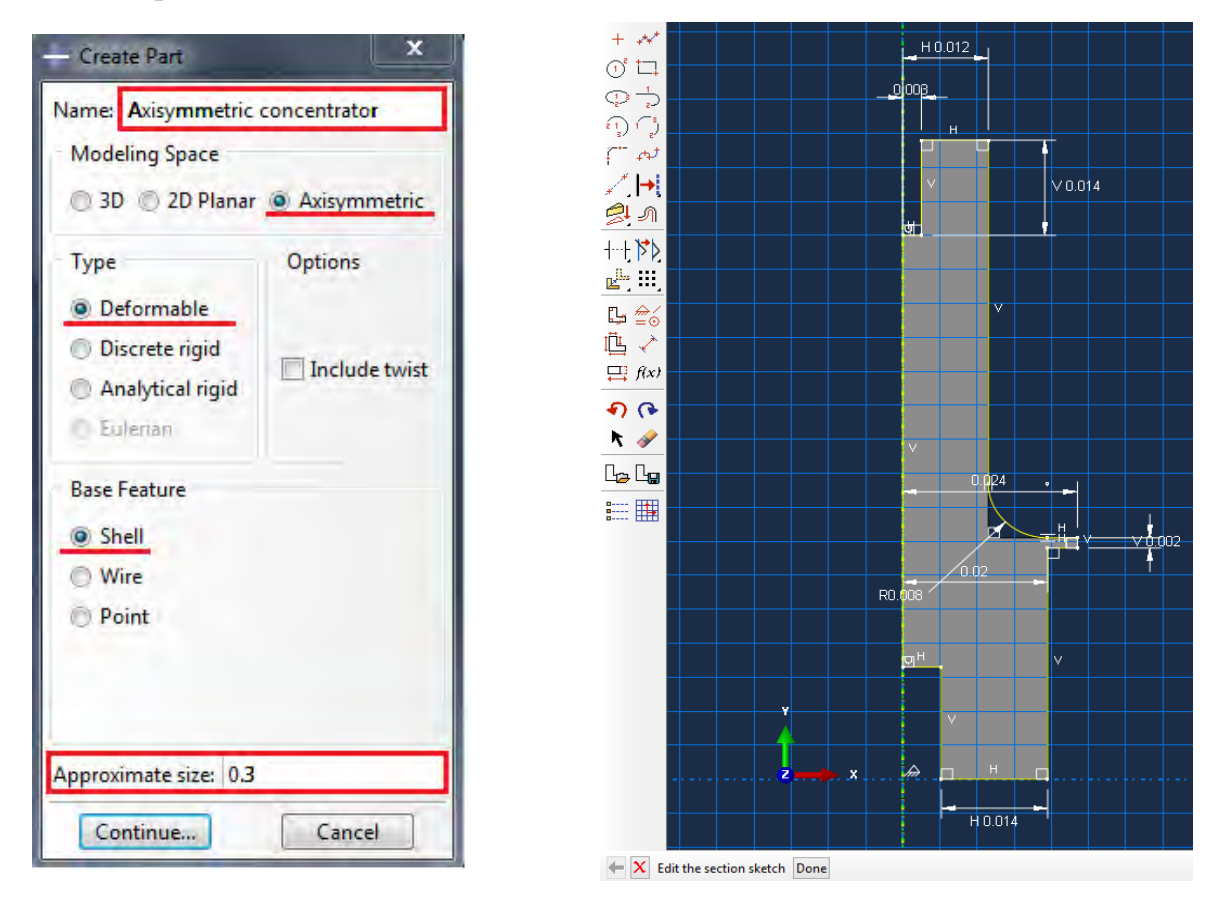

Рисунок 1.2 – Построение эскиза детали Axisymmetric concentrator

Контур концентратора должен быть замкнутым и ось концентратора должна совпадать с осью симметрии (в рабочей зоне – зеленая штрихпунктирная линия). С помощью инструмента создайте радиус скругления. Задайте радиус скругления *Fillet radius* – 0,008 м, подтвердите значение радиуса клавишей *Enter* и курсором выделите прямолинейные отрезки, между которыми необходимо произвести скругление (Рисунок 1.2). Выходим из режима Эскиз, нажав на кнопку *Done*.

Создаем вторую деталь с аналогичными параметрами. Присваиваем ей имя *Piezoceramics-1*. С помощью инструмента создаем эскиз детали по точкам с координатами: (0.0065, 0.000), (0.0065, 0.0045), (0.0195, 0.0045), (0.0195, 0.000), (0.0065, 0.000) (Рисунок 1.3). Выходим из режима **Эскиз**, нажав кнопку **Done**.

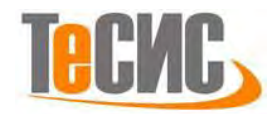

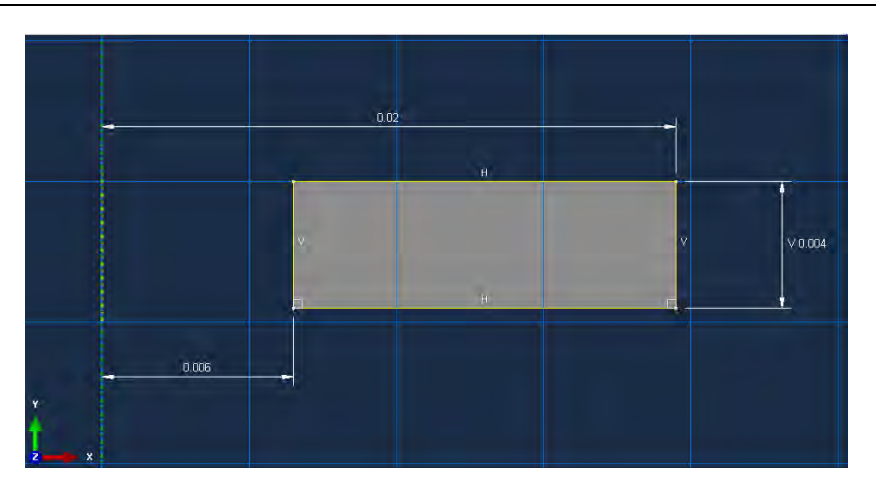

Рисунок 1.3 - Эскиз детали Piezoceramics

В дереве модели нажимаем на созданную деталь *Piezoceramics-1* правой кнопкой мыши и из появившегося списка выбираем *Copy*. В появившемся окне (Рисунок 1.4), переименовываем деталь в *Piezoceramics-2*. Подтверждаем действие нажатием кнопки *OK*. Третья деталь создана.

| 🗢 Part Copy 📃                           | -  |
|-----------------------------------------|----|
| Copy Piezoceramics-1 to:                |    |
| Piezoceramics-2                         |    |
| Copy Options                            |    |
| Compress features (geometry parts only  | 1) |
| Scale part by                           |    |
| Mirror part about X-Y plane             |    |
| Separate disconnected regions into part | s  |
| OK                                      |    |

Рисунок 1.4. Создание детали Piezoceramics-2

Создаем четвертую деталь, присваиваем ей имя *Plate*. С помощью инструмента создаем эскиз детали по точкам с координатами: (0.0061, 0.000), (0.0061, 0.012), (0.0195, 0.012), (0.0195, 0.002), (0.0175, 0.000), (0.0061, 0.000) (Рисунок 1.5). Выходим из режима *Эскиз*, нажав кнопку *Done*.

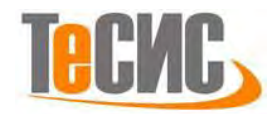

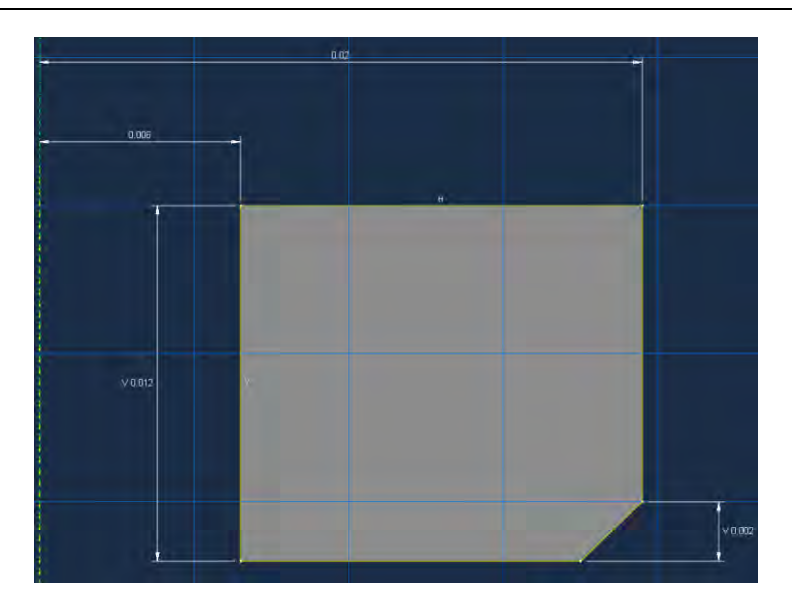

Рисунок 1.5. Эскиз детали *Plate* 

Создаем пятую деталь, присваиваем ей имя *Bolt*. С помощью инструмента создаем эскиз детали по точкам с координатами: (0.000, 0.000), (0.010, 0.000), (0.010, 0.011), (0.0052, 0.011), (0.0052, 0.044), (0.000, 0.044), (0.000, 0.000) (Рисунок 1.6). Выходим из режима *Эскиз*, нажав на кнопку *Done*.

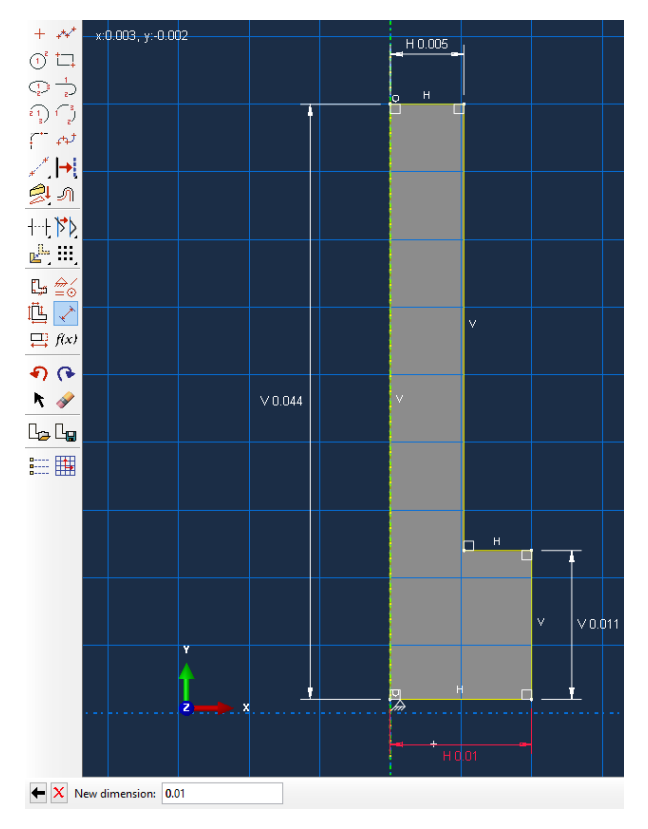

Рисунок 1.6. Эскиз детали Bolt

1.3 Модель материала

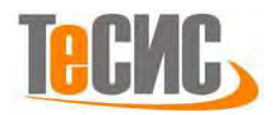

Конечно-элементное моделирование ультразвуковых устройств, включает, как частотный анализ собственных частот, так и отклик на гармоническое возбуждение. Для частотного анализа необходимо задать физико-механические свойства: плотность и упругие свойства материала. Для анализа отклика на гармоническое возбуждение: диэлектрические и пьезоэлектрические свойства.

В *Дереве Модели* дважды кликните по контейнеру *Materials* <sup>(\*)</sup> <sup>(\*)</sup>

| Edit Material                                        | × | - Edit Material                                      |              |
|------------------------------------------------------|---|------------------------------------------------------|--------------|
| Name: Steel-30XGSA                                   |   | Name: Steel-30XGSA                                   |              |
| Description:                                         | 1 | Description:                                         |              |
| Material Behaviors                                   |   | Material Behaviors                                   |              |
| Density                                              |   | Density                                              |              |
| Elastic                                              |   | Elastic                                              |              |
| General Mechanical Ihermal Electrical/Magnetic Other |   | General Mechanical Inermal Electrical/Magnetic Other |              |
| Density                                              |   | Elastic                                              |              |
| Distribution: Uniform                                |   | Type: Isotropic                                      | ▼ Suboptions |
| Use temperature-dependent data                       |   | Use temperature-dependent data                       |              |
| Number of field variables: 0                         |   | Number of field variables: 0                         |              |
| Data                                                 |   | Moduli time scale (for viscoelasticity): Long-term   |              |
| Mass                                                 |   | No compression                                       |              |
| Density                                              |   | No tension                                           |              |
| 1 /830                                               |   | Data                                                 |              |
|                                                      |   | Young's Poisson's                                    |              |
|                                                      |   | 1 21500000000 0.3                                    |              |
|                                                      |   |                                                      |              |
|                                                      |   |                                                      |              |
|                                                      |   |                                                      |              |
|                                                      |   |                                                      |              |
|                                                      |   |                                                      |              |
| OK                                                   |   | UK                                                   | 21           |

Рисунок 1.7 – Задание свойств материала Steel-30XGSA

Создадите материал с именем *Steel-40X*. Плотность - 7820 кг/м<sup>3</sup>; модуль Юнга – 2,14 \* 10<sup>11</sup> Па; коэффициент Пуассона – 0.3. (Рисунок 1.7).

Создадите материал с именем *Steel-40X13*. Плотность - 7650 кг/м<sup>3</sup>; модуля Юнга – 2,18 \* 10<sup>11</sup> Па; коэффициент Пуассона – 0.3.

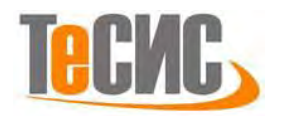

Теперь перейдем к созданию материала пьезокерамический колец. Создайте материал с именем *PZT-5*. Задайте значение плотности \_ 7850 кг/м<sup>3</sup>. Механические характеристики пьезокерамики будут описываться тремя модулями Юнга, тремя коэффициентами Пуассона и тремя модулями сдвига. В меню выберем *Mechanical=>Elasticity=>Elastic*, редактора ТИП type=>engineering *constants*. В таблицу вводим модули Юнга [Па]:  $E_1 = 70,92 * 10^9$ ,  $E_2 = 55,86 *$ 10<sup>9</sup>,  $E_3 = 70,92 * 10^9;$ коэффициенты Пуассона:  $v_{12} = 0,512, v_{13} = 0,289, v_{23} = 0,512;$  модули сдвига [Па]:  $G_{12} = 21,7 * 10^9,$  $G_{13} = 23,4 * 10^9, G_{23} = 21,7 * 10^9$  (Рисунок 1.8).

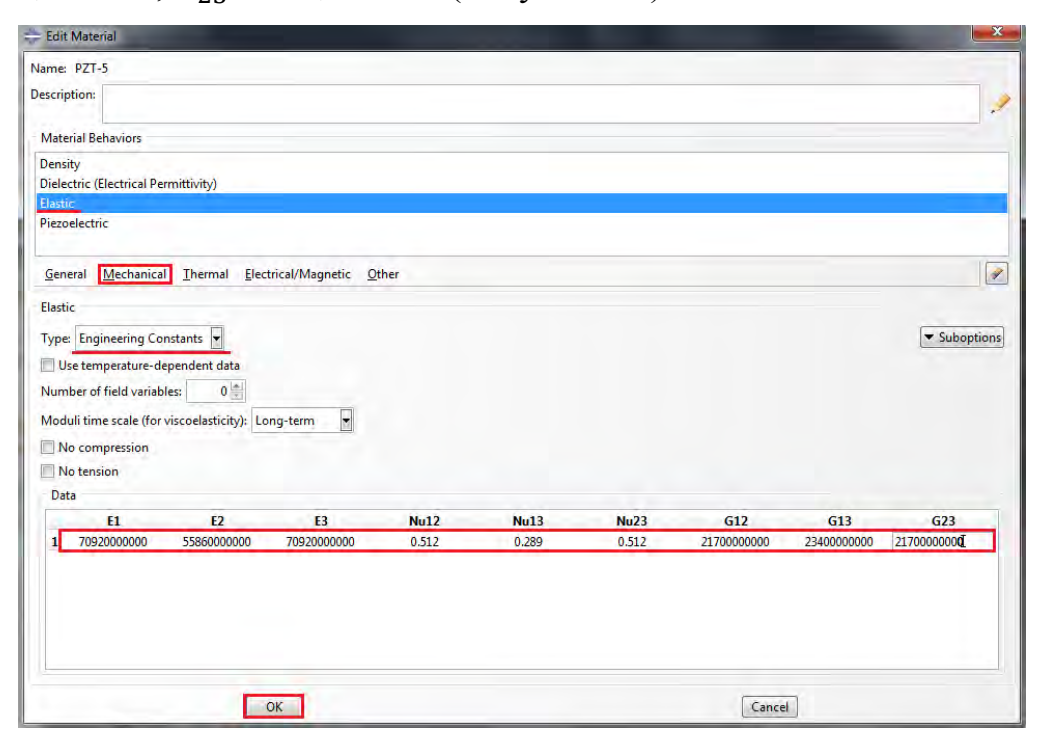

Рисунок 1.8. - Задание упругих свойств пьезокерамики

Создадим диэлектрические свойства пьезокерамики. В меню редактора выберем *Electrical/Magnetic=>Dielectric(Electrical Permittivity)*, тип *Type=>Orthotropic*. В таблицу вводим значения диэлектрической проницаемости  $[\Phi/M]: D_{11} = 1.505 * 10^{-8}, D_{22} = 1.301 * 10^{-8}, D_{33} = 1.505 * 10^{-8}$  (Рисунок 1.9).

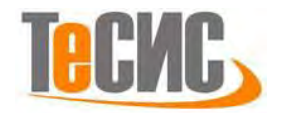

| lame: PZT-5                                                                 |                                                    |                   |       |   |
|-----------------------------------------------------------------------------|----------------------------------------------------|-------------------|-------|---|
| Ascription:                                                                 |                                                    |                   |       |   |
| Material Behaviors                                                          |                                                    |                   |       |   |
| Density                                                                     |                                                    |                   |       |   |
| Dielectric (Electrical P                                                    | emiltivity)                                        |                   |       |   |
| Elastic                                                                     |                                                    |                   |       |   |
| Piezoelectric                                                               |                                                    |                   |       |   |
| General Mechanic                                                            | al Ihermal Electr                                  | ical/Magnetic     | Other | 1 |
| Dielectric (Electrical P                                                    | ermittivity)                                       |                   |       |   |
| Tune Orthotopic                                                             | 1                                                  |                   |       |   |
| The oursemble 1                                                             |                                                    |                   |       |   |
| and the second second                                                       |                                                    |                   |       |   |
| Use temperature-                                                            | dependent data                                     |                   |       |   |
| Use temperature-<br>Number of field varia                                   | bles: 0                                            |                   |       |   |
| Use temperature of field varia<br>Data                                      | bles: 0                                            |                   |       |   |
| Use temperature of<br>Number of field varia<br>Data<br>D11                  | bles: 0 1                                          | D33               | _     |   |
| Use temperature-o<br>Number of field varia<br>Data<br>D11<br>1 1.505E-008   | bles: 0 (1)<br>D22<br>1.301E-008                   | D33<br>1.505E-008 | 3     |   |
| Use temperature-o<br>Number of field varia<br>Data<br>D11<br>105E-008       | bles: 0 0<br>D22<br>1.301E-008                     | D33<br>1.505E-008 | ]     |   |
| Use temperature-o<br>Number of field varia<br>Data<br>D11<br>105E-008       | DZZ<br>1.301E-008                                  | D33<br>1.505E-008 | 3 1   |   |
| Use temperature-<br>Number of field varia<br>Data<br>D11<br>1               | Sependent data<br>bles: 0 (*)<br>D22<br>1.301E-008 | D33<br>1.505E-008 | 1 - I |   |
| Use temperature-<br>Number of field varia<br>Data<br>D11<br>1005E-008       | D22                                                | D33<br>1.505E-008 | 3     |   |
| Use temperature-<br>Number of field varia<br>Data<br>Data<br>1 1.505E-008   | Sepondent data<br>bles: 0 (1)<br>D22<br>1.301E-008 | 033<br>1.505E-008 | 1     |   |
| Use temperature -<br>Number of field varia<br>Data<br>D11<br>1 1.505E-008   | Sepondent data<br>bles: 0 1                        | 033<br>1.505E-008 | 1     |   |
| Use temperature-<br>Number of field varia<br>Data<br>D11<br>1 1.505E-008    | Sependent data<br>bles: 0 (1)<br>D22<br>1.301E-008 | 033<br>1.505E-008 | 3     |   |
| Use temperature of<br>Numker of field varia<br>Data<br>1.505£ 008           | bles: 0 (f)<br>D22<br>1.301E-008                   | 033<br>1.505E-008 | 1     |   |
| Use temperature of field varia<br>Data<br>D11<br>1 1.505E-008               | bles: 0 (1)<br>D22<br>1.301E-008                   | D33<br>1.505E-008 | 1     |   |
| Use temperature of<br>Number of field varia<br>Data<br>1<br>3<br>1.505E-008 | D22           1.3016-008                           | D33<br>1.505E-008 | ]     |   |

Рисунок 1.9. - Задание диэлектрических свойств пьезокерамики

Для задания пьезоэлектрических свойств пьезокерамики, в меню редактора выберем *Electrical/Magnetic=>Piezoelectric*, тип *Type=>Strain*. В таблицу вводим коэффициенты деформации (м/В) (Рисунок 1.10)

| Edit Material                                                                             |                                            |                    |                            |                           |                            |                   |              |                       |                    |        |               |       |              |                |
|-------------------------------------------------------------------------------------------|--------------------------------------------|--------------------|----------------------------|---------------------------|----------------------------|-------------------|--------------|-----------------------|--------------------|--------|---------------|-------|--------------|----------------|
| ame: PZT-5                                                                                |                                            |                    |                            |                           |                            |                   |              |                       |                    |        |               |       |              |                |
| Material Benaviors<br>Density<br>Dielectric (Electrica<br>Elastic<br>Piezoeléctric        | I Permittivity)                            |                    |                            |                           |                            |                   |              |                       |                    |        |               |       |              |                |
| General Mechar<br>Piezoelectric<br>Type: Strain 💽<br>Use temperatur<br>Number of field va | nical <u>T</u> hermal<br>re-dependent data | Electrical/Ma      | gnetic <u>O</u> t          | her                       |                            |                   |              |                       |                    |        |               |       |              |                |
| Data<br>d1 11 d1 22<br>1 0 0                                                              | d1 33 d1 12<br>0 7.41E-010                 | d1 13 d1 23<br>0 0 | <b>d2 11</b><br>-2.74E-010 | <b>d2 22</b><br>5.93E-010 | <b>d2 33</b><br>-2.74E-010 | <b>d2 12</b><br>0 | <b>d2 13</b> | <b>d2 23 d</b> 3<br>0 | 8 <b>11 d</b><br>0 | 3 22 d | 13 33 d3<br>0 | 12 d3 | 13 d<br>7.41 | 3 23<br>.E-010 |
|                                                                                           |                                            |                    |                            |                           |                            |                   |              |                       |                    |        |               |       |              |                |
|                                                                                           |                                            |                    |                            |                           |                            |                   |              |                       |                    |        |               |       |              |                |
|                                                                                           | Ĭ.                                         | OK                 |                            |                           |                            |                   |              |                       | C                  | ancel  | 1             |       |              |                |

Рисунок 1.10. - Задание пьезоэлектрических свойств пьезокерамики

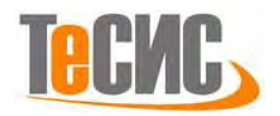

Теперь перейдём к определению сечений. Откройте диалоговой окно *Create Section* (вызов возможен либо из *Дерева модели*, либо через иконку <sup>(1)</sup>). В диалоговом окне *Create Section* присвойте сечению имя *Axisymmetric concentrator*. Выберите *Category=>Solid*, *Type=>Homogoneous* и кликните на кнопку *Continue*. В появившемся окне редактора сечений *Edit Section*, в качестве материала, необходимо указать материал *Steel-30XGSA*. Подтвердите выбор нажатием кнопки *OK* (Рисунок 1.11).

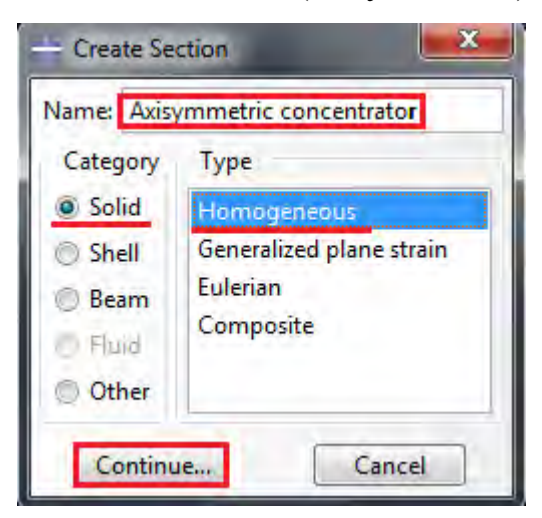

| - Edit Section                                     | ×            |
|----------------------------------------------------|--------------|
| Name: Axisymmetric<br>Type: Solid, Homoo           | concentrator |
| Material: <u>Steel-30XG</u><br>Plane stress/strain | SA 🖌 🖄       |
| ОК                                                 | Cancel       |

Рисунок 2.11 – Создание сечения Axisymmetric concentrator

Создайте сечения для каждой детали волновода. Для пьезокерамических колец сечение с именем *Piezoceramics*, с присвоением материала – *PZT-5*. Для частотопонижающей накладки – сечение с именем *Plate*, с присвоением материала – *Steel-40X13*. Для болта – сечение с именем *Bolt*, с присвоением материала - *Steel-40X*.

Следующим шагом будет присвоение построенных сечений ранее созданным деталям. Для этого используем иконку **За** Assign Section в текущей панели инструментов (либо дважды нажимаем по элементу в дереве модели, либо используем команды меню: Assign => Section). Выделите концентратор, он будет подсвечен красным цветом. Нажмите Done. В появившемся окне (Рисунок 1.12), выберите созданное сечение и подтвердите выбор нажатием кнопки OK. Присвойте, таким способом, построенные сечения всем деталям.

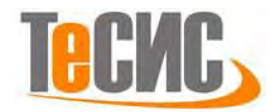

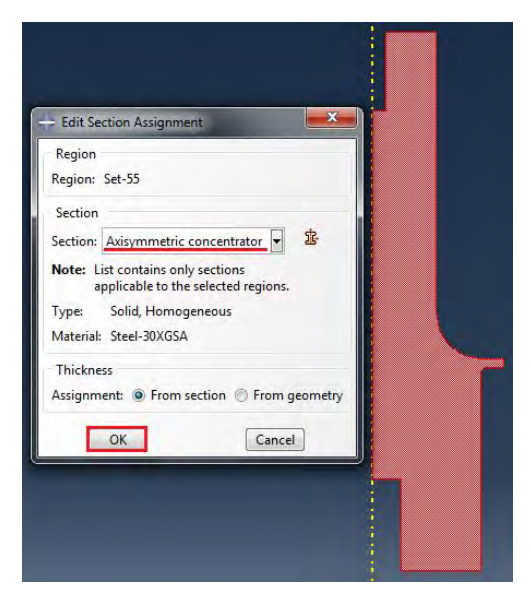

Рисунок 1.12 – Создание сечения Axisymmetric concentrator

При моделировании пьезоэлектрических материалов необходимо указывать направления поляризации пьезоэлектрических материалов. Для этого в дереве модели откроем модуль *Part =>Piezoceramics-1*, двойной клик на *Orientations*, в рабочем окне выбираем модель пьезокерамического кольца, деталь становится подсвеченной красным цветом, нажимаем на *Done*. На запрос *Select a CSYS* нажимаем *Use default Orientation or other method*. В появившемся окне *Edit Material Orientations*, из списка *Definition*, выбираем систему координат *Global*, из списка *Stacking direction*, отмечаем *Element isoparametric direction 2*. Подтверждаем выбор нажатием на кнопку *OK* (Рисунок 1.13).

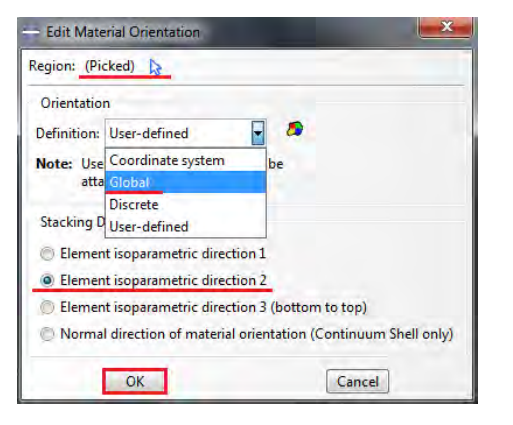

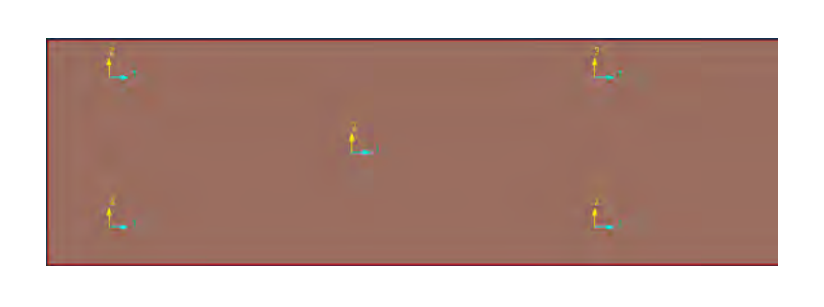

Рисунок 1.13 - Определение направления поляризации пьезокерамических колец

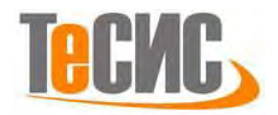

#### 1.4 Предварительная сборка

Перейдём к модулю *ASSEMBLY*. Для создания сборочной единицы необходимо нажать на иконку *Create Part Instance* (либо в дереве модели дважды кликаем по элементу **Setences**, либо воспользоваться командами: меню *Instance* => *Create*). Появится окно со списком созданных деталей *Parts*. Выбираем все детали из списка. В разделе *Instance Type* укажите *Independent* и подтвердите выбор, нажав *OK*. В рабочей зоне появились все ранее созданные детали, некоторые из них пересекаются с другими. Для удобства задания условий контакта и граничных условий все детали необходимо разнести друг от друга на удобное расстояние.

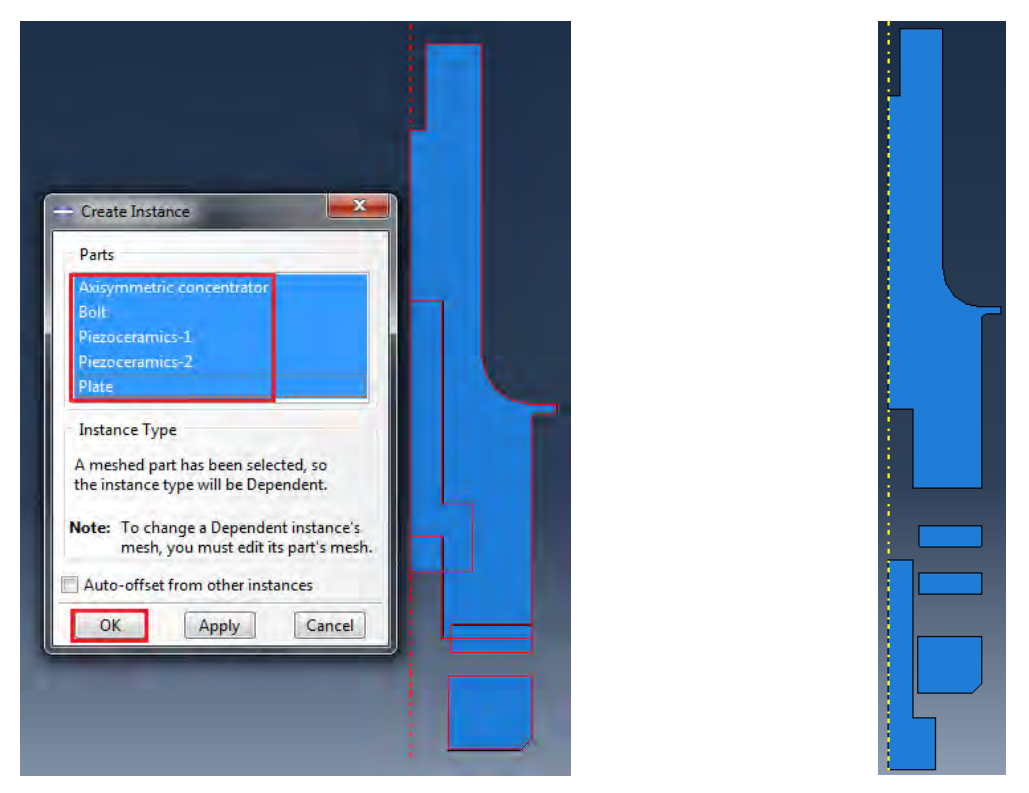

Рисунок 1.14. Предвариетльная сборка деталей модели волновода

С помощью инструмента Bыделяем первый пьезокерамический диск (контур второго совпадает с контуром первого), жмем клавишу *Enter* или кнопку *Done*. В командной строчке появился запрос на указание первой точки для перемещения, жмем клавишу *Enter*, присваивая координаты первой точки (0.0,

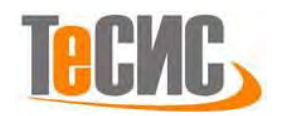

0.0). В командной строчке, с запросом на координаты второй точки, пишем (0.0, -0.01). Подтверждаем координаты клавишей *Enter*. Пьезокерамический диск переместился на заданное расстояние. Возможно возвращение к предыдущему действию . Окончательное перемещение детали подтверждаем клавишей *Enter*. После перемещения всех деталей сборка должна выглядеть следующим образом -Рисунок 1.14.

1.5 Определение процедуры анализа

Численное моделирование будет состоять из двух этапов:

1) Частотный анализ модели (Frequency):

Данный расчет позволяет определять собственные частоты, моды и формы колебаний конечно-элементной модели. В качестве решателя собственных частот был выбран решатель Lanczos.

2) Совмещенный пьезоэлектрический анализ и отклик системы на гармоническое возбуждений (Steady-state dynamics, Direct):

Данный анализ моделирует отклик волновой системы на непрерывное гармоническое возбуждение. Источником возбуждения является пьезоэлектрический эффект, в пьезокерамических элементах, возникающий при наложении электрического поля (приложение к пьезоэлементам электрического потенциала), результатом чего является деформация пьезоэлектрических элементов.

В Дереве Модели дважды кликните по контейнеру Step. В окне Create Step задайте имя нового шага анализа – Frequency. Из списка Procedure type выбираем Linear perturbation. Из появившегося списка выбираем Frequency, жмем OK. В окне Edit Step, в качестве типа решателя Eigensolver, выбираем Lanczos. Ставим галочку на Minimum frequency of interest (cycles/time) и вводим значение 21000, в Maximum frequency of interest (cycles/time) вводим значение 22000, остальные настройки решателя оставляем без изменений и нажмите OK (Рисунок 1.15).

15

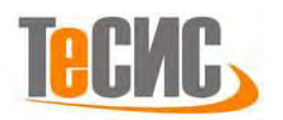

| Name: Frequen                                                                                      | су                                      |
|----------------------------------------------------------------------------------------------------|-----------------------------------------|
| nsert new step a                                                                                   | after                                   |
| Initial                                                                                            |                                         |
|                                                                                                    |                                         |
|                                                                                                    |                                         |
|                                                                                                    |                                         |
|                                                                                                    |                                         |
|                                                                                                    |                                         |
|                                                                                                    |                                         |
| Procedure type:                                                                                    | Linear perturbation                     |
| Procedure type:<br>Buckle                                                                          | Linear perturbation                     |
| Procedure type:<br>Buckle<br>Frequency                                                             | Linear perturbation                     |
| Procedure type:<br>Buckle<br>Frequency<br>Static, Linear pe                                        | Linear perturbation                     |
| Procedure type:<br>Buckle<br>Frequency<br>Static, Linear pe<br>Steady-state dyr                    | tinear perturbation                     |
| Procedure type:<br>Buckle<br>Frequency<br>Static, Linear pe<br>Steady-state dyr<br>Substructure ge | turbation<br>namics, Direct             |
| Procedure type:<br>Buckle<br>Frequency<br>Static, Linear pe<br>Steady-state dyn<br>Substructure ge | turbation<br>namics, Direct<br>neration |
| Procedure type:<br>Buckle<br>Frequency<br>Static, Linear pe<br>Steady-state dyn<br>Substructure ge | turbation<br>namics, Direct<br>neration |

| Type: Frequency                           |                      |
|-------------------------------------------|----------------------|
| Basic Other                               |                      |
| Description:                              |                      |
| Nigeom: Off                               |                      |
| Eigensolver: 🖲 Lanczos 🔘 Subspace 🍥       | ) AMS                |
| Number of eigenvalues requested: () All   | in frequency range   |
| © Val                                     | iue:                 |
| Frequency shift (cycles/time)**2:         |                      |
| Minimum frequency of interest (cycles     | /time); 21000        |
| Maximum frequency of interest (cycles/tir | ne): 22000           |
| Include acoustic-structural coupling w    | here applicable      |
| Block size: 🔘 Default 🔘 Value:            |                      |
| Maximum number of block Lanczos steps     | : 🖲 Default 🔘 Value: |
| Use SIM-based linear dynamics proced      | ures                 |
|                                           |                      |
| Include residual modes                    |                      |
|                                           |                      |

Рисунок 1.15 – Определение процедуры анализа шага - Frequency

Перейдем к созданию второго шага расчета – расчета отклика системы на гармоническое возбуждение – пьезоэлектрический эффект. В Дереве Модели дважды кликните по контейнеру *Step* 🗄 <sup>Steps</sup>. В окне *Create Step* задайте имя нового шага анализа – Amplitude response. Из списка Procedure type выбираем Linear perturbation. Из появившегося списка, выбираем Steady-state dynamics, Direct. B okhe Edit Step отмечаем Compute real response only. B строке Scale отмечаем Linear, также ставим галочку на пункте Use eigenfrequencies to subdivide each frequency range (Использовать собственные частоты для разделения амплитудного диапазона). В таблице в графе *Lower Frequency* вводим минимальную интересующую нас частоту 21000 и в графе Upper Frequency -22000, в графе Number of Points (число частот, включая собственные частоты, на которое будет разбит частотный диапазон в 1000 Гц) вводим 10, в графе Bias (смещение) вводим 1 (частотный диапазон в 1000Гц будет равномерно разбит на 10 точек). Во вкладке *Other* диалогового окна *Edit Step*, в качестве *Equation Solver* (типа решателя), выбираем Use solver default. Подтверждаем выбор параметров нажатием на кнопку **ОК** (Рисунок 1.16).

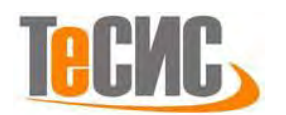

| Create Step                                                                             |                                            | ×          | Edit Step                                                                                                    |
|-----------------------------------------------------------------------------------------|--------------------------------------------|------------|----------------------------------------------------------------------------------------------------|
| Name: Amplitud                                                                          | e response                                 |            | Name: Amplitude response<br>Type: Steady-state dynamics, Direct<br>Basic Other                                             |
| Initial                                                                                 |                                            |            | Description:                                                                                                    |
| Frequency                                                                               |                                            |            | Nigeom: Off // // // @ Compute real response only @<br>Scale: @ Logarithmic @ Linear<br>[] Include friction-induced dampin |
| Procedure type:                                                                         | Linear perturbatio                         | n 🚽        | Use eigenfrequencies to subdivi<br>Note: Requires a preceding Freque<br>Data                                               |
| Frequency<br>Modal dynamics<br>Random respons<br>Response spectru<br>Static, Linear per | Linear perturbatio<br>e<br>um<br>curbation | E          | Lower Upper Nur<br>Frequency Frequency of P<br>1 21000 22000 1                                                             |
| Steady-state dyn<br>Steady-state dyn                                                    | amics, Direct<br>amics, Modal              | - <u>-</u> |                                                                                                    |
| Continue                                                                                | Cancel                                     |            | Note: Bias applies only when more                                                                                          |

| Compute real response only Compute         |                  |
|--------------------------------------------|------------------|
| compare rearresponse only O compare        | complex response |
| ale: 💮 Logarithmic 🧕 Linear                |                  |
| Include friction-induced damping effects   |                  |
| Use eigenfrequencies to subdivide each fre | quency range     |
| ote: Requires a preceding Frequency step.  |                  |
| lower Unner Number                         |                  |
| Frequency Frequency of Points              | Bias             |
| 21000 22000 10                             | 1                |
|                                            |                  |
|                                            |                  |
|                                            |                  |

Рисунок 1.16 – Определение процедуры анализа шага –

Steady-state dynamics, Direct

Сформируем запрос на вывод полевых переменных. Раскрываем дерево <sup>•</sup> <sup>•</sup> <sup>•</sup> <sup>Field Output Requests (1)</sup> <sup>•</sup> <sup>•</sup> <sup>F-Output-1</sup> и нажимаем на *F-Output-1*. Помимо переменной, по умолчанию *U* (*Translations and rotations*), запросим вывод деформаций и напряжений (*Strains*:

*E, Total strain components; Stress: S, Stress components and invariants* (Рисунок 1.17)).

| - Edit Field                                                    | d Output Request                                                                                                    | X                                                           |
|-----------------------------------------------------------------|----------------------------------------------------------------------------------------------------|-------------------------------------------------------------|
| Name:<br>Step:<br>Procedure:                                    | F-Output-1<br>Frequency<br>Frequency                                                                                                    |                                                             |
| Domain:<br>Frequency:<br>Output Vi<br>@ Select f                | Whole model                                                                                                    | Exterior only<br>iaults 💿 All 💿 Edit variables              |
| S, LE, U                                                        | rresses<br>isplacement/Velocity/Acceleration<br>V U, Translations and rotations<br>UT, Translations<br>UR, Rotations<br>RBANG, Angle in degrees betwo<br>RBROT, Change in angle in deg<br>vocc/@antient | een rebar and isoparametric<br>rees between rebar and isop  |
|                                                                 | III                                                                                                    |                                                             |
| Note: Son<br>Output f<br>Output at si<br>Output at si<br>Use de | me error indicators are not available<br>for rebar<br>hell, beam, and layered section po<br>faults Specify:<br>local coordinate directions when a                                                       | le when Domain is Whole Mode<br>ints:<br>vailable<br>Cancel |

Рисунок 1.17 – Выбор параметров вывода результата расчета

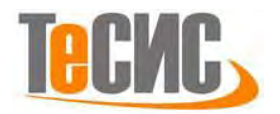

Произведем описание процедуры вывода АЧХ одной из точек волновода. Вернемся в модуль *Assembly*, дважды нажимаем на <sup>(1)</sup> <sup>(2)</sup> <sup>(2)</sup> <sup>(3)</sup> <sup>(3</sup>

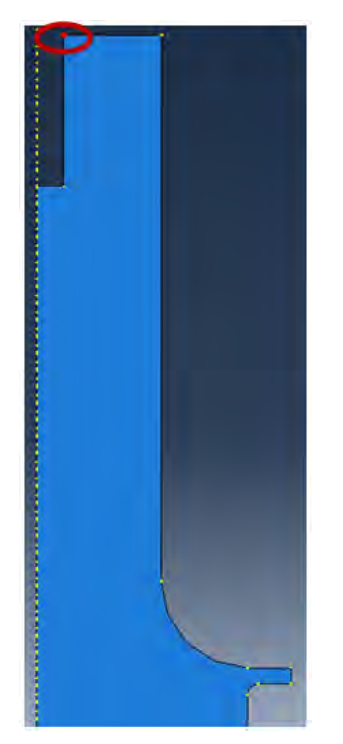

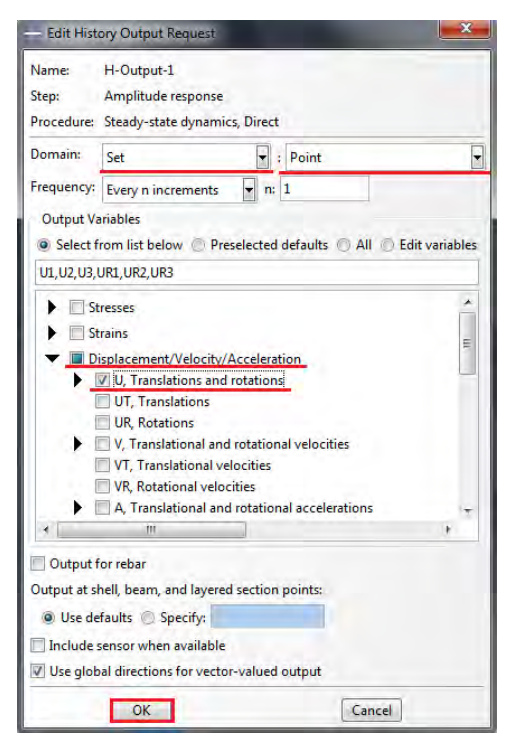

Рисунок 1.18 – Выбор точки для построения АЧХ

Рисунок 1.19 – Вывод перемещений контрольной точки

Возвращаемся в *History Output Request*, дважды нажимаем на *H-Output-1*. В поле *Domain*, из выпадающего списка, выбираем *Set*, в соседнем поле, из списка *Sets*, выбираем *Point*. Выберите переменную *U*, *Translations and rotations* в блоке *Displacement/Velocity/Acceleration* (Рисунок 1.19).

1.6 Контактные взаимодействия

Между всеми деталями ультразвукового волновода существует акустический контакт, который обеспечивается прохождение ультразвуковой волны по всей длине волновода. Для моделирования акустического контакта в дереве модели

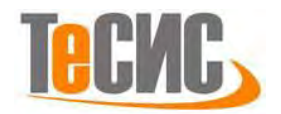

дважды нажимаем на *Constraints* (Связи) 🗐 Constraints . В появившемся окне *Create* constraint присвоим имя Concentrator-Piezol, из предлагаемого списка связей выбираем тип *Tie* (Рисунок 1.20). Для создания «жесткой» связи необходимо выбрать главную поверхность *Master* и подчиненную *Slave*. При выборе следует следующим Master руководствоваться правилом: поверхность лолжна принадлежать детали с большей плотностью, поверхность *Slave* к детали с меньшей плотностью. Тип Master поверхности – Surface. В рабочем окне выбираем поверхность детали Concentrator, прилегающую к детали Piezoceramics-1. Поверхность стала подсвечиваться красным цветом, подтверждаем выбор нажатием на Done. Перейдем к выбору Slave поверхности (тип - Surface). В рабочем окне выбираем поверхность детали *Piezoceramics-1*, прилегающую к детали Concentrator. Выбранная поверхность стала подсвечиваться розовым цветом, подтверждаем выбор нажатием на **Done**. Применяем следующие настройки «жесткого» контакта – Рисунок 1.20.

| - Create Constraint       |
|---------------------------|
| Name: Concentrator-piezo1 |
| Туре                      |
| Tie                       |
| Rigid body                |
| Display body              |
| Coupling                  |
| Adjust points             |
| MPC Constraint            |
| Shell-to-solid coupling   |
| Embedded region           |
| Equation                  |
| Continue                  |
| Contendent                |

Edit Constraint X Name: Concentrator-Piezo1 Type: Tie Master surface: m\_Surf-13 Slave surface: s\_Surf-13 Discretization method: Surface to surface Exclude shell element thickness Position Tolerance Use computed default Specify distance: Note: Nodes on the slave surface that are considered to be outside the position tolerance will NOT be tied. Adjust slave surface initial position Tie rotational DOFs if applicable **Constraint Ratio** Use analysis default Specify value OK Cancel

Рисунок 1.20 – Создание неразрывной связи между концентратором и

пьезокерамическим кольцом

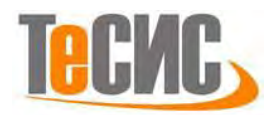

Создаем контактные связи *Constarins* для всех деталей волновода кроме уже созданной: 2) *Piezo1-Piezo2*; 3) *Piezo2-Plate*; 4) *Plate-Bolt*; 5) *Bolt-Concentrator* (резьбовая часть) (Рисунок 1.21).

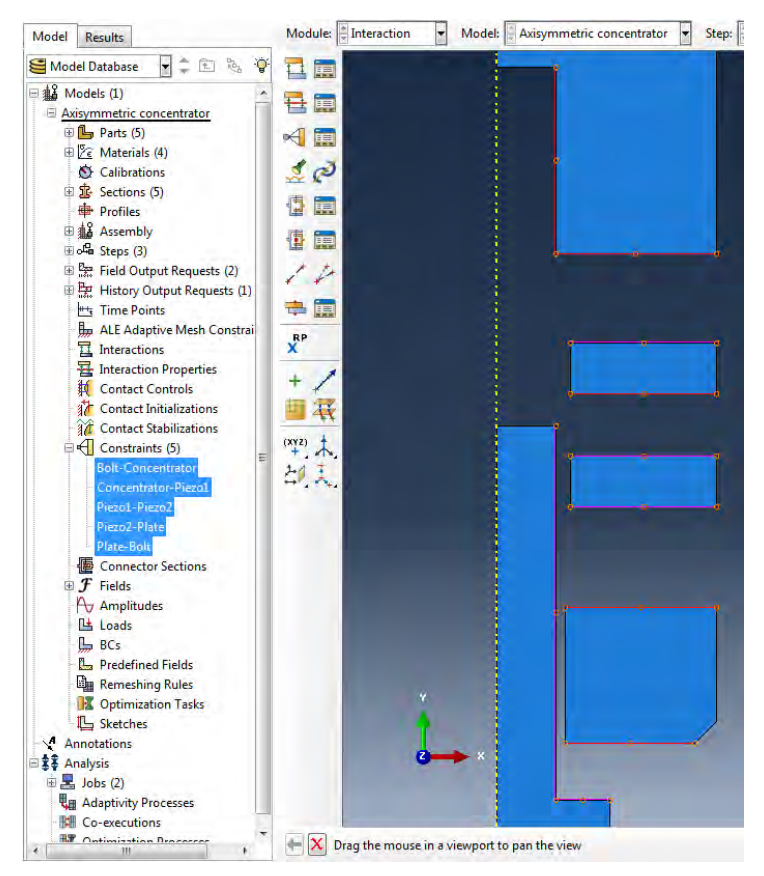

Рисунок 1.21 – Поверхности Tie Constarins

1.7 Нагрузки и граничные условия

Для задания электрического потенциала в дереве модели дважды нажимаем BCs, присваиваем имя граничному условию ElPotention Frequency, в на Category выбираем Electrical/Magnetic, подтверждаем действие нажатием на Continue. кнопку В рабочем окне курсором выделяем горизонтальные поверхности пьезокерамических колец, нажимаем кнопку Done. на В появившемся окне подтверждаем операцию нажатием на **ОК** (Рисунок 1.22).

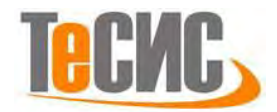

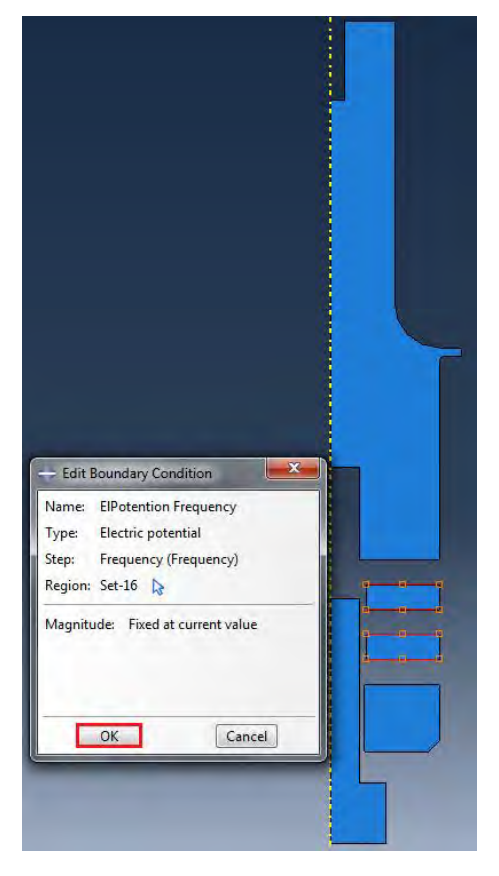

Рисунок 1.22 – Задание граничных условий на шаге Frequency

Создаем граничное условие с именем *Piezo11-Piezo22* в поле Step, выбираем Amplitude resoponse, жмем Continue. В рабочем окне выделяем верхнюю **Piezoceramics-1** поверхность детали И нижнюю поверхность летали *Piezoceramics-2* (становятся подсвеченными красным цветом), жмем *Done*. В окне Edit Boundary Conditions, в графе Magnitude вводим 0 В (Рисунок 2.24, а). Создаем граничное условие с именем *Piezo12-Piezo21* на шаге *Amplitude* resoponse, жмем Continue. В рабочем окне выделяем нижнюю поверхность детали Piezoceramics-1 и верхнюю поверхность детали Piezoceramics-2 (становятся подсвеченными красным цветом), жмем Done. В окне Edit Boundary Conditions, в графе *Magnitude* вводим 200 В (Рисунок 1.23, б). Теперь к каждому пьезоэлектрическому кольце приложен электрический потенциал 200 В.

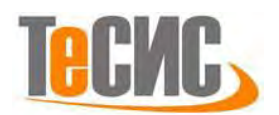

| Edit Boundary Condition                                                                                                    | Edit Boundary Condition                                                                                                    |
|----------------------------------------------------------------------------------------------------|----------------------------------------------------------------------------------------------------|
| Name: Piezo11-Piezo22<br>Type: Electric potential<br>Step: Amplitude response (Steady-state dynamics, Direct)<br>Region: Set-14 | Name:     Piezol2-Piezo21       Type:     Electric potential       Step:     Amplitude response (Steady-state dynamics, Direct)       Region:     Set-15 |
| Distribution: Uniform f(k)<br>Magnitude: 0 + 0 i<br>Amplitude: (Instantaneous) Po<br>OK Cance                                   | Distribution: Uniform 1/x)<br>Magnitude: 200 + 0 i<br>Amplitude: (Instantaneous) Pro<br>OK Cancel                                                        |
| a)                                                                                                    | б)                                                                                                    |

Рисунок 1.23 – Задание граничных условий на шаге *Amplitude response* 1.8 Окончательная сборка

Для окончательной сборки вернёмся в модуль Assembly и с помощью И произведём сборку. Сборку деталей будем осуществлять инструмента относительно неподвижной модели Concentrator. Нажимаем на иконку 🚈 в рабочем окне, на запрос Select the instances to translate, выберем деталь Piezoceramics-1, жмем Enter или нажимаем на Done. На запрос Select a start point for..., курсором выбираем верхнюю правую точку детали (она подсветится розовым цветом), на запрос Select an end point..., выбираем крайнюю правую Поверхность *Concentrator* (Рисунок 1.24). нижнюю точку детали поверхностью пьезокерамического диска соединилась c концентратора, подтверждаем действие клавишей *Enter* или нажимаем на кнопку **OK**. Проделываем туже операцию со всеми деталями, вплоть до детали *Bolt*.

22

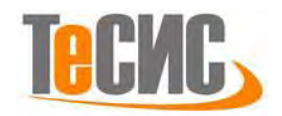

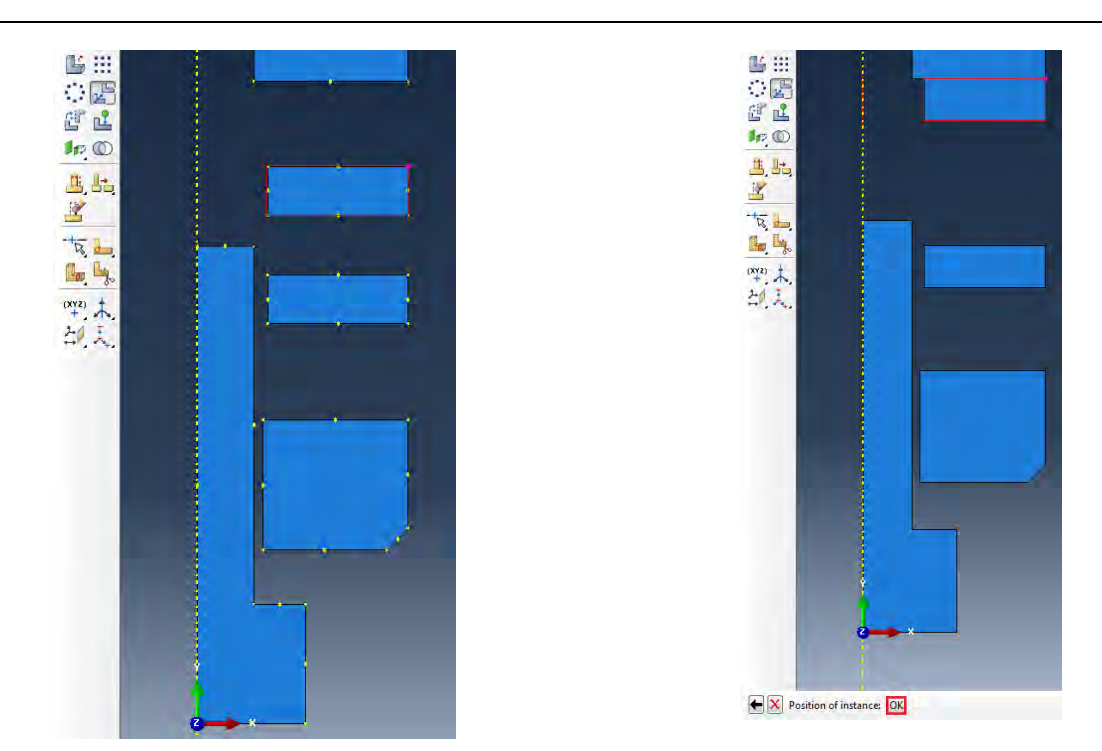

Рисунок 1.24 – Окончательная сборка деталей волновода

Произведём позиционирование детали *Bolt*. Для этого в главном меню выбираем *Tools=>Query*, в окне *General queries* выбираем *Point*, и, с помощью курсора, выбираем две точки для определения их координат (Рисунок 1.25).

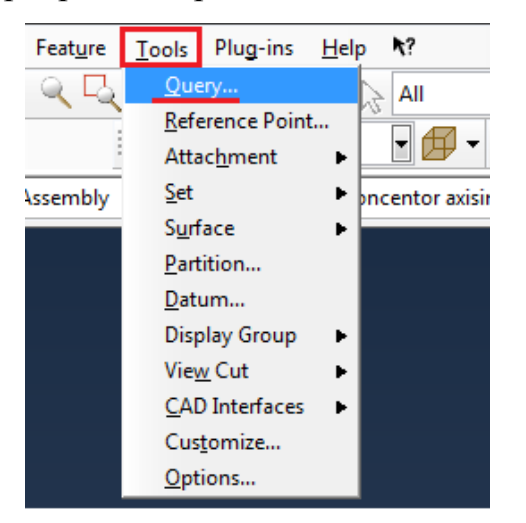

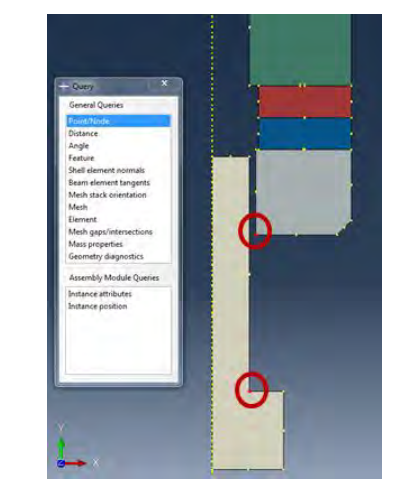

Рисунок 1.25 – Определенение расстояния между двумя точками

В командной строке появится текущие координаты точек (Рисунок 1.26).

Coordinates of vertex 0 :6.1E-03,-34.E-03,0. Coordinates of vertex 3 :5.2E-03,-56.E-03,0.

Рисунок 1.26 – Вывод информации о расстоянии между двумя точками

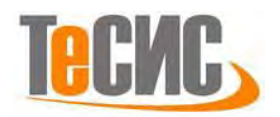

Используя инструмент , выбираем деталь *Bolt*, на запрос *Select a start point for* вводим координаты второй точки (0,052; -0,056), на запрос *Select an end point*... вводим следующие координаты (0,052; -0,034).

Окончательная сборка волновода представлена на рисунке 1.26.

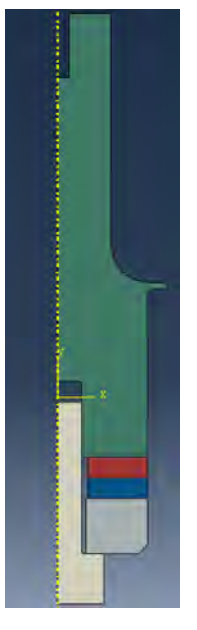

Рисунок 1.26 – Волновод в сборе

1.9 Конечно-элементная модель

|        | Переходим       | к модулю        | Mesh        | Module   | : 🖣 Mesł | h | , в поле     | Object | выбираем   |
|--------|-----------------|-----------------|-------------|----------|----------|---|--------------|--------|------------|
| Part   | ИЗ              | списка          | дета        | лей      | _        |   | Axisymmetric | CO     | ncentrator |
| Object | t: 🔘 Assembly 🍳 | Part: 🛓 Axisymm | etric conce | entrator | •        | В | рабочей      | зоне   | появился   |

концентратор. На панели инструментов модуля *Mesh* жмем на иконку (Seed *Part*), в появившемся окне *Global Seeds* вводим значение *Approximate global size* –

0.00135, жмем OK. На панели инструментов жмем на иконку (Assign Mesh Controls), в появившемся окне Mesh Controls выбираем форму конечного элемента Quad, Technique-Free, Algorithm – Medial axis, ставим галочку на Minimize the mesh transition. На панели инструментов модуля Mesh жмем на иконку (Mesh Part).

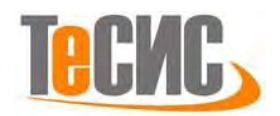

| <ul> <li>Mesh Controls</li> <li>Element Shape</li> <li>Quad</li> <li>Quad</li> </ul> | d-dominated 🔘 Tri                                                                                           |  |
|--------------------------------------------------------------------------------------|----------------------------------------------------------------------------------------------------|--|
| Technique<br>As is<br>Free<br>Structured<br>Sweep                                    | Algorithm  Medial axis  Minimize the mesh transition  Advancing front  Use mapped meshing where appropriate |  |
| ОК                                                                                   | Defaults Cancel                                                                                             |  |

Рисунок 1.27 – Процедура создание сетки конечных элементов детали Axisymmetric concentrator

Построение сетки конечных элементов деталей *Bolt* и *Plate* аналогична процедуре, описанной выше, за исключением того, что в окне *Global Seeds* 

вводим значение *Approximate global size – 0.0014*. В окне *Element Type* (*Mesh => Element Type*) по умолчанию из списка *Family* выбран элемент *CAX4R* (если нет, укажите параметры как на Рисунке 1.28).

| ciement Type                                     |                                               | and the second second second second second second second second second second second second second second second |                  |                       | NC. |
|--------------------------------------------------|-----------------------------------------------|----------------------------------------------------------------------------------------------------|------------------|-----------------------|-----|
| lement Library                                   | Family                                        |                                                                                                    |                  |                       |     |
| Standard () Explicit                             | Acoustic                                      |                                                                                                    |                  |                       |     |
|                                                  | Ausymmetric Stress                            |                                                                                                    |                  |                       |     |
| Seometric Order                                  | Cohesive                                      |                                                                                                    |                  |                       |     |
| Linear 🔘 Quadratic                               | Coupled Temperature                           | Displacement                                                                                                    |                  |                       | -   |
| Quad Tri                                         |                                               |                                                                                                    |                  |                       |     |
| Hybrid formulation                               | Reduced integration                           | Incompatible mode                                                                                                | s.               |                       |     |
| Element Controls                                 |                                               |                                                                                                    |                  |                       |     |
| Hourglass stiffness:                             | @ Use betwee III Spec                         | aity and a state                                                                                                 |                  |                       |     |
| Second-order accuracy                            | Yes D No                                      |                                                                                                    |                  |                       |     |
| Distortion control:                              | 🖉 Use default 🗇 Yes                           | E No                                                                                                    |                  |                       |     |
|                                                  | Length reb                                    | L0 .                                                                                                    |                  |                       |     |
| Hournlass control:                               | Use default Enhanced                          | Relay stiffness                                                                                                  | Stiffness In V   | iscous Combined       |     |
|                                                  |                                               |                                                                                                    | iffness-vescous  | weight factor: 0.5    |     |
| Scaling factors: Omplie                          | i i internet internet                         | ineer bulk viscosity.                                                                                            | 1 Quedra         | tic bulk viscosity: 1 |     |
| CAX4R: A 4-node bilines                          | er ausymmetric quadrilate                     | eral, reduced integratio                                                                                         | n, hourglass coi | ntroL                 |     |
| ote: To select an element<br>select "Mesh->Contr | shape for meshing,<br>los" from the main menu | bar.                                                                                                    |                  |                       |     |
| OF                                               |                                               | Defaulte                                                                                                    |                  | Cancel                |     |

| lement Library                                                                                        | Family                                                                                               |   |
|----------------------------------------------------------------------------------------------------|----------------------------------------------------------------------------------------------------|---|
| Standard 🔘 Explicit                                                                                   | Heat Transfer                                                                                        | 1 |
|                                                                                                    | Piezoelectric                                                                                        |   |
| eometric Order                                                                                        | Pore Fluid/Stress                                                                                    |   |
| Linear 🔘 Quadratic                                                                                    | Thermal Electric                                                                                     |   |
| Jund Te                                                                                               |                                                                                                    |   |
| frag in                                                                                               |                                                                                                    |   |
| Element Controls                                                                                      |                                                                                                    |   |
| There are no applicable.                                                                              | along out a sub-state for the same subling of                                                        |   |
| There are no applicable.                                                                              | element controls for these settings.                                                                 |   |
| There are no applicable                                                                               | element controls for these settings.                                                                 |   |
| There are no applicable                                                                               | element controls for these settings.                                                                 |   |
| There are no approache                                                                                | element controls for these settings.                                                                 |   |
| тиете ате но аррисание                                                                                | element controls for these settings.                                                                 |   |
| песасно аррісале                                                                                      | eiement controls for these settings.                                                                 |   |
| песасно аррісале                                                                                      | eenent controls for thee settings.                                                                   |   |
| тне а е по аррисаоне                                                                                  | eenent controls for thee settings.                                                                   |   |
| CAX4E: A 4-node biline                                                                                | eenent contros for mese seungs.                                                                      |   |
| CAX4E: A 4-node biline:                                                                               | ernent contros lor mese seungs.<br>ar axisymmetric piezoelectric quadrilateral.                      |   |
| CAX4E: A 4-node biline:                                                                               | erenent controns for mese settings.<br>ar axisymmetric piezoelectric quadrilateral.                  |   |
| CAX4E: A 4-node biliner<br>cax4E: A 4-node biliner<br>ce: To select an element<br>select "Mesh-> Cont | ar axisymmetric piezoelectric quadrilateral.<br>: shape for meshing.<br>col: from the main menu bar. |   |

Рисунок 1.28 – Выбор типа конечных элементов металлических деталей волновода

Рисунок 1.29 – Выбор типа конечных элементов пьезоэлектричких колец

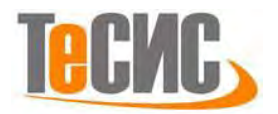

Для расчета пьезоэлектрического эффекта необходим определенный тип конечных элементов. При построении сетки конечных элементов деталей *Piezoceramics-1* и *Piezoceramics-2*, в окне *Global Seeds* вводим значение *Approximate global size – 0.0014*. В окне *Element Type (Mesh => Element Type)*, из списка *Family*, выбираем *Piezoelectric*, выбран элемент *CAX4E* (Рисунок 1.29). В итоге, сетка конечных элементов деталей *Piezoelectric-1* и 2, *Bolt* и *Plate*, должна иметь вид, как на Рисунке 1.30, по отдельности и в сборе.

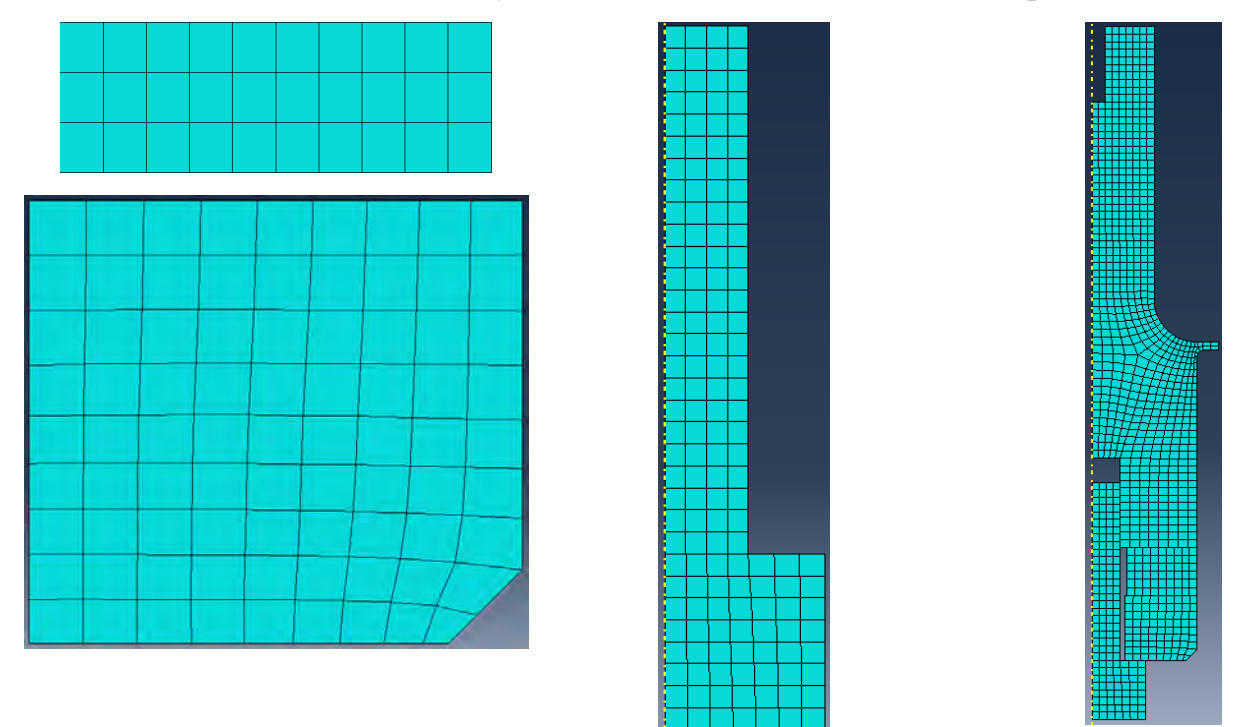

Рисунок 1.30 – Сетка конечных элементов деталей волновода

1.10 Запуск на расчет

Перейдите в модуль *JOB*. С помощью иконки *Create Job* (либо команд меню *Job => Create* или дважды щёлкнув по элементу в дереве модели) создайте задание на расчёт. В появившемся окне *Create Job*, присвойте заданию имя *Axisymmetric concentrator* (Рисунок 1.31).

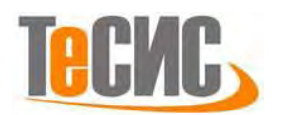

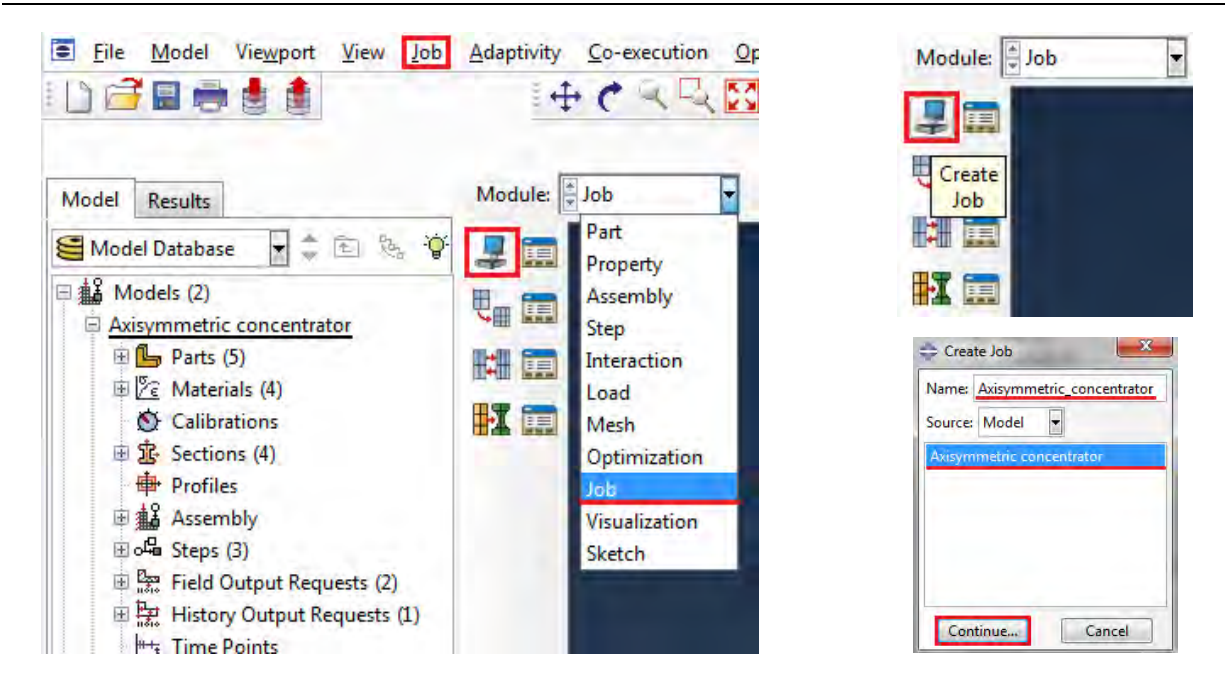

Рисунок 1.31 – Определение задания на расчет

Для продолжения нажмите кнопку *Continue*. Задание на расчёт сформировано. Чтоб запустить расчёт, вызовите **I** *Job Manager* (Рисунок 1.32) (либо раскройте элемент **I** Jobs дерева модели, щёлкните правой кнопкой по заданию *Axisymmetric concentrator* и выберите *Submit*, либо командами меню *Job* => *Manager*).

В появившемся окне *Job Manager* нажмите *Submit*. Надпись *Running* говорит о том, что расчёт запустился.

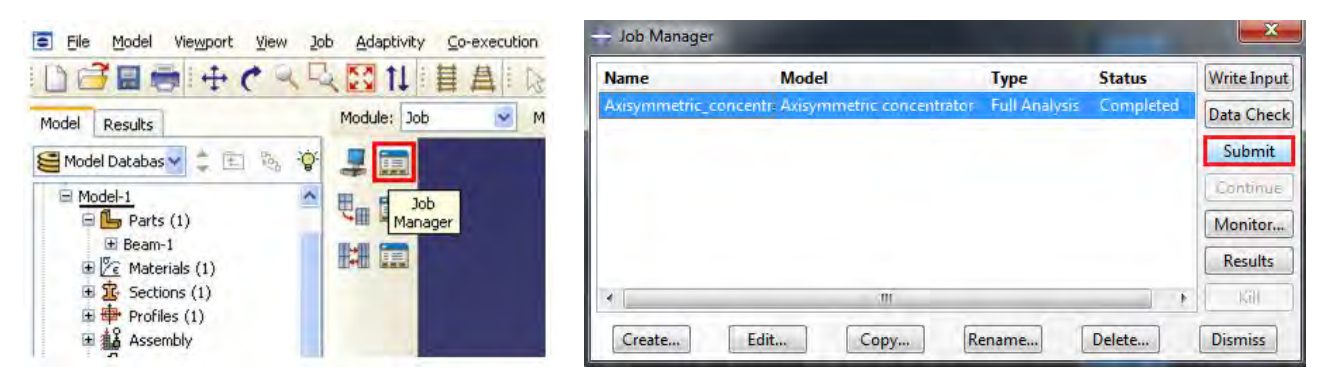

Рисунок 1.32 – Постановка задачи на расчёт

1.11 Анализ полученных результатов

После того, как расчёт успешно закончился, в окне *Job Manager*, в графе *Status* надпись с *Running*, поменяется на *Completed*. Для просмотра результатов

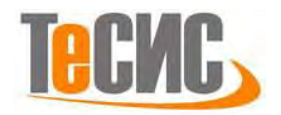

расчёта, в окне *Job Manager*, нажмите *Results* или в списке *Module* выбираем *Visualization*. В рабочей зоне экрана появится недеформированная конечноэлементная модель волновода (Рисунок 1.33).

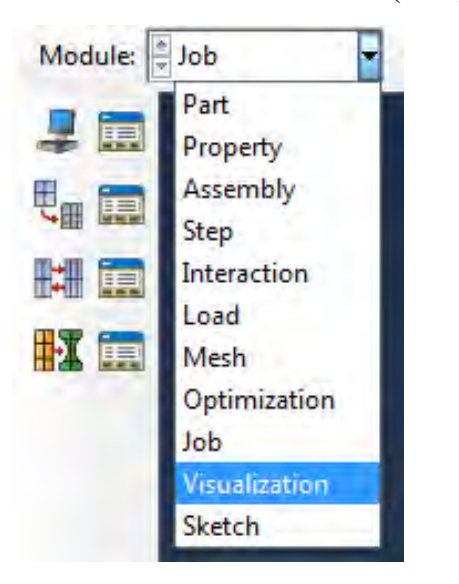

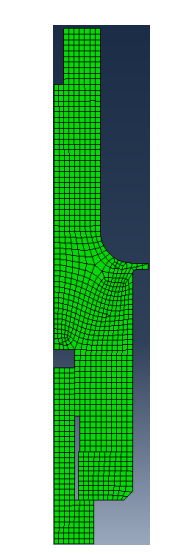

Рисунок 1.33 – Визуализация результатов расчета

Результаты расчета, которые нас интересуют, это: резонансная частота продольных колебаний, распределение интенсивности напряжений в волноводе, картина упругого смещения материала волновода и амплитуда колебания торца волновода в точке *Point*.

Для просмотра данных результатов на различных шагах работаем с панелью

и м м м м в верхней правой части экрана. Щёлкните на на на рабочее окно *Frame Selector* (Рисунок 1.34).

| Frame Se  | elector                             | ODB: Axisymmetric_concentrator.cdb Abaquz/Standard 6,12-1 Wed Mar 19 13:31:59 GMT+D2:DD 2D14<br>Y                                |
|-----------|-------------------------------------|----------------------------------------------------------------------------------------------------|
| Frequency | Frequency: 0 Amplitude resopnse: 19 | Slep: Fiegueñoy<br>Made 1: Value = 1:819058+10 Fieg = 21466. (cyclez/time)<br>Defaimed Val: U Defaimetan Sole Factor: +1,2856-02 |
|           | 2                                   | б                                                                                                    |

Рисунок 1.34 – Вывод шага расчета

Перемещая ползунок на экране выводятся результаты расчёта на различных шагах. Переместите ползунок на позицию *10*, в рабочей зоне появится упруго деформированный волновод на резонансной частоте *21466 Гц*, при

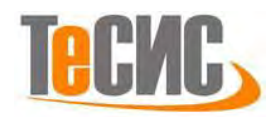

гармоническом возбуждении от пьезоэлектрического эффекта. Для вывода картины распределения напряжений перемещений и т.д., можно воспользоваться вкладкой главной панели *Result-Field Output*, и, после появившегося окна *Field Output* (Рисунок 1.35), из ранее определённого нами списка параметров, выбираем *S* (*Stress components at integration points*), при этом результаты выводятся в рабочей зоне экрана.

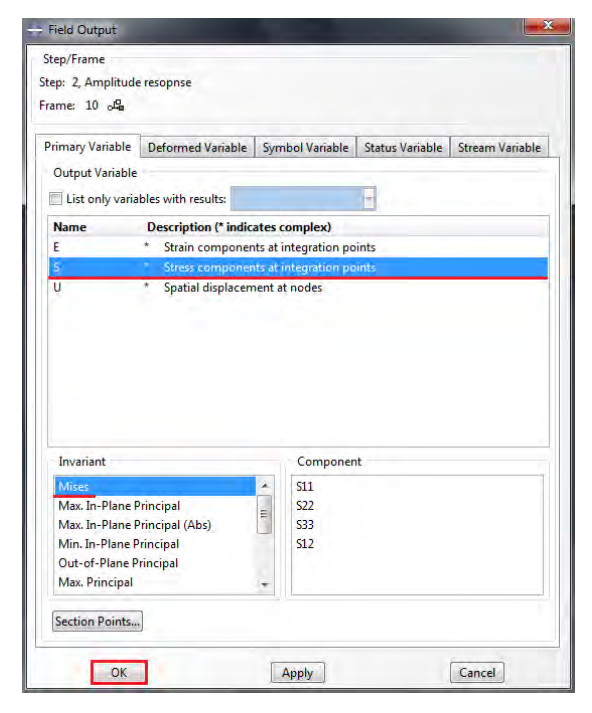

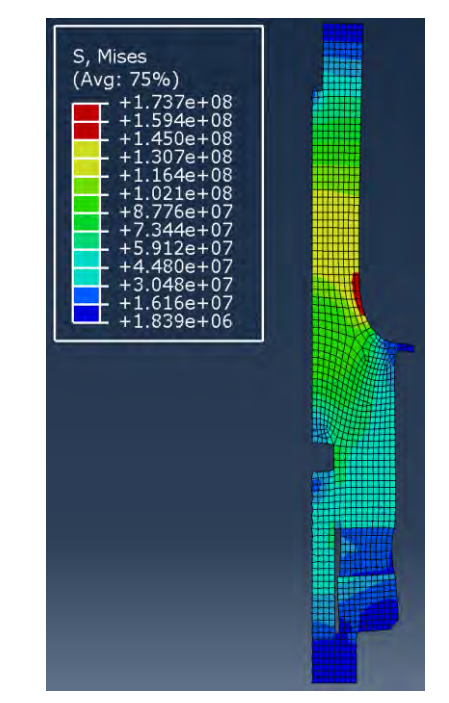

Рисунок 1.35 – Интенсивность напряжений в волноводе

Наибольшие растягивающие напряжения возникают вблизи зоны перехода со ступени концентратора большего диаметра на ступень меньшего диаметра. Интенсивность напряжений в этом месте достигает 173 МПа.

В окне *Field Output* в *Output variable* выберем *U*, *spatial displacement at nodes*, в окне *Components* выбираем *U2*. В рабочей зоне экрана будет отображена картина упругого смещения материала волновода в направлении оси Y (Рисунок 1.36).

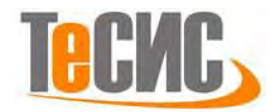

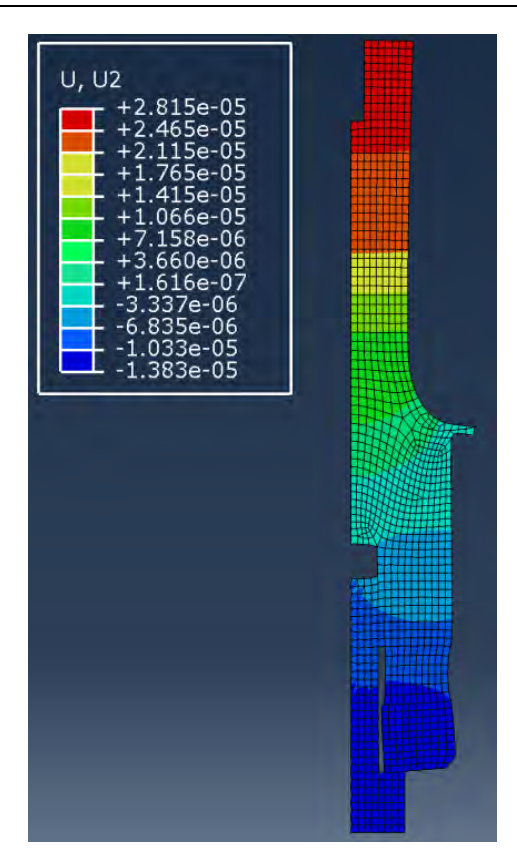

Рисунок 1.36 – Интенсивность напряжений в волноводе

Максимальна амплитуда торца составида 28 мкм, что в пределах амплитуд для тупенчатых концентраторов из стали 30ХГСА.

Для вывода АЧХ точки *Point* на торце концентратора, кликаем на вкладке главной панели *Result => History Output*, и, в появившемся окне *History Output* (Рисунок 1.37) из списка выбираем *Spatial displacement: U2 P1*, жмём на кнопку *Plot*. В рабочей зоне появится график (Рисунок 1.38).

| Variables  | Steps/Frames          |                                                 |     |
|------------|-----------------------|-------------------------------------------------|-----|
| Output V   | ariables              |                                                 |     |
| Name filt  | er:                   | Ý                                               |     |
| Participa  | tion factor, x-comp   | onent: PF1 for Whole Model                      | *   |
| Participa  | tion factor, x-rotati | on: PF4 for Whole Model                         |     |
| Participa  | tion factor, y-com    | onent: PF2 for Whole Model                      |     |
| Participa  | tion factor, y-rotati | on: PF5 for Whole Model                         |     |
| Participa  | tion factor, z-comp   | onent: PF3 for Whole Model                      | 1   |
| Participa  | tion factor, z-rotati | on: PF6 for Whole Model                         | E   |
| Spatial di | splacement: U1 PI:    | Axisymmetric concentrator-1 Node 4 in NSET POIN | T   |
| Spatial di | splacement: U2 PI:    | Axisymmetric concentrator-1 Node 4 in NSET POIN | 1 - |

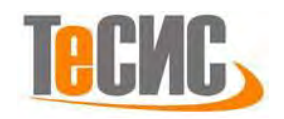

Рисунок 1.37 – Вывод результатов расчёта в виде графиков

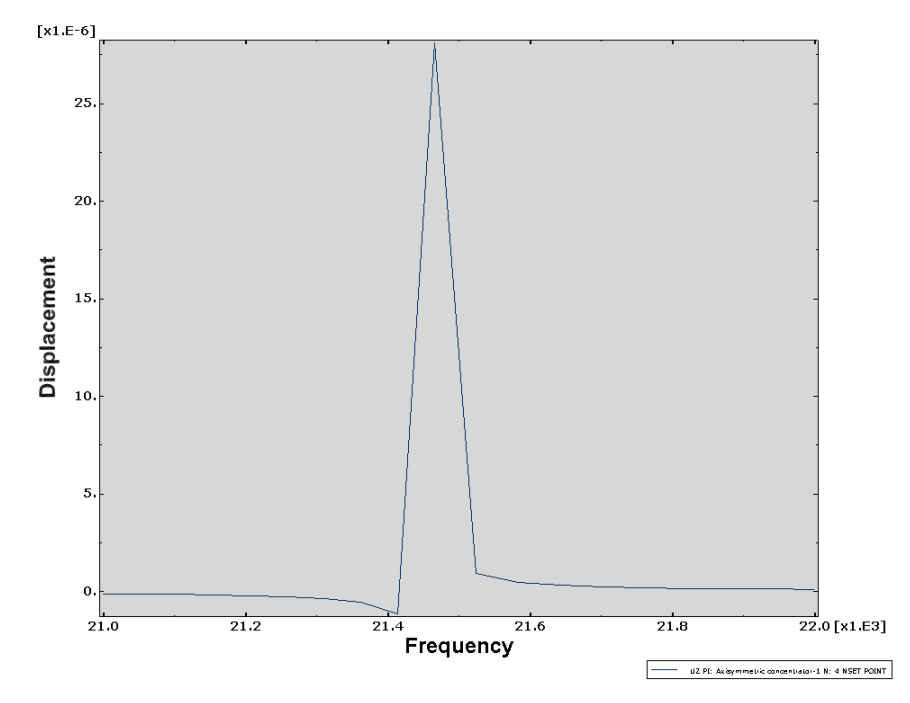

Рисунок 1.38 – Частотно-амплитудная зависимость точки Point на торце

#### волновода

Полученное значение резонансной частоты волновода (21 466 Гц) хорошо коррелирует с экспериментальными данными – 21 000 Гц.

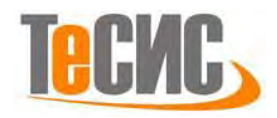

#### 2. Моделирование крыла солнечной батареи спутника серии «ЭКРАН»

| Автор:       | Якимов И. Д. |
|--------------|--------------|
| Организация: | МФТИ (ГУ)    |
| E-mail:      | zoch@mail.ru |

В рамках данной задачи проводится построение имитационной модели по нахождению упругих тонов собственных колебаний крыла солнечной батареи спутника серии «Экран». На рисунке 2.1 представлены геометрические параметры крыла солнечной батареи.

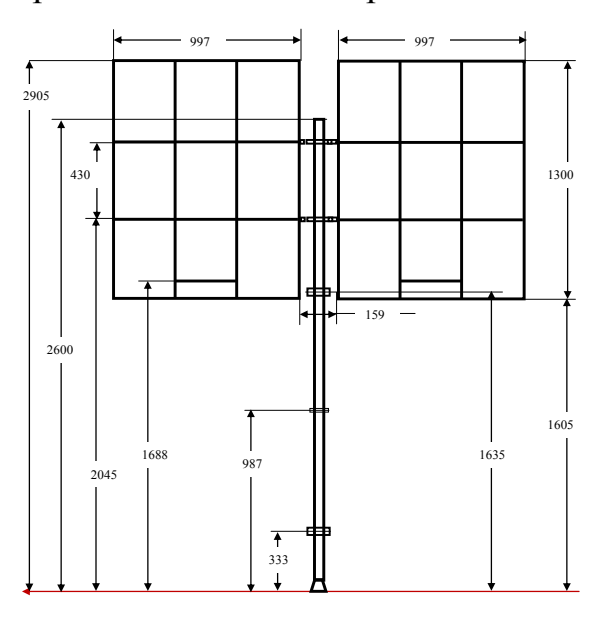

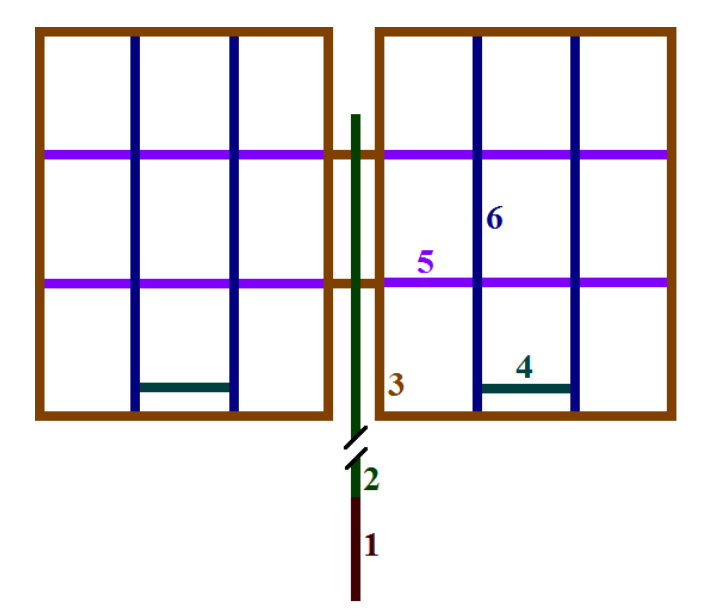

Рисунок 2.1 – Геометрические параметры модели

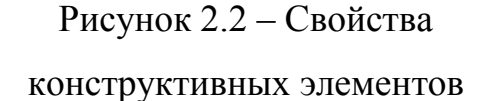

Граничные условия:

- 1. Нижняя точка центральной штанги жёстко закреплена;
- Нижние точки каркаса панели, ближайшие к центральной штанге, жёстко привязаны к стержням виброметра, который возбуждает колебания только перпендикулярно общей плоскости конструкции.

На рисунке 2.2 представлены необходимые свойства конструктивных элементов крыла солнечной батареи, разделённые цветовой градацией (*d* – диаметр, *t* – толщина):

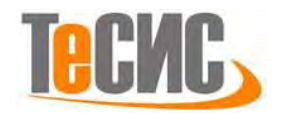

- 1) Труба, *d*=4,9 см, *t*=0,3 см, сталь;
- 2) Труба, *d*=4,9 см, *t*=0,2 см, алюминий;
- 3) Труба, *d*=1,8 см, *t*=0,1 см, алюминий;
- 4) Труба, *d*=3,8 см, *t*=0,2 см, алюминий;
- 5) Балка «Z»-сечения, боковая сторона 0,9 см, продольная 2,9 см, *t*=0.1 см, алюминий;
- 6) балка «Z»-сечения, боковая сторона 1,1 см, продольная 4,9 см, *t*=0.1 см, алюминий.

Таблица 2.1 – Параметры материала

| Материал | Плотность              | Модуль Юнга | Коэффициент<br>Пуассона |
|----------|------------------------|-------------|-------------------------|
| Алюминий | 2700 kg/m <sup>3</sup> | 70 GPa      | 0,3                     |
| Сталь    | 7700 kg/m <sup>3</sup> | 210 GPa     | 0,3                     |

1.1 Система координат модели и система единиц измерения

Построение расчётной модели и обработка результатов производится в декартовой системе координат, принята следующая система измерений – SI. Таблица 2.2 – Система единиц измерения

| Длина | Сила | Macca | Время | Температура | Плотность |
|-------|------|-------|-------|-------------|-----------|
| т     | Ν    | kg    | S     | °C          | kg/m³     |

1.2 Геометрическая модель

Создаём деталь в модуле *Part*. В окне *Create Part* принимаем следующие установки: *3D* (трёхмерное), *Deformable* (деформируемое), и *Wire – Planar*, в качестве базового свойства (Рисунок 2.3). В появившемся рабочем поле, воспользовавшись инструментом *м*, создаём эскиз солнечной батареи согласно размерам представленным на рисунке 2.1 (обозначаем точки в местах шарниров на центральной штанге для того чтобы в них расположить сосредоточенные массы).

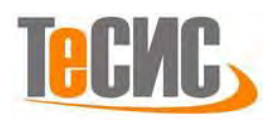

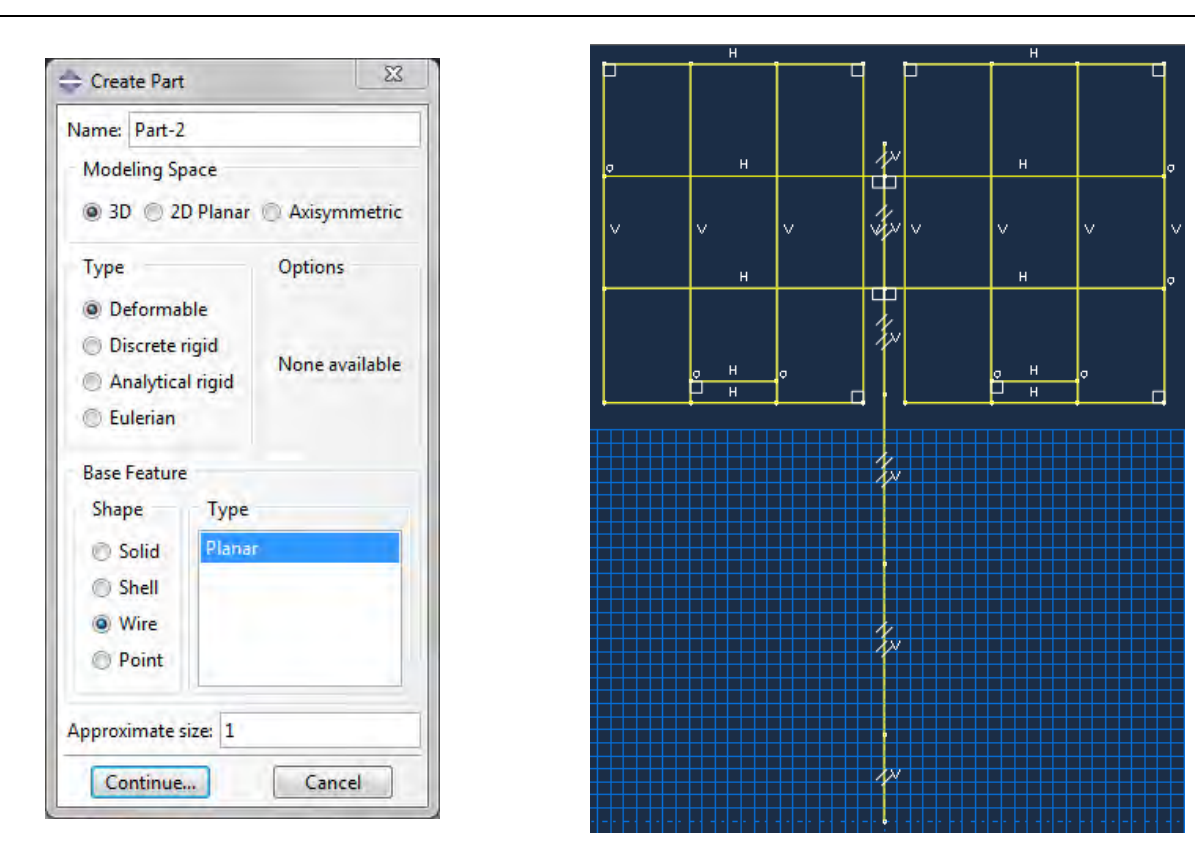

Рисунок 2.3 – Эскиз солнечной батареи

#### 1.3 Модель материала

В нашей модели нам необходимы только два материала – сталь и алюминий. В модуле *Property* выбираем *Create Material*, задаём свойства соответствующие таблице 2.1. Выбираем для этого в окне *Edit Material* пункты *General – Density* и *Mechanical – Elasticity – Elastic*.

При помощи *Create Section*, мы создаём сечения балок, согласно рисунку 2.2. Выбираем тип сечения трубы – *Pipe*, а «Z»-сечение создаём с помощью *Arbitrary*, указав параметры, представленные на рисунке 2.4.

При указании *Assign: Beam Section Orientation*, нужно внимательно проследить, чтобы продольная сторона сечения балок (по высоте сечения) шла вдоль оси *z*, как показано на рисунке 2.5. То, что нулевая точка сечения в данном случае не совпадает с центром тяжести сечения, мало влияет на результат.

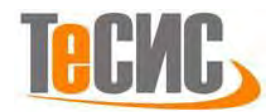

| Point                | 1-coordinate                          | 2-coordinate                    | Segment                    | Thickness                        |
|----------------------|---------------------------------------|---------------------------------|----------------------------|----------------------------------|
| 1                    | 0                                     | 0                               | -                          | -                                |
| 2                    | 0.0085                                | 0                               | 1-2                        | 0.001                            |
| 3                    | 0.0085                                | 0.028                           | 2-3                        | 0.001                            |
| 4                    | 0.017                                 | 0.028                           | 3-4                        | 0.001                            |
|                      |                                       |                                 |                            |                                  |
|                      |                                       |                                 | _                          |                                  |
| Point                | 1-coordinate                          | 2-coordinate                    | Segment                    | Thickness                        |
| Point                | 1-coordinate<br>0                     | 2-coordinate<br>0               | Segment<br>-               | Thickness<br>-                   |
| Point<br>1<br>2      | 1-coordinate<br>0<br>0.0105           | 2-coordinate<br>0<br>0          | Segment<br>-<br>1-2        | Thickness<br>-<br>0.001          |
| Point<br>1<br>2<br>3 | 1-coordinate<br>0<br>0.0105<br>0.0105 | 2-coordinate<br>0<br>0<br>0.048 | Segment<br>-<br>1-2<br>2-3 | Thickness<br>-<br>0.001<br>0.001 |

Рисунок 2.4 – Указание геометрических размеров «Z»-сечений

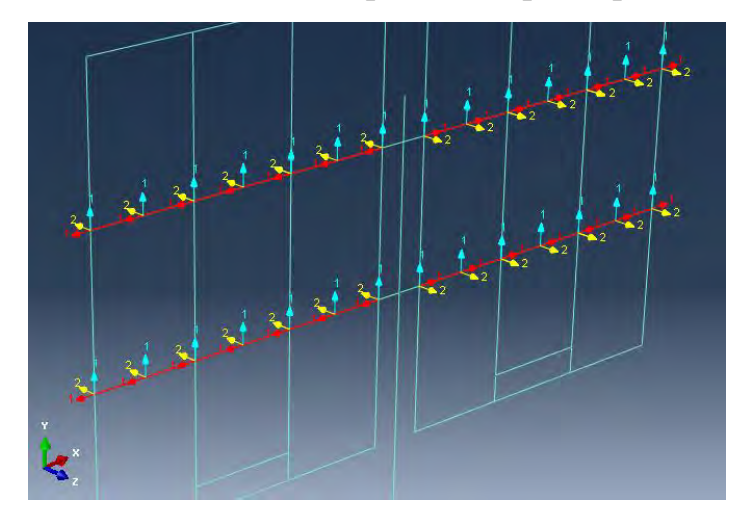

Рисунок 2.5 – Указание ориентации сечения балок

#### 1.4 Сборка

Перейдём в модуль *ASSEMBLY*. Для создания сборочной единицы необходимо нажать на иконку *Create Part Instance* (либо в дереве модели дважды кликнуть по элементу **Instance**, либо воспользоваться командами: меню *Instance* => *Create*). Появится окно со списком созданных деталей *Parts*. В нашем случае деталь одна, выберем её и подтвердим выбор, нажав *OK*.

#### 1.5 Определение процедуры анализа

В модуле *Step* заходим в *Create Step*. Выбирая в *Procedure type* тип *Linear perturbation*, задаём частотный анализ *Frequency*. Остальные настройки можно оставить по умолчанию. Задаем величину *Maximum frequency of interest* – 20.

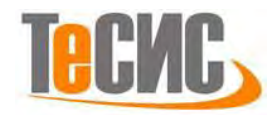

| Name: Step-1                           |                    |          |  |
|----------------------------------------|--------------------|----------|--|
| Type: Frequency                        |                    |          |  |
| Basic Other                            |                    |          |  |
| Description:                           |                    |          |  |
| Nigeom: Off                            |                    |          |  |
| Eigensolver:   Lanczos   Subspace      | AMS                |          |  |
| Number of eigenvalues requested:       | All in frequency r | ange     |  |
| 0                                      | Value:             |          |  |
| Frequency shift (cycles/time)**2:      |                    |          |  |
| Minimum frequency of interest (cyc     | les/time):         |          |  |
| Maximum frequency of interest (cycles, | /time): 20         |          |  |
| Include acoustic-structural coupling   | where applicabl    | e .      |  |
| Block size:      Default      Value:   |                    |          |  |
| Maximum number of block Lanczos ste    | ps: 🖲 Default      | 🔿 Value: |  |
| Use SIM-based linear dynamics proc     | edures             |          |  |
|                                        |                    |          |  |
| Include residual modes                 |                    |          |  |

Рисунок 2.6 – Определение процедуры анализа

#### 1.6 Контактные взаимодействия

В нашем случае нам необходимо задать в узлах точечные массы, соответствующие креплениям и шарнирам (так как последние жёстко закреплены). В модуле *Interactions* из верхнего меню выбираем *Special – Inertia – Manager* и создаём 5 точечных масс в точках, показанных на рисунке 2.7. При задании масс обратите внимание на рисунок 2.8.

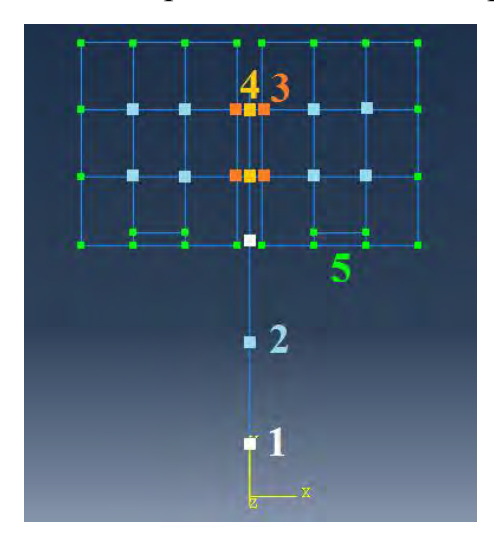

| Name: Inertia-1                                                                         |         |
|-----------------------------------------------------------------------------------------|---------|
| Type: Point Mass/Inertia                                                                |         |
| Region: (Picked) 📘                                                                      |         |
| Magnitude Damping                                                                       |         |
| Mass                                                                                    |         |
| Isotropic: 0.5                                                                          |         |
| Anisotropic:                                                                            |         |
| ME1: M22:                                                                               | MBB     |
| Rotary Inertia                                                                          |         |
| 111.                                                                                    |         |
| шт;                                                                                     |         |
| 122:                                                                                    |         |
| 111<br>122:<br>B3:                                                                      |         |
| 111:<br>122:<br>133:<br>CSVS: (Global) & L                                              |         |
| II:<br>I22:<br>B3:<br>CSVS: (Global) & $\downarrow$<br>Note: Values will be applied per | rpoint. |

Рисунок 2.7 – Распределение точечных масс

Рисунок 2.8 – Задание точечных масс

На рисунке 2.7 с помощью цветовой градации обозначены следующие точечные массы:

 Большие жёстко закреплённые шарниры, разворачивающие центральную штангу панели - 0.5 kg;
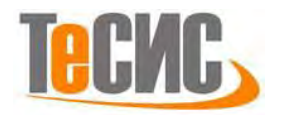

- 2) Стягивающие крепления 0.1 kg;
- 3) Жёстко закреплённые шарниры, разворачивающие панель 0.31 kg;
- 4) Жёстко закреплённые шарниры, разворачивающие панель 0.4 kg;
- 5) Малые стягивающие крепления 0.07 kg.
- 1.7 Нагрузки и граничные условия

Для задания граничного условия, на нижней грани пластины, перейдём в модуль *Load*. В окне *Create Boundary Condition* выберем механический тип граничных условий, нажмём *OK*, и, выбрав самую нижнюю точку центральной штанги, зададим ей условие *ENCASTRE* (жёсткое закрепление по всем направлениям). Создадим второе механическое граничное условие, но на этот раз из пункта *Displacement/Rotation*, и, выбрав нижние точки каркаса панели, ближайшие к центральной штанге, присвоим им условие, ограничивающее их степень свободы по перемещениям *U1*, *U2* и вращению *UR3*, как показано на рисунке 2.9. Второе граничное условие описывает виброметры, которые закреплены в данных точках.

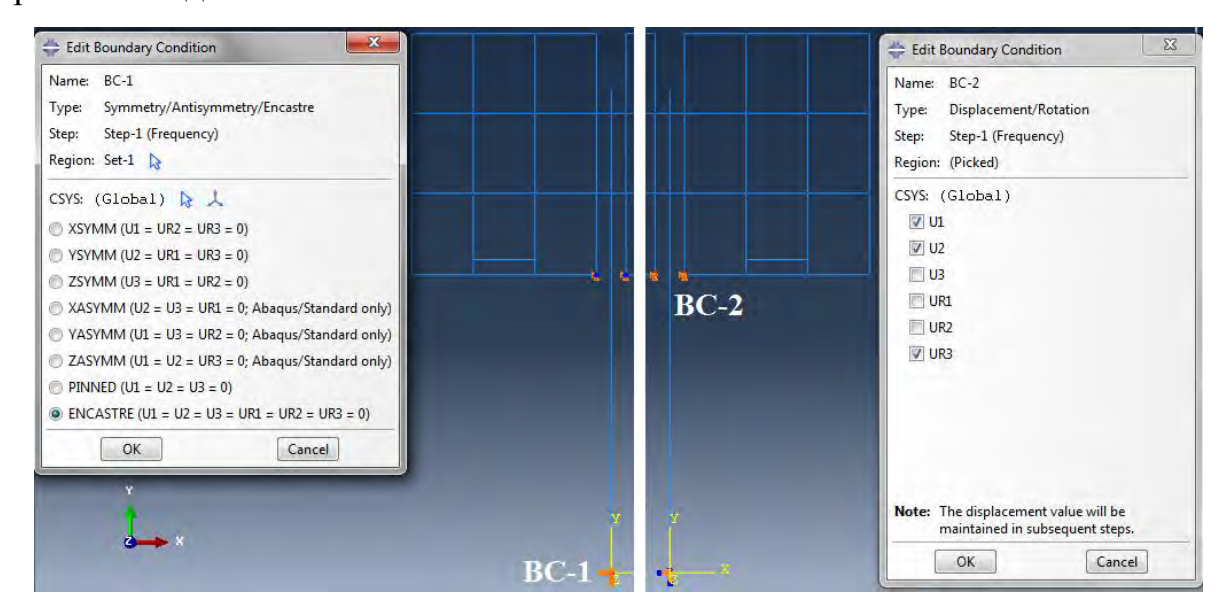

Рисунок 2.9 – Задание граничных условий

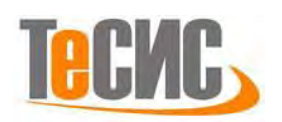

1.8 Конечно-элементная модель

В модуле *Mesh*, в окне *Global Seeds*, вводим приблизительный размер элемента 0.08, чтобы размер самых маленьких элементов (между панелями и штангой) был приблизительно равен остальным элементам. Производим разбиение (*Mesh Part instance*).

1.9 Запуск на расчет

В модуле *Job* создаём новый расчёт, оставляя все параметры по умолчанию.

1.10 Анализ полученных результатов

В таблице 2.3 приведено сравнение результатов расчёта собственных частот (в Гц) с экспериментальными данными.

Таблица 2.3 – Сравнение результатов моделирования с экспериментальными данными

| Номер тона | Расчёт | Эксперимент | Погрешность, % |
|------------|--------|-------------|----------------|
| 1          | 2,31   | 2,31        | 0,00           |
| 2          | 3,74   | 3,75        | 0,27           |
| 3          | 6,66   | 6,5         | 2,46           |
| 4          | 7,69   | 7,88        | 2,41           |

Ниже, на рисунках 2.10, 2.11, 2.12 и 2.13 представлены собственные формы (слева – экспериментальные, полученные с помощью лазерного сканирующего виброметра PSV-400-3D, справа – расчетные).

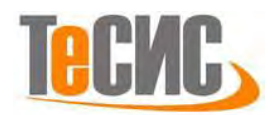

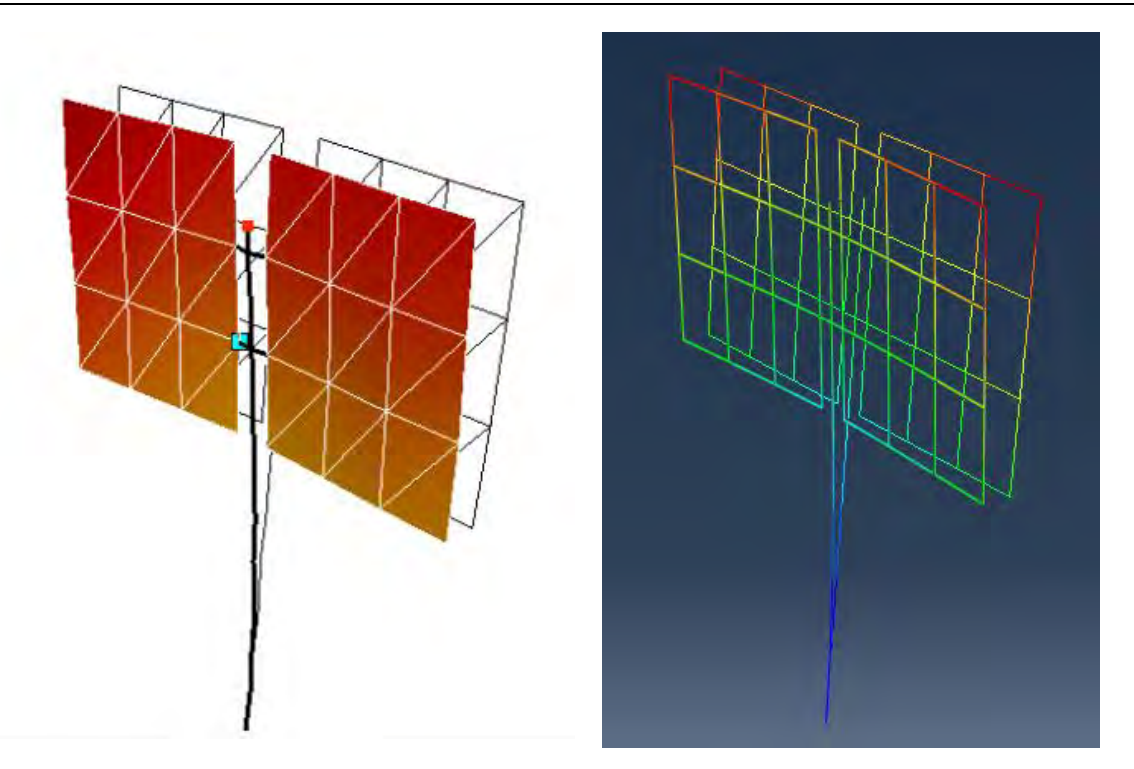

Рисунок 2.10 – 1 тон, слева эксперимент, f=2,31 Гц; справа расчёт, f=2,31 Гц

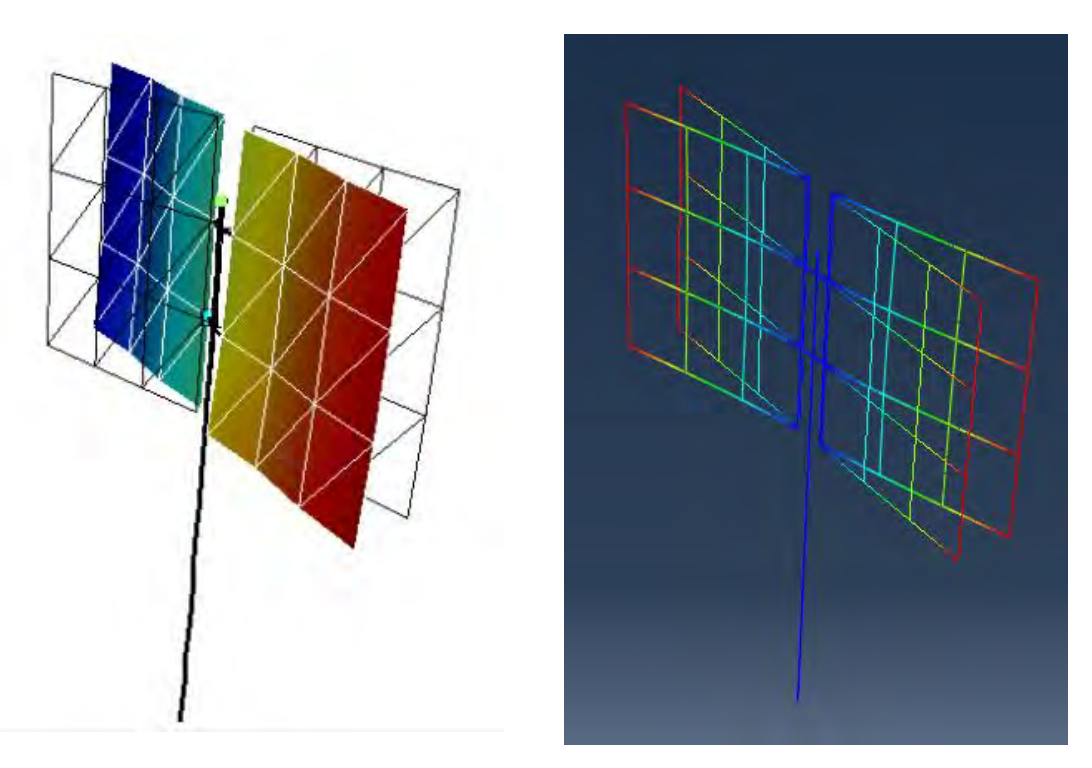

Рисунок 2.11 – 2 тон, слева эксперимент, f=3,75 Гц; справа расчёт, f=3,74 Гц

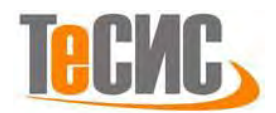

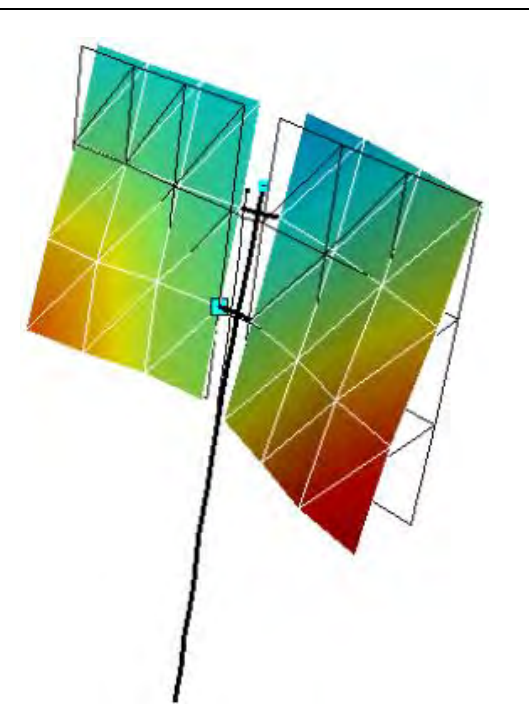

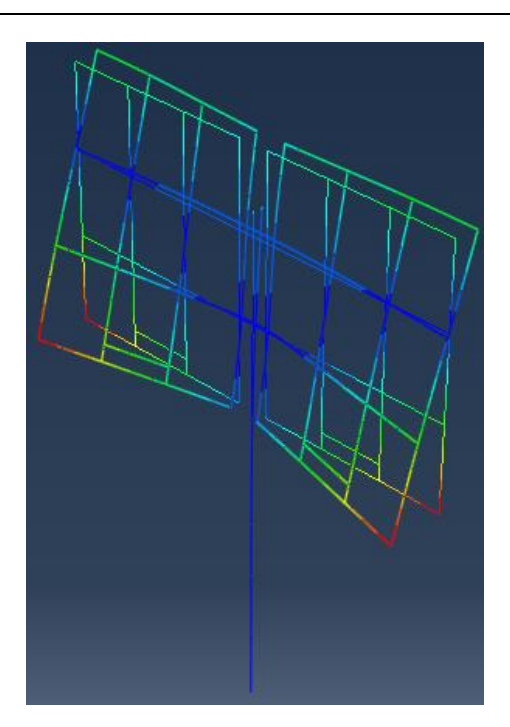

Рисунок 2.12 – 3 тон, слева эксперимент, f=6,5 Гц; справа расчёт, f=6,66 Гц

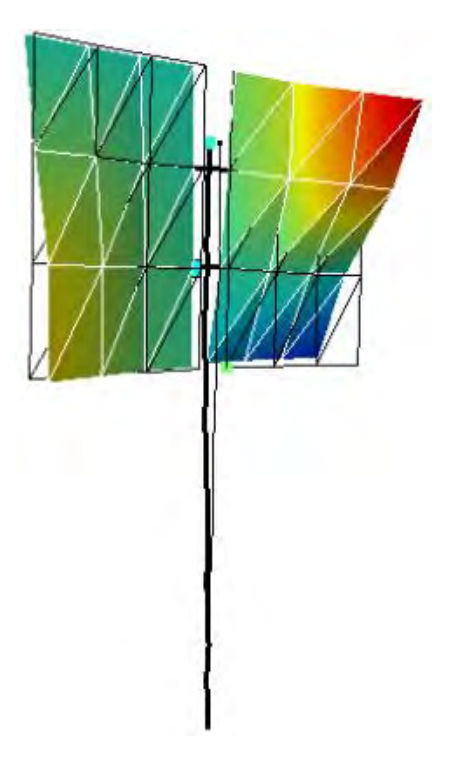

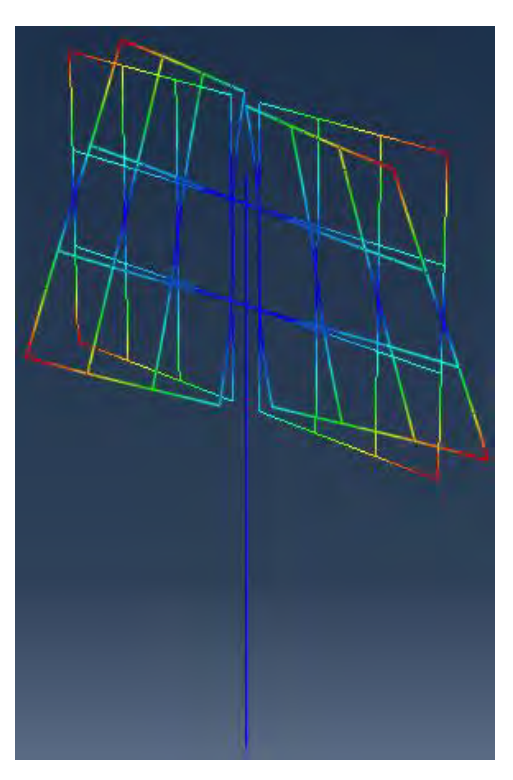

Рисунок 2.13 – 4 тон, слева эксперимент, f=7,88 Гц; справа расчёт, f=7,69 Гц

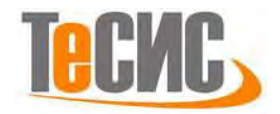

# 3. Моделирование контактного взаимодействия зубьев цилиндрической передачи

| Автор:       | Левадный Е. В.          |
|--------------|-------------------------|
| Организация: | ДНУ имени Олеся Гончара |
| E-mail:      | execut1oner@ua.fm       |

Работа посвящена анализу контактных и изгибных напряжений в зацеплении цилиндрической прямозубой передачи. Для расчета была выбрана зубчатая пара с геометрическими параметрами, приведенными в таблице 3.1:

| Наименование<br>параметра | Обозначение | Шестерня | Колесо |
|---------------------------|-------------|----------|--------|
| Число зубьев              | z1, z2      | 20       | 20     |
| Модуль                    | т (мм)      | 3        | 3      |
| Ширина венца              | b1,b2 (мм)  | 19.05    | 19.05  |
| Коэффициент<br>смещения   | x1, x2      | 0        | 0      |
| Угол зацепления           | α, °        | 20       | 20     |
| Модуль упругости          | Е, МПа      | 2e5      | 2e5    |
| Коэффициент<br>Пуассона   | μ           | 0.3      | 0.3    |
| Момент вращения           | T1 (H * м)  | 100      |        |

Таблица 3.1 – Геометрические параметры зубчатой пары

# 1.1 Система координат модели и система единиц измерения

Построение расчётной модели и обработка результатов производится в декартовой системе координат. При моделировании принята следующая система измерений:

Таблица 3.2 – Система единиц измерения

| Длина | Сила | Macca | Время | Температура | Плотность         |
|-------|------|-------|-------|-------------|-------------------|
| ММ    | Н    | КГ    | С     | °C          | т\мм <sup>3</sup> |

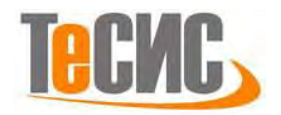

#### 1.2 Геометрическая модель

Откроем в дереве модели модуль **РАКТ.** Для создания детали нажмите кнопку Create Part Ь или дважды щёлкните на значке 🕒 Parts в дереве модели.

| Abaqus/CAE Student Edition 6.10-2 [Viewport: 1]                                                                                                    |                                                       |                      |
|----------------------------------------------------------------------------------------------------|-------------------------------------------------------|----------------------|
| Eile Model Viewport View Part Shape Fe       □     □     □     □     □     □     □     □     □     □     □     □     □     □     □     □     □     □     □     □     □     □     □     □     □     □     □     □     □     □     □     □     □     □     □     □     □     □     □     □     □     □     □     □     □     □     □     □     □     □     □     □     □     □     □     □     □     □     □     □     □     □     □     □     □     □     □     □     □     □     □     □     □     □     □     □     □     □     □     □     □     □     □     □     □     □     □     □     □     □     □     □     □     □     □     □     □     □     □     □     □     □     □     □     □     □     □     □     □     □     □     □     □     □     □     □     □     □     □     □     □     □     □     □     □     □     □     □     □     □     □     □     □<                                                                                                    | at <u>u</u> re <u>T</u> ools Plug-ins<br><u> </u> All |                      |
| Model Results                                                                                                    | Module: Part                                          | Model: Model-1 Part: |
| 🚰 Model Database 💽 🌲 🗞 🌾                                                                                                    | Part Property                                         |                      |
| Models (1) <u>Model-1</u> <u>Management of the second second seco</u> | Assembly<br>Step<br>Interaction                       |                      |

Рисунок 3.1 – Создание геометрической модели

В появившемся окне Create Part, дайте детали имя GEAR и примите следующие установки: 2D (двухмерного), Deformable (деформируемого) тела и *Shell* (оболочка) в качестве базового свойства. В текстовом поле *Approximate size*, наберите 200. Кликните *Continue* чтобы закрыть диалоговое окно.

Профиль геометрической модели будет создан по контрольным точкам.

| таолица 5.5 – координаты контрольных точе | Таблица | 3.3 - | - Координаты | л контрольных то | чек |
|-------------------------------------------|---------|-------|--------------|------------------|-----|
|-------------------------------------------|---------|-------|--------------|------------------|-----|

| Х        | у        |
|----------|----------|
| 25.92682 | 4.106405 |
| 32.98354 | 1.042147 |
| 32.0851  | 1.514966 |
| 31.15739 | 1.927298 |
| 30.20106 | 2.267758 |
| 29.21739 | 2.517819 |
| 27.20097 | 2.710907 |
| 26.32292 | 3.192916 |
| 32.538   | 1.285555 |
| 31.62488 | 1.7293   |
| 30.68275 | 2.11     |

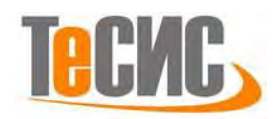

| 29.71251 | 2.41     |
|----------|----------|
| 28.21002 | 2.634196 |
| 26.72692 | 2.888998 |
| 26.04476 | 3.614353 |

Для задания точек профиля, в режиме эскиза используйте команду + Create Isolated Point. Нажав на эту иконку, на текущей панели будет предложено ввести координаты точек, которые представлены в таблице 3.3.

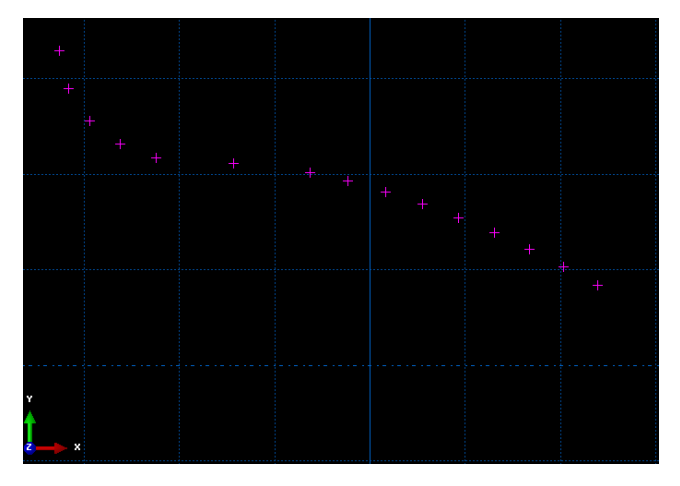

Рисунок 3.2 – Создание геометрической модели

Затем необходимо обвести точки сплайном. Воспользовавшись

инструментом *Spline*, <sup>сът</sup> получаем следующую картину:

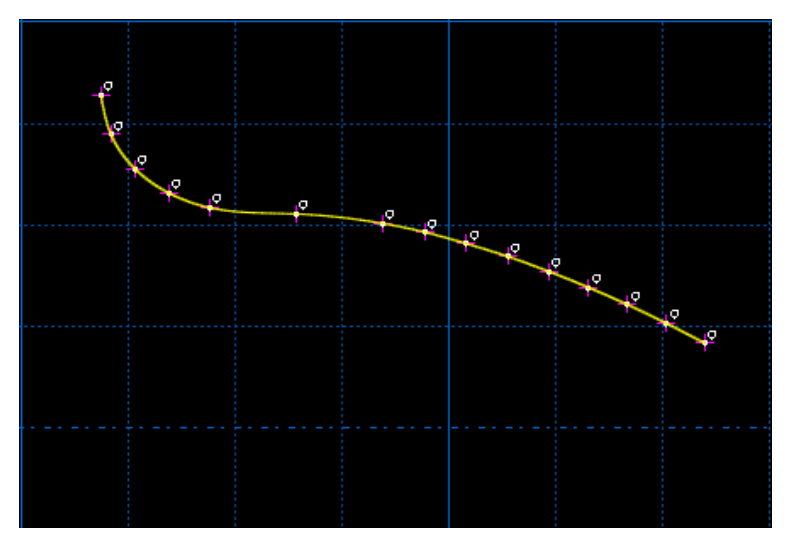

Рисунок 3.3 – Создание геометрической модели

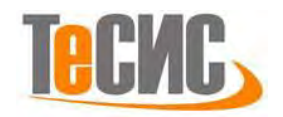

После этого создадим *вспомогательную* линию , проходящую через точки с координатами (0,0) и (10,0)

Зеркально отобразим профиль относительно вновь созданной вспомогательной линии. Для этого наведите курсор мышки на инструмент *Translate* и зажмите левую кнопку мыши на этой иконке, появятся еще иконки,

выберете – *Mirror Mirror*. Далее укажем тип проводимой операции – *Copy* <sup>Select the type of mirror operation: Copy Move, после этого выберем *вспомогательную* линию, относительно которой будет зеркально отображаться сплайн, после этого выделим сплайн, который необходимо отобразить.</sup>

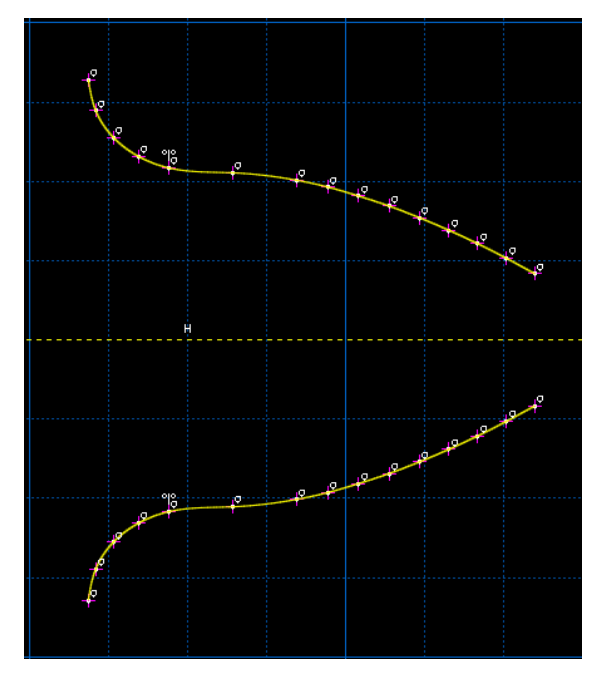

Рисунок 3.4 – Создание геометрической модели

Затем соединим две верхние точки верхней и нижней части профиля с помощью инструмента \*\*\* и получим:

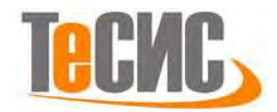

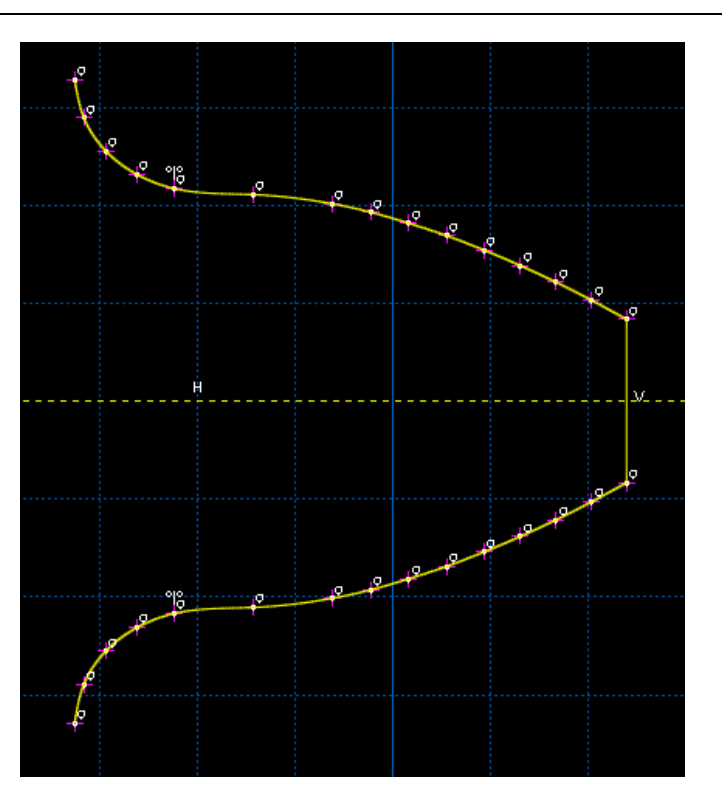

Рисунок 3.5 – Создание геометрической модели

Затем создадим точку с координатами (0,0) с помощью инструмента <sup>+</sup> и соединим крайние левые точки верхней и нижней части профиля, с вновь созданной точкой, с помощью инструмента <sup>\*\*\*</sup>.

Получим:

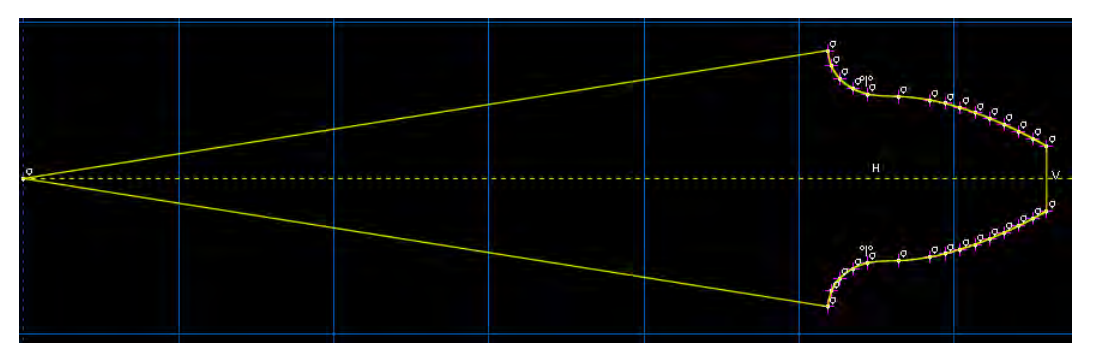

Рисунок 3.6 – Создание геометрической модели

Теперь создадим окружность с центром в точке (0,0) и радиусом 17.5мм, с помощью инструмента *Circle и* получим:

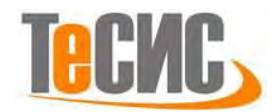

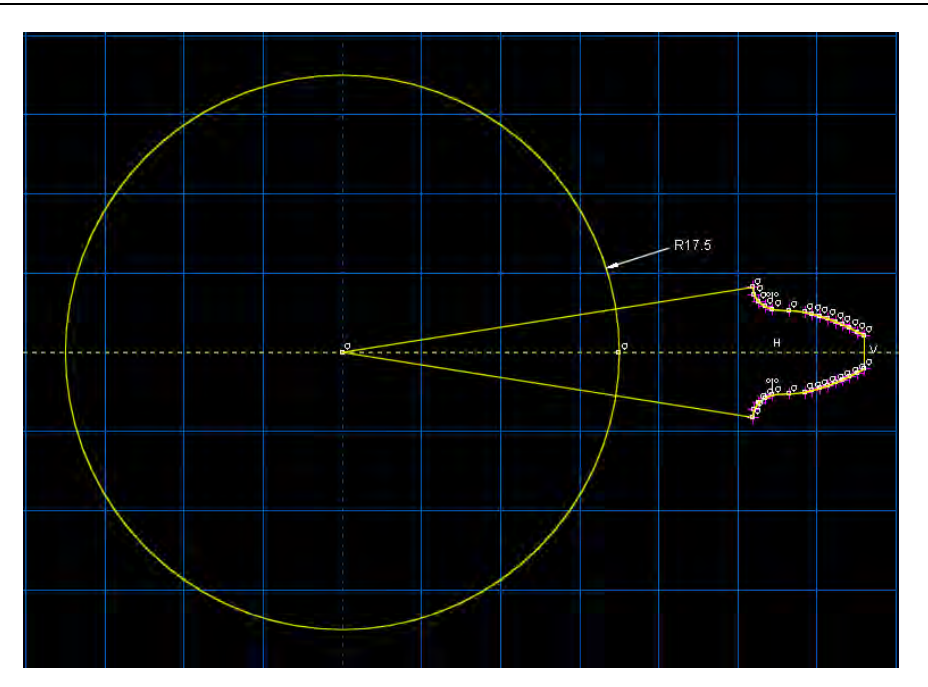

Рисунок 3.7 – Создание геометрической модели

Затем, с помощью инструмента авто-обрезка - , удалим ненужные компоненты.

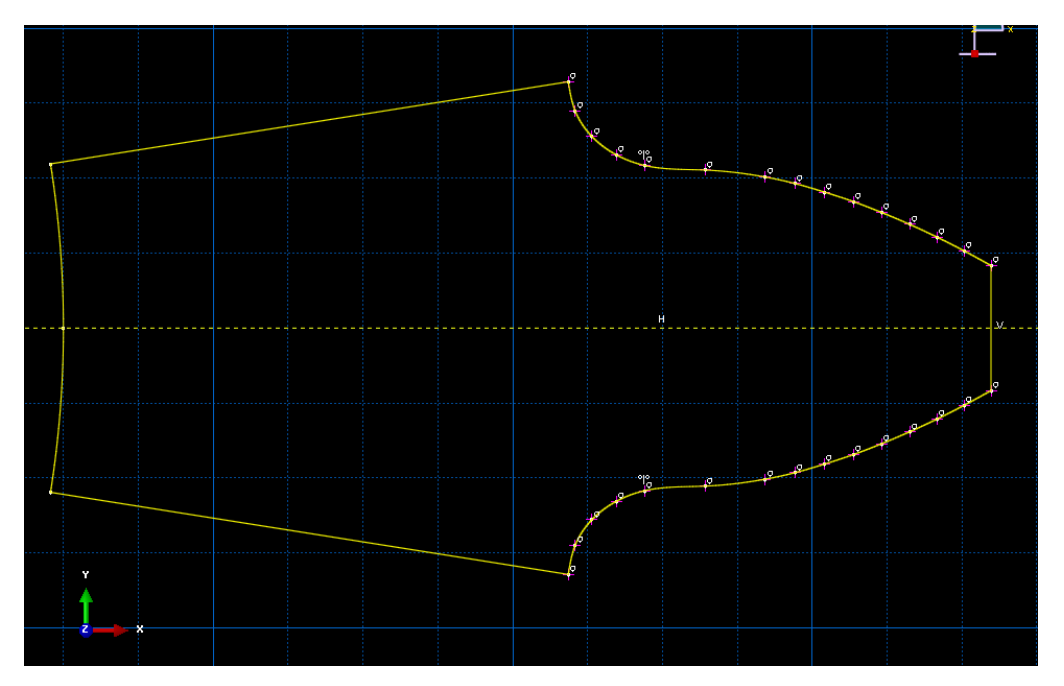

Рисунок 3.8 – Создание геометрической модели

Выходим из режима Эскиз, нажав кнопку Done.

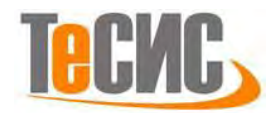

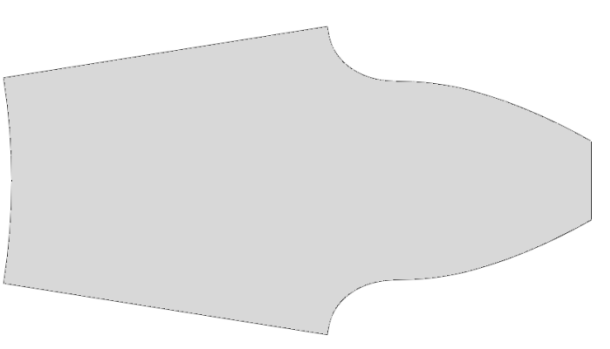

Рисунок 3.9 – Геометрическая модель

1.3 Модель материала

Для расчёта достаточно задания только модуля Юнга и коэффициента Пуассона.

Создадим материал с необходимыми свойствами. В *Дереве Модели* дважды кликните по контейнеру *Materials*, чтобы создать новый материал. В появившемся окне *Edit Material*, зададим имя *Steel*. В меню редактора выберем *Mechanical=>Elasticity=>Elastic* и введем значение коэффициента Пуассона v=0.3. и модуля Юнга E=2e5 МПа (Рисунок 3.10).

| E COT Material                                                                                                    | ×                |
|----------------------------------------------------------------------------------------------------|------------------|
| Name: Material-1                                                                                                    |                  |
| Description:                                                                                                    | 1                |
| Material Behaviors                                                                                                    |                  |
| Elastic                                                                                                    |                  |
| General Mechanical Itermal Electrical/Magnetic Q                                                                                                    | ter 📃            |
| Hanto<br>Type: [sotropic<br>Type: [sotropic<br>Tuse temperature dependent data<br>Number of field variables: 0 ∰<br>Moduli time scale (the viscoelasticity): [song-terms<br>This temperature<br>This temperature | <u>- Skopton</u> |
| Data                                                                                                    |                  |
| Vanay's Paison's<br>Nechios Ratin<br>1 245 0.3                                                                                                    |                  |
| a 1                                                                                                    | comil            |

Рисунок 3.10 – Определение модели материала

Теперь перейдём к определению сечения. Открываем диалоговой окно *Create Section* (вызов возможен либо из *Дерева модели*, либо через иконку **(**). В диалоговом окне *Create Section* присвоим сечению имя *GEAR*. Выберите в

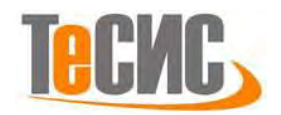

соответствующих списках *Solid, Homogoneous* и кликните *Continue*. В появившемся окне редактора сечений *Edit Section*, в качестве материала необходимо указать созданный ранее материал *Steel*, а также в графе *Plain stress/strain thickness* укажите значение ширины венца 19.05 мм.

| - Edit Section                       | X      |  |
|--------------------------------------|--------|--|
| Name: Gear<br>Type: Solid, Homoge    | eneous |  |
| Material: Steel                      |        |  |
| Plane stress/strain thickness: 19.05 |        |  |
| ОК                                   | Cancel |  |

Рисунок 3.12 – Создание сечения геометрической модели

Следующим шагом присвоим построенное сечение ранее созданной геометрии зуба. Для этого используем иконку **34** Assign Section в текущей панели инструментов (либо дважды нажимаем по элементу в дереве модели, либо используем команды меню Assign=>Section). С помощью мыши выделите геометрию зуба, она будет подсвечена красным цветом. Нажмите Done. В появившемся окне, выберите созданное сечение и подтвердите выбор нажатием кнопки OK.

| + Edit Section Assignment                                             |
|-----------------------------------------------------------------------|
| Region                                                                |
| Region: (Picked)                                                      |
| Section                                                               |
| Section: GEAR 💌 🏂                                                     |
| Note: List contains only sections applicable to the selected regions. |
| Type: Solid, Homogeneous                                              |
| Material: Steel                                                       |
| OK Cancel                                                             |

Рисунок 3.12 – Присвоение сечения геометрической модели

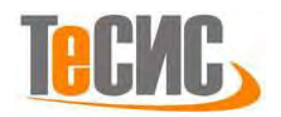

# 1.4 Сборка

Перейдём к модулю *ASSEMBLY*. Для создания сборочной единицы необходимо нажать на иконку *Create Part Instance* (либо в дереве модели дважды кликнуть по элементу **heaternees**), либо воспользоваться командами: меню *Instance => Create*). Появится окно со списком созданных деталей *Parts*.

В нашем случае деталь всего одна, выберем ее – она будет выделена красным цветом. В разделе *Instance Type* укажите *Independent* и подтвердите выбор, нажав *ОК*.

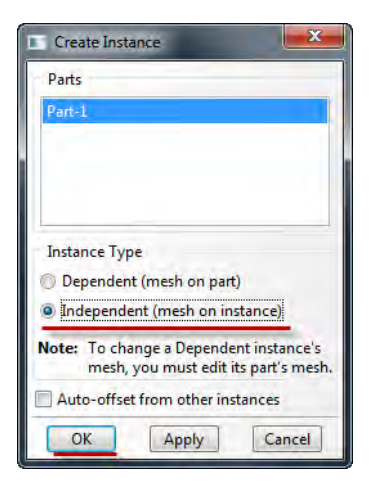

Рисунок 3.13 – Создание экземпляра сборки

Также нам необходимо добавить еще 1 зуб в сборку. Для этого повторим вышеописаный пункт по добавлению компонентов в сборку и нажмем кнопку *Auto-offset from other instances* 

| + Create Instance                                                              |
|--------------------------------------------------------------------------------|
| Parts                                                                          |
| Part-1                                                                         |
| Instance Type                                                                  |
| C Dependent (mesh on part)                                                     |
| <ul> <li>Independent (mesh on instance)</li> </ul>                             |
| Note: To change a Dependent instance's<br>mesh, you must edit its part's mesh. |
| ✓ Auto-offset from other instances                                             |
| OK Apply Cancel                                                                |

Рисунок 3.14 – Создание экземпляра сборки

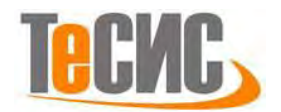

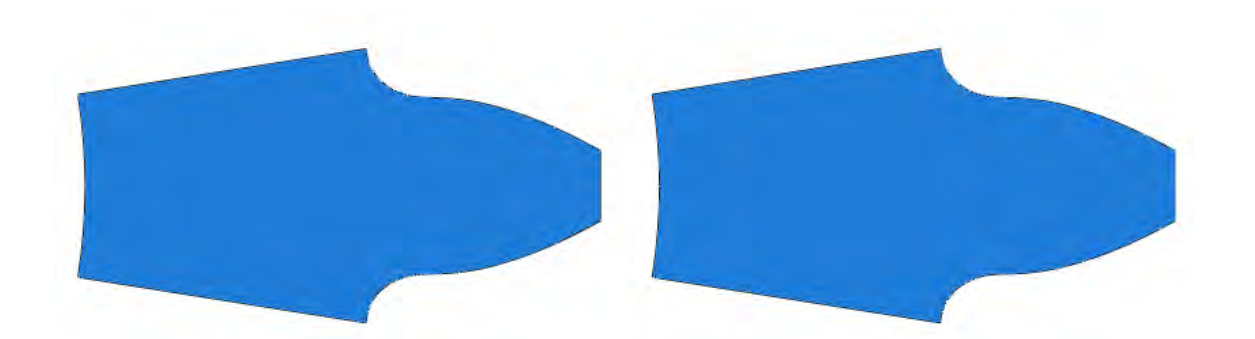

Рисунок 3.15 – Создание экземпляра сборки

Далее необходимо правильно расположить зубья в зацеплении, переместим 2 зуб на требуемое расстояние. Выберем инструмент *Translate* - Выберем точку, как показано на рисунке и введем координаты переноса (92.98354, 0.0)

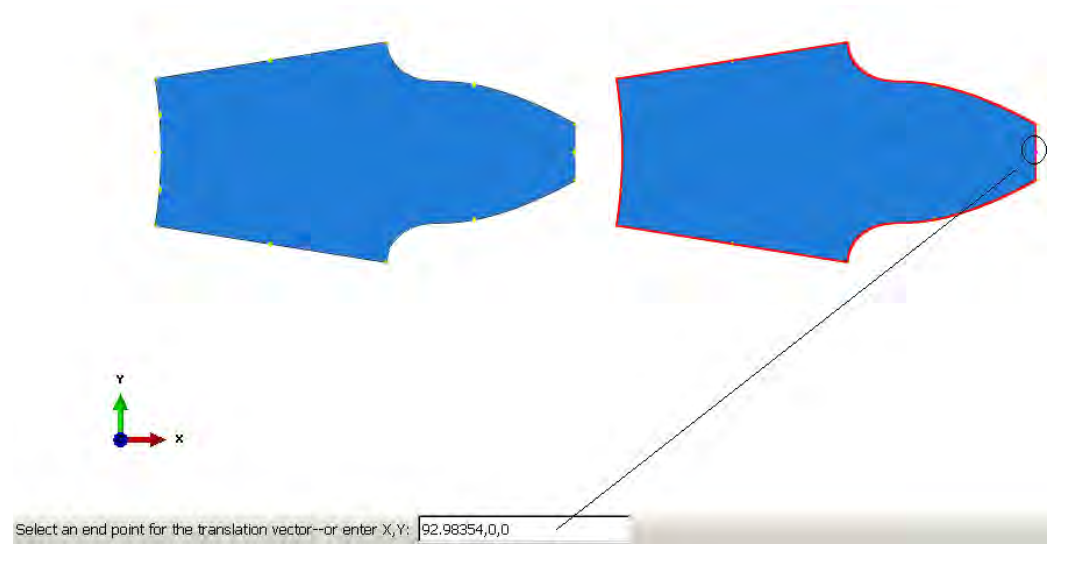

Рисунок 3.16 – Создание экземпляра сборки

Получим:

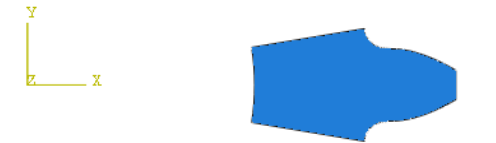

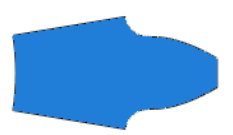

Рисунок 3.17 – Создание экземпляра сборки

Следующим этапом нужно развернуть 2 зуб. Для этого воспользуемся

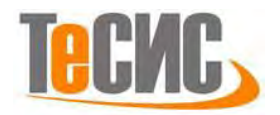

инструментом *Rotate* . Затем выделим 2 зуб, - *Done*, введем координаты точки, вокруг которой будет происходить вращение (60,0,0), и зададим угол равный 171°. Нажмем *Enter*.

Окончательная сборка имеет следующий вид:

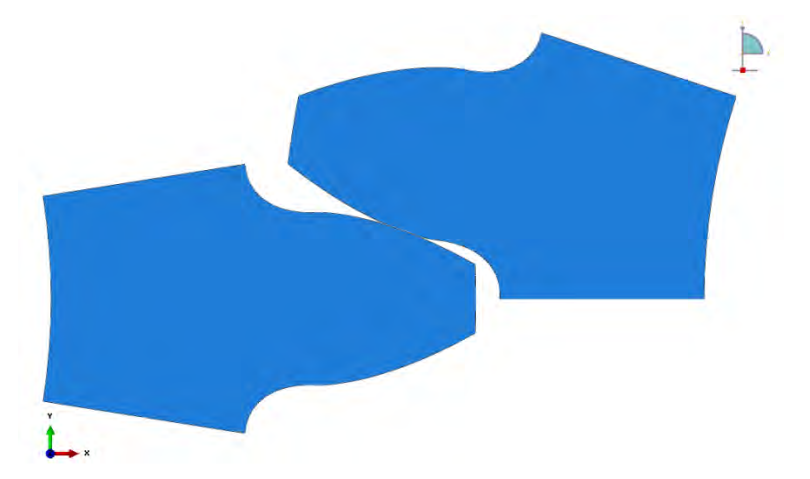

Рисунок 3.18 – Создание экземпляра сборки

1.5 Определение процедуры анализа

В Дереве Модели дважды кликните по контейнеру Step. В окне Create Step задайте имя нового шага анализа – Contact. Задаём статический расчёт Static, General и кликните Continue (Рисунок 3.19).

| 🜩 Create Step                |        | × |
|------------------------------|--------|---|
| Name: Contact                |        |   |
| Insert new step after        |        |   |
| Initial                      |        |   |
|                              |        |   |
|                              |        |   |
|                              |        |   |
|                              |        |   |
|                              |        |   |
|                              |        |   |
|                              |        |   |
|                              |        |   |
|                              |        |   |
| Procedure type: General      | •      |   |
| Dynamic, Explicit            |        |   |
| Dynamic, Temp-disp, Explicit |        |   |
| Geostatic                    |        |   |
| Heat transfer                |        |   |
| Mass diffusion               |        |   |
| Soils                        |        |   |
| Static, General              |        |   |
| Static, Riks                 |        | • |
| Continue                     | Cancel |   |

Рисунок 3.19 – Определение процедуры анализа

В появившемся окне *Edit Step*, включим нелинейные геометрические эффекты *Nlgeom – On.* Во вкладке *Automatic stabilization* выберите *Specify* 

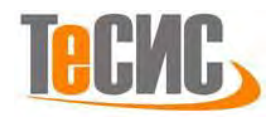

*dissipated energy fraction*, остальные настройки решателя оставьте без изменений и нажмите *OK*.

| - Edit Step                                                                    | ×        |
|--------------------------------------------------------------------------------|----------|
| Name: Contact<br>Type: Static, General                                         |          |
| Basic Incrementation Other                                                     |          |
| Description                                                                    |          |
| Time period: 1                                                                 |          |
| Nigeom: On 🧭                                                                   |          |
| Automatic stabilization: Specify dissipated energy fraction                    | : 0.0002 |
| I Use adaptive stabilization with max. ratio of stabilization to strain energy | 0.05     |
|                                                                                |          |
|                                                                                |          |
| OK                                                                             | ei       |

Рисунок 3.20 – Определение процедуры анализа

### 1.6 Контактные взаимодействия

Зададим контактные взаимодействия между зубьями. Для этого в окне *Create Interaction* (модуль *Interaction*) выберите *Surface-to-surface contact (Standard)* на шаге *Contact* и нажмите *Continue* (Рисунок 3.21).

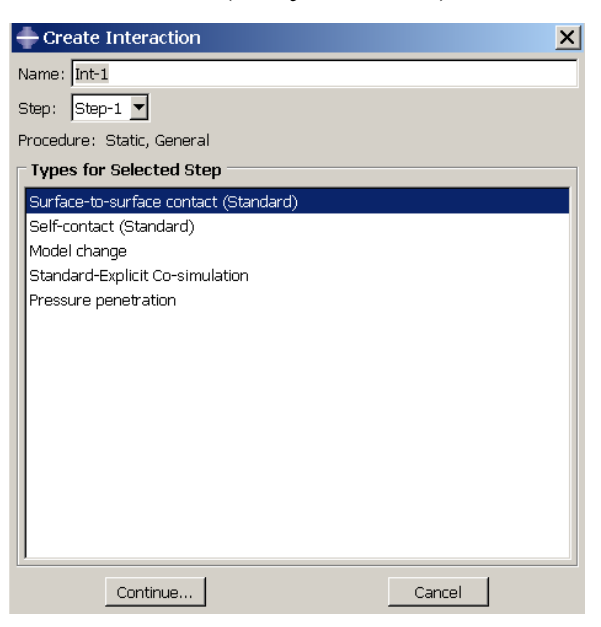

Рисунок 3.21 – Задание контактных взаимодействий

После выбора опций и нажатия кнопки Continue на экране задаются контактные зоны, главная (*master*) и подчиненная (*slave*). Сначала выбирается главная поверхность. Из двух контактных поверхностей главная поверхность

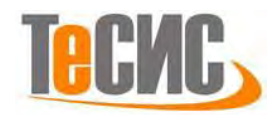

должна быть более жесткой, в данной задаче верхний зуб. На экране выбранная поверхность становится *красной*. Затем выбирается подчиненная поверхность, она будет после выбора *малиновой*.

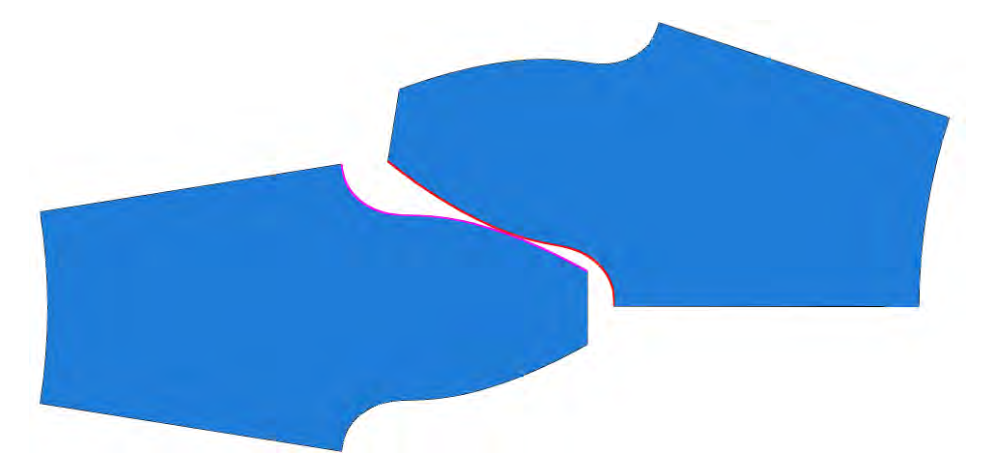

Рисунок 3.22 – Задание контактных взаимодействий

Для задания механических свойств соединения, необходимо в окне *Edit Interaction* нажать кнопку *Create* или кнопку *Create Interaction Property*. Появляется одноименное окно, в котором задается тип взаимодействия – контакт *Contact.* После задания типа взаимодействия, необходимо определить свойства контактного взаимодействия в окне *Edit Contact Property*, возникающем по нажатию кнопки *Continue*. В данной задаче достаточно определить нормальное взаимодействие.

Это свойство задаётся при использовании команд меню *Mechanical* – *Normal Behavior*.

Во вкладке *Normal Behavior* оставьте настройки, используемые по умолчанию. Закройте все окна нажатием кнопок ОК.

53

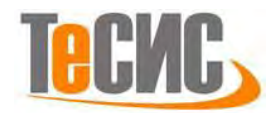

| Contact Property Options       |                |   |
|--------------------------------|----------------|---|
| Normal Behavior                |                |   |
| Mechanical Ihermal Electrica   | al             | ¥ |
| Normal Behavior                |                |   |
| Pressure-Overclosure:          | "Hard" Contact |   |
| Constraint enforcement method: | Default        |   |
|                                |                |   |
|                                |                |   |

Рисунок 3.23 – Задание контактных взаимодействий

Теперь создадим две *Reference point* с помощью кнопки

Координаты точек: RP1 (0, 0); RP2 (60, 0).

Далее нужно связать созданные точки с геометрией зубьев. Воспользуемся кнопкой *Constraints* и выберем *Coupling*.

| 🕂 Create Constraint 🗙   |  |  |
|-------------------------|--|--|
| Name: Constraint-1      |  |  |
| Туре                    |  |  |
| Tie                     |  |  |
| Rigid body              |  |  |
| Display body            |  |  |
| Coupling                |  |  |
| Adjust points           |  |  |
| MPC Constraint          |  |  |
| Shell-to-solid coupling |  |  |
| Embedded region         |  |  |
| Equation                |  |  |
| Continue Cancel         |  |  |

Рисунок 3.24 - Создание связей

Сначала выбираем созданную нами ранее *Reference point* с координатами (0,0), а затем близлежащую грань к этой точке:

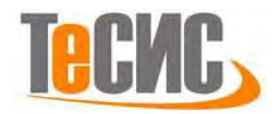

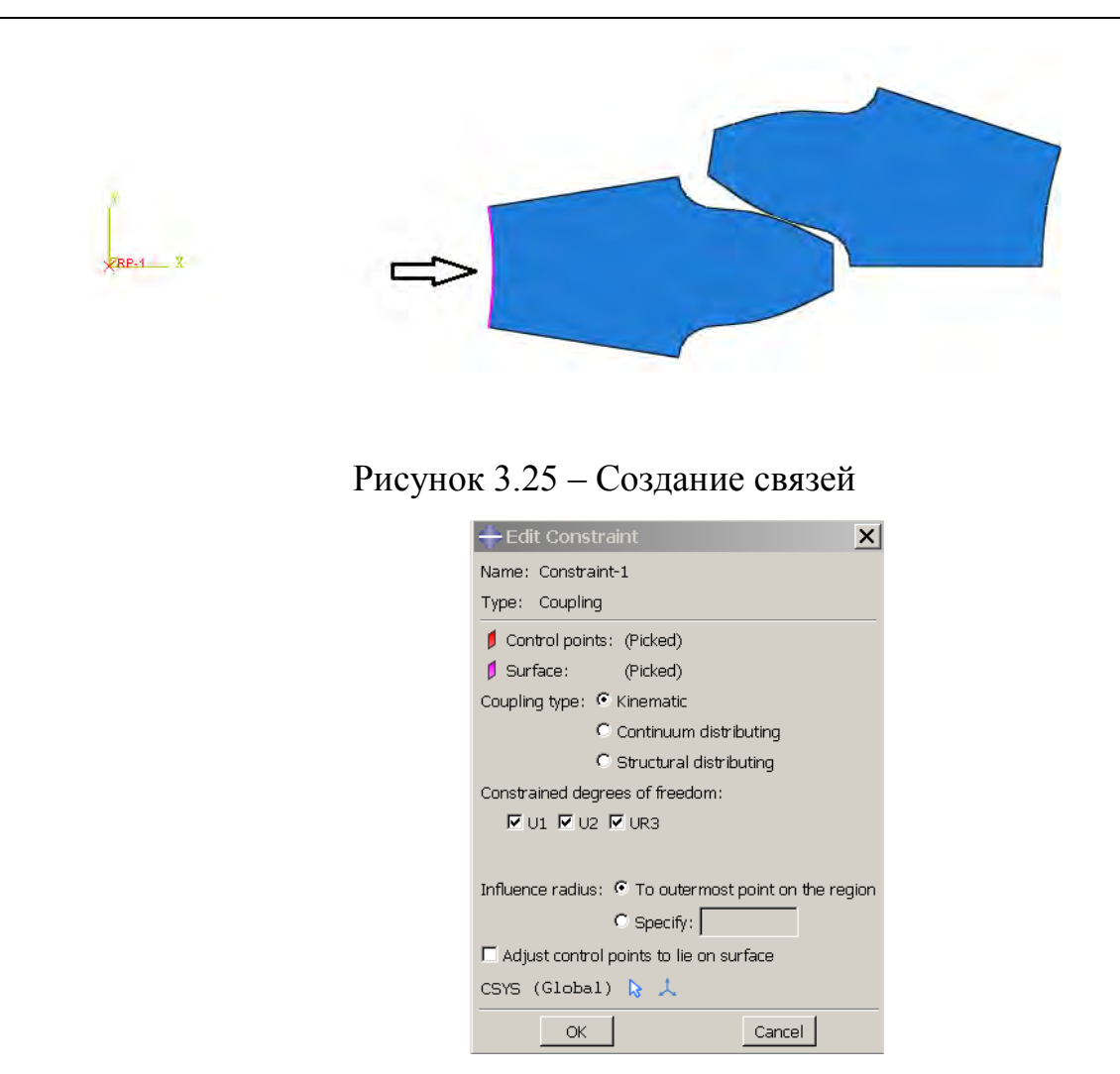

Рисунок 3.26 - Создание связей

Повторяем все описанное выше для задания взаимосвязи второй *Reference point* с геометрией зуба:

В дереве модели - *Constraints* и выберем *Coupling*:

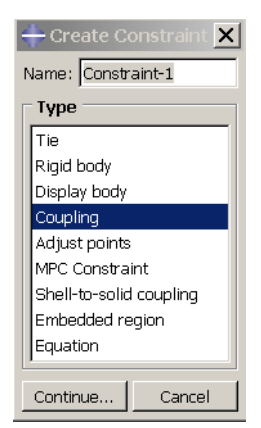

Рисунок 3.27- Создание связей

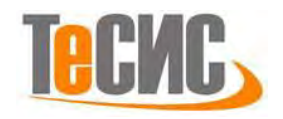

Выбираем созданную нами ранее *Reference point* с координатами (60,0) а затем близлежащую грань к этой точке

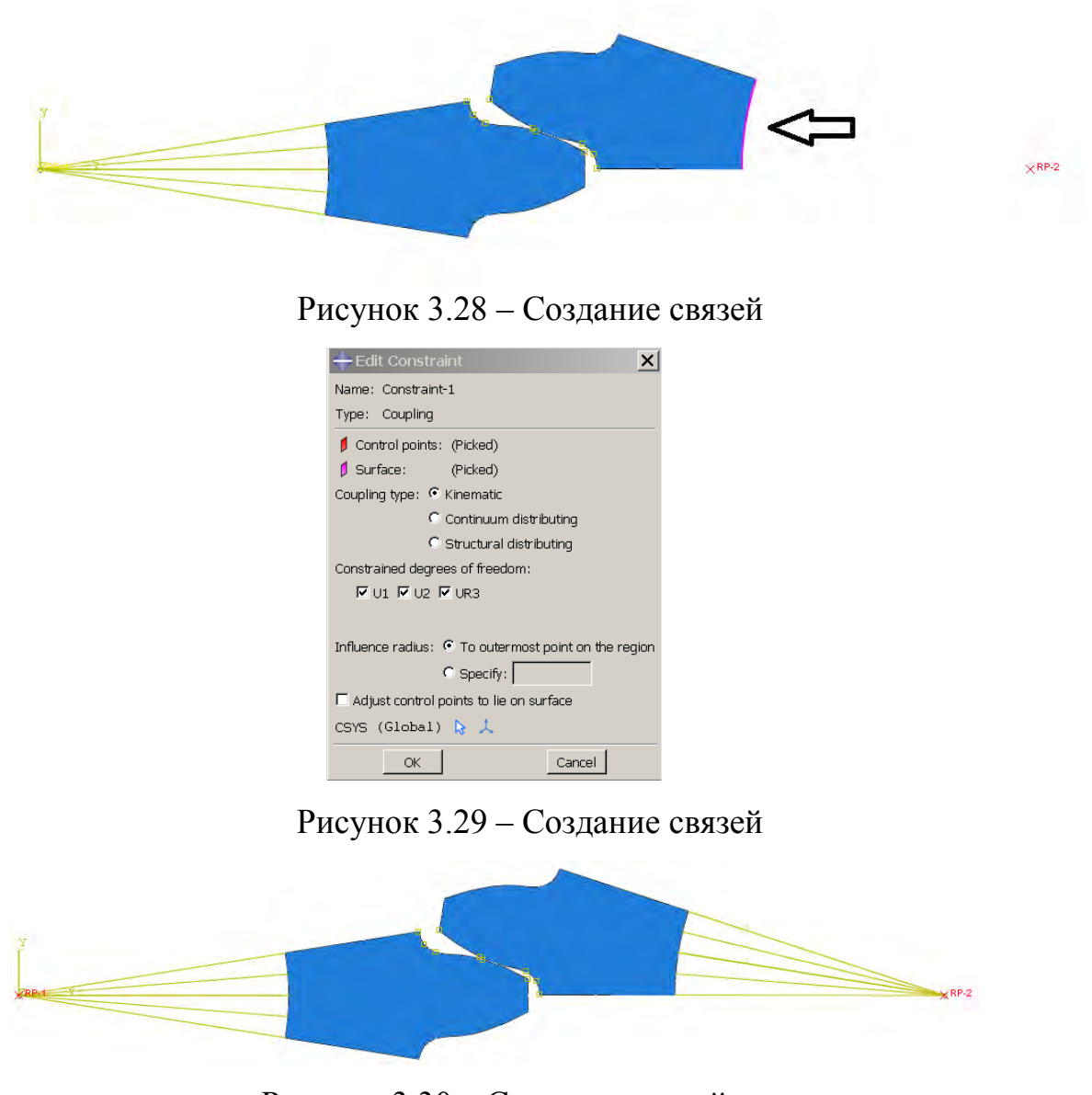

Рисунок 3.30 - Создание связей

# 1.7 Нагрузки и граничные условия

Для задания граничных условий на зубьях перейдём в модуль *Load*. В окне *Create Boundary Condition* выберите во вкладке *STEP-* имя шага *CONTACT* и затем - *Displacement/rotation*.

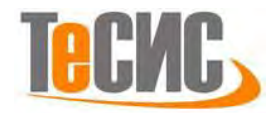

| 🕂 Create Boundary                                                       | Condition                                                                                                    |
|-------------------------------------------------------------------------|----------------------------------------------------------------------------------------------------|
| Name: BC-1                                                              |                                                                                                    |
| Step: Contact                                                           | •                                                                                                    |
| Procedure: Static, Gener                                                | ral                                                                                                    |
| Category<br>C Mechanical<br>C Fluid<br>C Electrical/Magnetic<br>C Other | Types for Selected Step<br>Symmetry/Antisymmetry/Encastre<br>Displacement/Rotation<br>Velocity/Angular velocity<br>Connector displacement<br>Connector velocity |
| Continue                                                                | Cancel                                                                                                    |

Рисунок 3.31 – Задание граничных условий

Нажмите *Continue*, выберите левую *Reference point* (координаты (0,0)) и жестко закрепите по всем степеням свободы.

| 🖶 Edit Boı                                                              | undary Condition        |  |  |
|-------------------------------------------------------------------------|-------------------------|--|--|
| Name: BC-1                                                              |                         |  |  |
| Type: Disp                                                              | placement/Rotation      |  |  |
| Step: Con                                                               | itact (Static, General) |  |  |
| Region: (Pic                                                            | ked)                    |  |  |
| CSYS: (Global)                                                          |                         |  |  |
| Distribution:                                                           | Uniform 🗾 f(x)          |  |  |
| <b>₽</b> U1:                                                            | 0                       |  |  |
| 🗹 U2:                                                                   | 0                       |  |  |
| 🔽 UR3:                                                                  | 0 radians               |  |  |
| Amplitude:                                                              | (Ramp) 💌 🏷              |  |  |
| Note: The displacement value will be<br>maintained in subsequent steps. |                         |  |  |
| OK                                                                      | Cancel                  |  |  |

Рисунок 3.32 – Задание граничных условий

Для задания граничных условий на правом зубе повторим вышеописанные действия, за исключением последнего пункта. Во вкладке *Displacement/rotation* для правой *Reference point* (та, которая с координатами (60,0)) зафиксируем все степени свободы, кроме вращения вокруг оси Z.

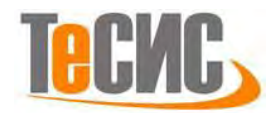

| - Edit Boun                                                          | dary Condition         | X       |  |
|----------------------------------------------------------------------|------------------------|---------|--|
| Name: BC-                                                            | 2                      |         |  |
| Type: Displacement/Rotation                                          |                        |         |  |
| Step: Con                                                            | tact (Static, General) |         |  |
| Region: Set-4 🔉                                                      |                        |         |  |
| CSYS: (Glob                                                          | al) 📘 🙏                |         |  |
| Distribution:                                                        | Uniform 👻              | f(x)    |  |
| <b>☑</b> U1:                                                         | 0                      |         |  |
| ☑ U2:                                                                | 0                      |         |  |
| UR3:                                                                 | 1.1                    | radians |  |
| Amplitude:                                                           | (Ramp)                 | Po      |  |
| Note: The displacement value will be maintained in subsequent steps. |                        |         |  |
| OK                                                                   | Cance                  |         |  |

Рисунок 3.33 – Задание граничных условий

| - Edit Load   |                                 | X       |
|---------------|---------------------------------|---------|
| Name: Loa     | d-1                             |         |
| Type: Mor     | pe: Moment                      |         |
| Step: Con     | Step: Contact (Static, General) |         |
| Region: Set-  | 249 <table-cell></table-cell>   |         |
| CSYS: (Glob   | al) 🔓 🙏                         |         |
| Distribution: | Uniform                         |         |
| CM3:          | 100000                          |         |
| Amplitude:    | (Ramp)                          | - A     |
| E Follow no   | dal rotation                    |         |
| Note: Mom     | ent will be applied pe          | r node. |
| OK            | Canc                            | el      |

Рисунок 3.34 – Задание граничных условий

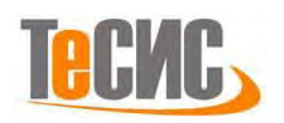

#### 1.8 Конечно-элементная модель

Теперь перейдем в модуль *Mesh.* Зададим форму и алгоритм построения конечно-элементной сетки. Для этого в окне *Mesh Controls (Mesh=>Controls)* выберите форму элемента *Quad-dominated*, способ *Free* и алгоритм *Medial axis*.

| - Mesh Controls                                            | x                                                                  |
|------------------------------------------------------------|--------------------------------------------------------------------|
| Element Shape                                              | d-dominated 💿 Tri                                                  |
| <ul> <li>Technique</li> <li>As is</li> <li>Free</li> </ul> | Algorithm <ul> <li>Medial axis</li> <li>Advancing front</li> </ul> |
| Structured Sweep                                           | Use mapped meshing where appropriate                               |
| ОК                                                         | Defaults Cancel                                                    |

Рисунок 3.35 – Определение формы и метода построения кэ сетки

При расчёте данной задачи необходим определённый тип конечных элементов. В окне *Element Type (Mesh => Element Type)* выберите следующий тип КЭ – *CPS4*. И нажмите *OK*.

| 🖶 Element Type                                                                                            |                                                        | × |  |
|----------------------------------------------------------------------------------------------------|--------------------------------------------------------|---|--|
| Element Library                                                                                           | - Family                                               |   |  |
| ● Standard © Explicit                                                                                     | Plane Strain                                           | - |  |
|                                                                                                    | Plane Stress                                           |   |  |
| Geometric Order                                                                                           | Pore Fluid/Stress                                      |   |  |
| 🖲 Linear 🔍 Quadratic                                                                                      | Thermal Electric                                       | - |  |
| Quad Tri<br>Reduced integration                                                                           | 「 Incompatible modes                                   |   |  |
| Hourglass stiffness:                                                                                      | C Use default C Specify                                |   |  |
| Viscosity:                                                                                                | C Use default C Specify                                |   |  |
| Second-order accuracy                                                                                     | : C Yes 🖲 No                                           |   |  |
| Distortion control:                                                                                       | 🖲 Use default 🖸 Yes 🖸 No                               |   |  |
|                                                                                                    | Length ratio: 0.1                                      |   |  |
| Hauralan control: C. Lico default: C. Calaarad, C. Balar etiffaces, C. Stiffaces, C. Viscare, C. Cambiood |                                                        |   |  |
| CPS4: A 4-node bilinear plane stress quadrilateral.                                                       |                                                        |   |  |
| Note: To select an elemer<br>select "Mesh->Cont                                                           | it shape for meshing,<br>rols" from the main menu bar. |   |  |
| ОК                                                                                                    | Defaults                                               |   |  |

Рисунок 3.36- Выбор типа конечных элементов

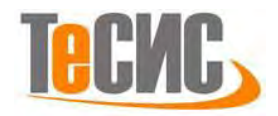

С помощью команды *E* Seed Part Instance, выделим оба зуба и зададим примерный размер элемента 0.5. Нажмите ОК.

| Global Seeds                                        | X      |
|-----------------------------------------------------|--------|
| Sizing Controls                                     | _      |
| Approximate global size: 0.5                        |        |
| Curvature control                                   |        |
| Maximum deviation factor (0.0 < h/L < 1.0): 0.      | 1      |
| (Approximate number of elements per circle: 8       | )      |
| Minimum size control                                |        |
| • By fraction of global size $(0.0 < min < 1.0)$    | 0.1    |
| $\odot$ By absolute value (0.0 < min < global size) | 0.05   |
| OK Apply Defaults                                   | Cancel |

Рисунок 3.37 – Построение КЭ сетки

Теперь с помощью команды *Mesh Part Instance* выделите всю модель и произведите разбиение (внизу на текущей панели нажмите на кнопку *Done*):

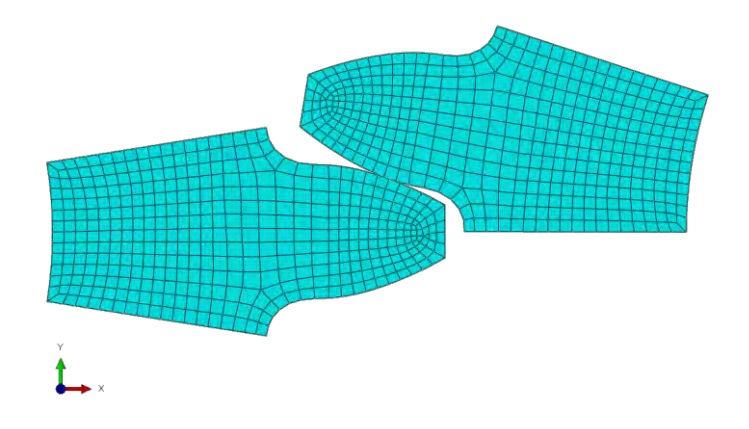

Рисунок 3.38 – Построение КЭ сетки

1.9 Запуск на расчет

Перейдите в модуль *JOB*. С помощью иконки *Create Job* (либо команд меню *Job => Create* или дважды кликнув по элементу в дереве модели) создайте задание на расчёт. В появившемся окне *Create Job*, присвойте заданию имя *GearJob*.

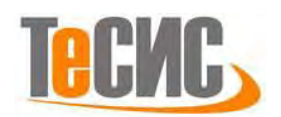

Co-executio

Adaptivity

Module: Job

Create Job

View

Ph.

Job

| Eile Model Viewport View                                                                                                 | Seed Mesh Adaptivity F  | Eile Model Viewport |
|----------------------------------------------------------------------------------------------------|-------------------------|---------------------|
| Model Results                                                                                                    | Module: Mesh            |                     |
| Model Databas 🛩 🏛 🗈 🎭                                                                                                    | Part<br>Property        | Model Results       |
| Models (1)                                                                                                    | Assembly<br>Step        | S Model Databas     |
| Parts (1)                                                                                                    |                         | A Models (1)        |
| $ \exists \not{\Sigma}_{\varepsilon} \text{ Materials (1)} $ $ \exists \not{\Sigma}_{\varepsilon} \text{ Sections (1)} $ | Mesh                    | E Model-1           |
| 田 中 Profiles (1)<br>田 北谷 Assembly                                                                                        | Job<br>The Usualization | 🕀 🕒 Parts (1)       |
| ⊞ o <sup>C</sup> Steps (2)                                                                                               | Sketch                  |                     |

Рисунок 3.39 – Определение задания на расчет

Для продолжения нажмите кнопку *Continue*. Задание на расчёт сформировано. Чтоб запустить расчёт, вызовите **Job Manager** (рис. 6.15) (либо раскройте элемент **Jobs** дерева модели, кликните правой кнопкой по заданию *GearJob* и выберите *Submit*, либо командами меню *Job* => *Manager*).

В появившемся окне *Job Manager* нажмите *Submit*. Надпись *Running* говорит о том, что расчет запустился.

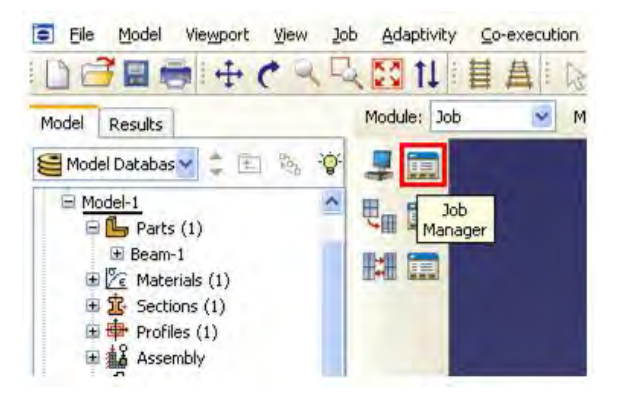

Рисунок 3.40 – Вызов *Job Manager* 

# 1.10 Анализ полученных результатов

На рисунке 3.41 представлено поле распределения напряжений по Мизесу.

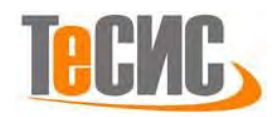

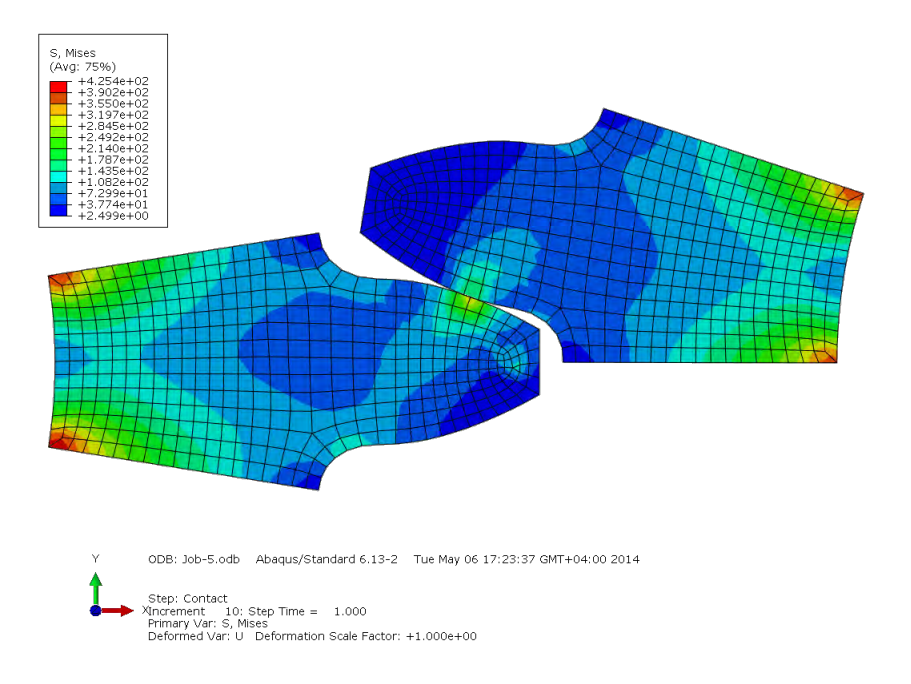

Рисунок 3.41 – Распределение поля напряжений

С помощью иконки *Contour Plot Option* S вы можете вывести значения максимальных и минимальных значений напряжений. Для этого в окне *Contour Plot Options* выберите вкладку *Limits* и поставьте галочки напротив *Show location*, как на рисунке 3.42.

| Basic | Color & Style                   | Limits             | Other                |   |
|-------|---------------------------------|--------------------|----------------------|---|
| Note: | User-defined in the settings be | nterval va<br>low. | lues override        |   |
| Min/  | Max                             |                    |                      |   |
| Max:  | Auto-compute                    | te (425.4          | 149) 🗹 Show location |   |
|       | Specify: 425                    | .449               | 1                    |   |
| Min:  | Auto-comput<br>Specify: 2.49    | te (2.498<br>1868  | 68) 🗹 Show location  | Ę |
| Auto  | -Computed Lim                   | its                |                      |   |
| When  | auto-computin                   | ig anima           | tion limits:         |   |
| Use I | imits from all fra              | ames               | -                    |   |

Рисунок 3.42 – Contour Plot Options

С помощью инструмента *Probe Values* вы можете проконтролировать значения напряжений в зонах контакта и изгиба в каждом узле модели.

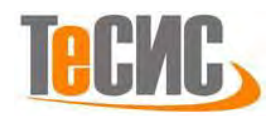

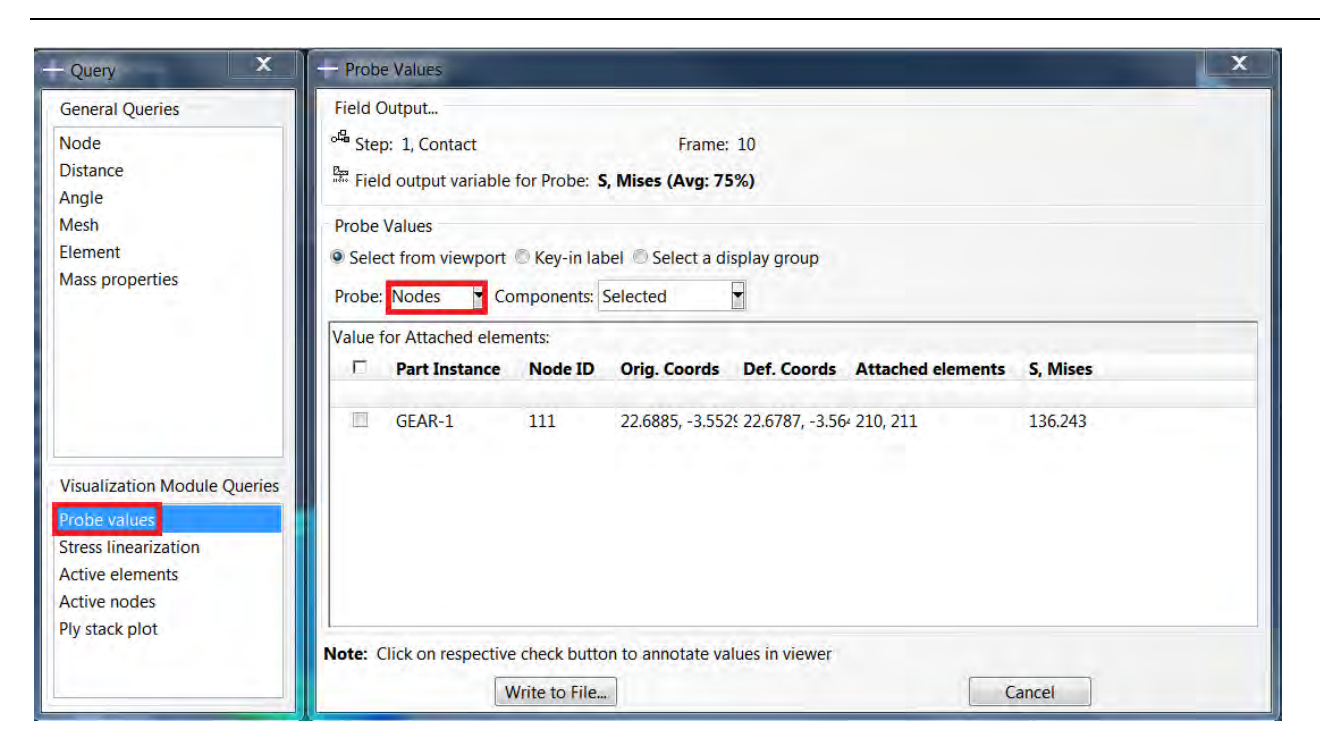

Рисунок 3.43 – Работа с инструментом Probe Values

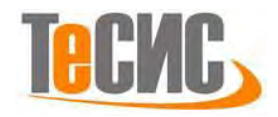

Автор:

## 4. Моделирование процесса волочения с противонатяжением

Бойко А.Б.

Организация: ФГБОУ ВПО "Магнитогорский ГТУ им Г. И. Носова" E-mail: boyko.ab@mail.ru

В рамках данной задачи производится моделирование процесса волочения углеродистой проволоки. Анализируется влияние величины противонатяжения на вероятность обрыва проволоки в процессе волочения. На рисунке 4.1 представлена принципиальная схема задачи.

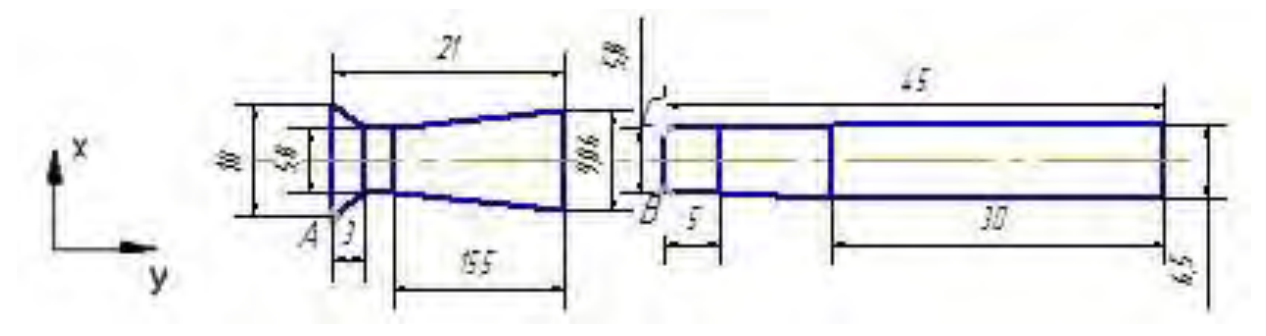

Рисунок 4.1 – Постановка задачи

Граничные условия:

- 1. Ограничение на перемещения волоки через управляющую точку А;
- Задание постоянной скорости перемещения левого торца (BC) проволоки v<sub>2</sub> = 2.5 м\c;
- 3. Приложение давления к правому торцу проволоки.
- 1.1 Система координат модели и система единиц измерения

Построение расчётной модели и обработка результатов производится в декартовой системе координат.

При моделировании принята следующая система измерений – SI. Таблица 4.1 – Система единиц измерения

| Длина | Сила | Macca | Время | Давление | Плотность         |
|-------|------|-------|-------|----------|-------------------|
| т     | Ν    | kg    | S     | Па       | kg\m <sup>3</sup> |

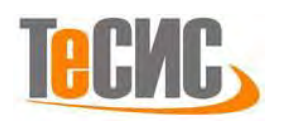

1.2 Геометрическая модель

Создадим геометрическую модель проволоки. Откроем в дереве модели модуль *PART*. Для создания детали нажмите кнопку *Create Part* **—** или дважды щёлкните на значке **—** Parts в дереве модели.

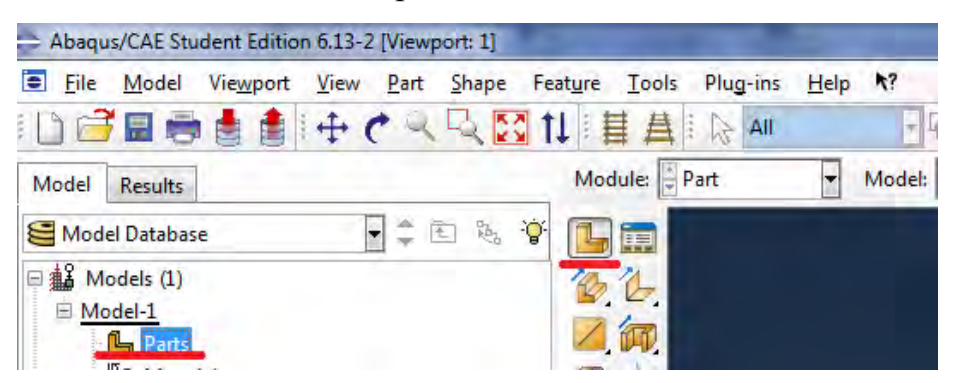

Рисунок 4.2 – Создание геометрической модели

В появившемся окне *Create Part* (Рисунок 4.2) присваиваем имя детали *Wire* (проволока) и принимаем следующие установки: *Axisymmetric* (осесимметричное), *Deformable* (деформируемое) и *Shell* (оболочка) в качестве базового свойства. Нажимаем *Continue*, чтобы закрыть диалоговое окно.

| - Create Part                                                                    | ×                                |
|----------------------------------------------------------------------------------|----------------------------------|
| Name: Wire                                                                       |                                  |
| Modeling Space                                                                   | <ul> <li>Axisymmetric</li> </ul> |
| Туре                                                                             | Options                          |
| <ul> <li>Deformable</li> <li>Discrete rigid</li> <li>Analytical rigid</li> </ul> | Include twist                    |
| Eulerian                                                                         |                                  |
| Base Feature                                                                     |                                  |
| Shell                                                                            |                                  |
| <ul> <li>Wire</li> <li>Point</li> </ul>                                          |                                  |
| Approximate size: 200<br>Continue                                                | Cancel                           |

Рисунок 4.3 – Построение эскиза модели

В появившемся рабочем поле, воспользовавшись инструментом *м*, создаём эскиз, представленный на рисунке 4.3. Координаты контрольных точек эскиза: (0,

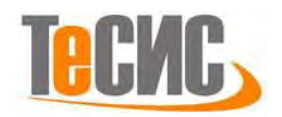

0.005); (0.0029, 0.005); (0.0029, 0.01); (0.00325, 0.02); (0.00325, 0.05): (0.0, 0.05); (0.0, 0.05). После задания координат каждой точки, подтверждаем свой выбор клавишей *Enter* (или средней кнопкой мыши). В случае ошибки можно произвести отмену действия при помощи кнопки *Cancel*. Выходим из режима *Эскиз*, нажав кнопку *Done*.

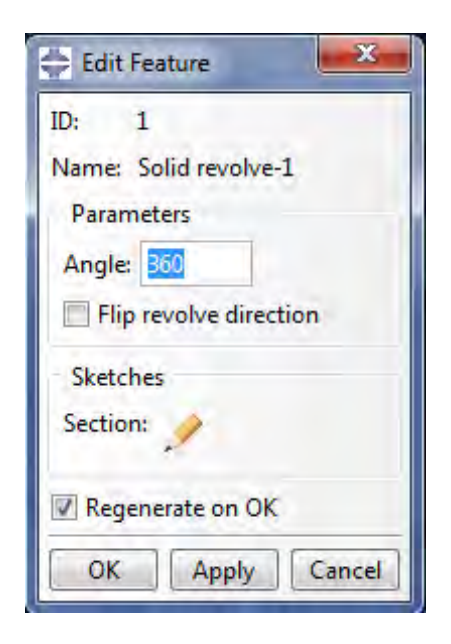

Рисунок 4.4 – Создание геометрической модели

Рисунок 4.5 – Создание геометрических примитивов

С помощью инструмента *Partition Face* — , произведём разбиение геометрической модели сечения проволоки на примитивы (Рисунок 4.5).

Создадим геометрическую модель волоки. Откроем в дереве модели модуль *PART.* Для создания детали нажмите кнопку *Create Part* **—** или дважды щёлкните на значке **—** Parts в дереве модели.

В появившемся окне *Create Part* (рисунок 2.4) присваиваем имя детали *Die* (волока) и принимаем следующие установки: *Axisymmetric* (осесимметричное), *Discrete rigid* (жёсткое) и *Wire* (балка) в качестве базового свойства. Нажимаем *Continue*, чтобы закрыть диалоговое окно и перейди в модуль *Sketch*.

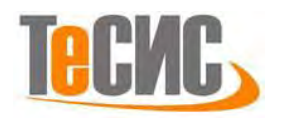

| Modeling Space<br>3D 2D Planar  Axisymmetric<br>Type Options<br>Deformable<br>Discrete rigid<br>Analytical rigid<br>Eulerian<br>Base Feature<br>Wire<br>Point | Modeling Space<br>3D 2D Planar  Axisymmetric<br>Type<br>Options<br>Deformable<br>Discrete rigid<br>Analytical rigid<br>Eulerian<br>Base Feature<br>Wire<br>Point                                                                                                    | Name: Die                                                                      |                           |  |  |  |  |
|----------------------------------------------------------------------------------------------------|----------------------------------------------------------------------------------------------------|--------------------------------------------------------------------------------|---------------------------|--|--|--|--|
| Type Options Deformable Discrete rigid Analytical rigid Eulenan Base Feature Wire Point                                                                       | Type Options Deformable Discrete rigid Analytical rigid Usereature Wire Point Options Options | Modeling Space                                                                 | Axisymmetric              |  |  |  |  |
| Eulenan Base Feature     Wire     Point                                                                                                    | Eulenan Base Feature     Wire     Point                                                                                                    | Type Deformable Discrete rigid Analytical rigid                                | Options<br>None available |  |  |  |  |
|                                                                                                    |                                                                                                    | <ul> <li>Eulenan</li> <li>Base Feature</li> <li>Wire</li> <li>Point</li> </ul> |                           |  |  |  |  |

Рисунок 4.6 – Построение эскиза модели волоки

В появившемся рабочем поле, воспользовавшись инструментом <sup>\*\*</sup>, создаём эскиз, представленный на рисунке 4.6. Координаты контрольных точек эскиза: (0.005, 0.0); (0.0029, 0.003); (0.0029, 0.0055); (0.00453, 0.021). После задания координат каждой точки, подтверждаем свой выбор клавишей *Enter* (или средней кнопкой мыши). В случае ошибки можно произвести отмену действия при помощи кнопки *Cancel*. Выходим из режима *Эскиз*, нажав кнопку *Done*.

Во вкладке *Tools* выбираем *Reference Point* и создаем опорную точку на поверхности волоки (рисунок 4.7).

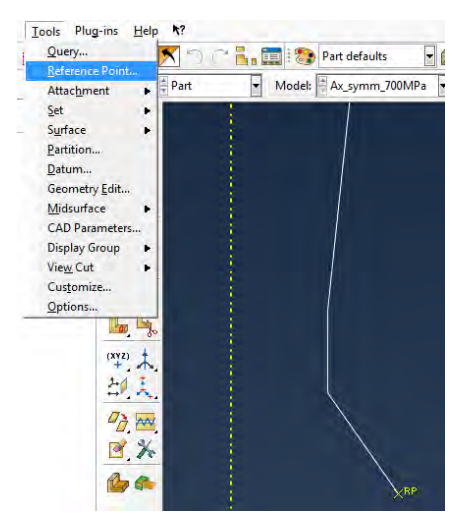

Рисунок 4.7 – Создание опорной точки

## 1.3 Модель материала

Моделирование будет проводиться с использованием упруго пластической модели поведения материала. Для учёта вероятного обрыва проволоки введена модель разрушения материала. Свойства материала проволоки представлены в таблице 4.2

| гаолица 4.2 — Своиства материала Siee | ица 4.2 – Свойства материала | a Steel |
|---------------------------------------|------------------------------|---------|
|---------------------------------------|------------------------------|---------|

| Параметр                        | Значение            |                      |  |
|---------------------------------|---------------------|----------------------|--|
| Плотность, кг/м <sup>3</sup>    | 7800                |                      |  |
| Модуль Юнга, Па                 | 210·10 <sup>9</sup> |                      |  |
| Коэффициент Пуассона            | 0.28                |                      |  |
| Предел текучести, Па            | $732 \cdot 10^{6}$  | 1079·10 <sup>6</sup> |  |
| Пластические деформации         | 0 0.08              |                      |  |
| Предельная деформация на разрыв | 0.                  | 25                   |  |

Создадим материал проволоки с необходимыми свойствами. В *Дереве Модели* дважды кликаем по контейнеру *Materials*, чтобы создать новый материал. В появившемся окне *Edit Material* задаем имя *Steel*. В меню редактора выбираем *General=>Density* и вводим значение 7800 кг/м<sup>3</sup>.

| escription:                                   |                    |                   |           |              |
|-----------------------------------------------|--------------------|-------------------|-----------|--------------|
| Material Behaviors                            |                    |                   |           |              |
| Ductile Damage<br>Damage Evolution<br>Density | n                  |                   |           |              |
| Elastic                                       |                    |                   |           |              |
| Plastic                                       |                    |                   |           |              |
| General Mechan                                | nical Inermal      | Electrical/Magnet | tic Other |              |
| Elastic                                       |                    |                   |           |              |
| Type: Isotropic                               | F                  |                   |           | ▼ Suboptions |
| Use temperatur                                | e-dependent dat    |                   |           |              |
| Number of field va                            | nables: 0          |                   |           |              |
| Moduli time scale I                           | for viscoelasticit | y): Long-term     |           |              |
| No compression                                |                    |                   |           |              |
| No tension                                    |                    |                   |           |              |
| Data                                          |                    |                   |           |              |
| Young's<br>Modulus                            | Poisson<br>Ratio   | 's                |           |              |
| 1 2100000000                                  | 0 0.28             |                   |           |              |
|                                               |                    |                   |           |              |

Рисунок 4.8 – Упругая модель

|               | Steel80-se                                        |                                |                     |       |              |
|---------------|---------------------------------------------------|--------------------------------|---------------------|-------|--------------|
| Descrip       | ption:                                            |                                |                     |       |              |
| Mate          | rial Behaviors                                    |                                |                     |       | _            |
| Ducti         | le Damage<br>mage Evolution                       |                                |                     |       |              |
| Dens          | dy                                                |                                |                     |       |              |
| Elasti        | ¢                                                 |                                |                     |       |              |
| Flesh         | 6                                                 |                                |                     |       | _            |
| Gen           | eral Mechanical                                   | Ihermal                        | [lectrical/Magnetic | Other |              |
| Plast         | ic                                                |                                |                     |       |              |
| Hard          | ening sotropic                                    | -                              |                     |       | - Suboptions |
| TT O          | te strain-rate-dene                               | endent data                    |                     |       | -            |
| 120           | se temperature de                                 | nendent data                   | 6 C                 |       |              |
|               | and the state of the state                        | en 010                         |                     |       |              |
| Alunt         |                                                   |                                |                     |       |              |
| Dat           | ta                                                |                                |                     |       |              |
| Dat           | ta<br>Yield                                       | Plastic                        |                     |       |              |
| Dat           | ta<br>Yield<br>Stress<br>712000000                | Plastic<br>Strain              |                     |       |              |
| Num<br>Dat    | ta<br>Yield<br>Stress<br>732000000<br>1079000000  | Plastic<br>Strain<br>0<br>0.08 |                     |       |              |
| Dat<br>1<br>2 | ta<br>Yield<br>Stress<br>732000000<br>1079000000  | Plastic<br>Strain<br>0<br>0.08 |                     |       |              |
| Num<br>Dat    | Trend<br>Stress<br>712000000<br>1079000000        | Plastic<br>Strain<br>0<br>0.08 |                     |       |              |
| Num<br>Dat    | Tield<br>Stress<br>71200000<br>107900000          | Plastic<br>Strain<br>0<br>0.08 |                     |       |              |
| Num<br>Dat    | Vield<br>Vield<br>Stress<br>73200000<br>107900000 | Plastic<br>Strain<br>0<br>0.08 |                     |       |              |
| Num<br>Dat    | ta<br>Yield<br>Yield<br>71200000<br>107900000     | Plastic<br>Strain<br>0<br>0.08 |                     |       |              |
| Dat           | ta<br>Yield<br>Stress<br>71200000<br>107500000    | Plastic<br>Strain<br>0.08      |                     |       |              |

Рисунок 4.9 – Пластичность

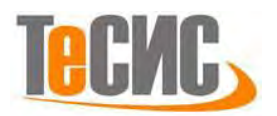

Для задания значений упругих свойств материала выбираем *Mechanical* => *Elasticity* => *Elastic* и вводим значения модуля упругости 210·10<sup>9</sup> Па и коэффициента Пуассона 0.3. Затем задаём пластические свойства: *Mechanical* => *Plasticity* => *Plastic* - вводим значения предела текучести 732·10<sup>6</sup> Па с соответствующей деформацией 0; временного сопротивления 1079·10<sup>6</sup> Па с соответствующей деформацией 0.08.

Для моделирования возможного обрыва проволоки используется модель разрушения Бао-Вербицки (Ductile damage). *Mechanical => Damage for Ductile Metals => Ductile Damage*, вводим значение максимальной пластической деформации 0.25; Stress Triaxility 0,33, скорости деформации 1 (рисунок 4.10).

| - Edit Material                                                                                                    | Edit Material                                                                                                    |
|----------------------------------------------------------------------------------------------------|----------------------------------------------------------------------------------------------------|
| lame: Steel escription: Material Behaviors Density Elastic Plastic Ductile Damage                                                                                                    | Name: Steel Description: Material Behaviors Ductile Damage Density Elastic Plastic                                                                                                    |
| General       Mechanical       Thermal       Electrical/Magnetic       Other         Ductile Da       Elasticity       Plasticity       Plasticity       Plasticity         Use ter       Damage for Traction Separation Laws       Puchle Damage       Plasticity         Data       Damage for Traction Separation Laws       Puchle Damage       Plasticity         Data       Damage for Traction Separation Laws       Plasticity       Plasticity         Tata       Damage for Fiber-Reinforced Composites       Shgar Damage         Frac       Deformation Plasticity       FLD Damage         1       Damping       M-K Damage         Expansion       Brittle Cracking       Egs         Yiscosity       Viscosity       Viscosity | General Mechanical Ihermal Electrical/Magnetic Qther         Ductile Damage         Use temperature-dependent data         Number of field variables:         0         Practure Strain Stress Triaxiality         Strain Rate         1       0.2         1140E6         2.5 |
| OK Cancel                                                                                                    | OK                                                                                                    |

Рисунок 4.10 – Определение модели разрушения материала

После ввода параметров инициализации необходимо указать параметры развития разрушения, нажав на кнопку *Suboptions* (рисунок 4.10). Изменяем тип на энергетический (*Energy*) и вводим значение энергии разрушения 30476 (рисунок 4.11).

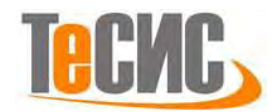

| Edit Material                                                                                                    | ×                                                                                                    |
|----------------------------------------------------------------------------------------------------|----------------------------------------------------------------------------------------------------|
| lame: Steel80-se<br>lescription:                                                                                   | 1                                                                                                    |
| Material Behaviors                                                                                                 |                                                                                                    |
| Duchle Damage<br>Damage Evolution<br>Density<br>Elsatic<br>Plastic<br>General Mechanical Thermal<br>Ductile Damage | Electrical/Magnetic Other                                                                                                    |
| Use temperature-dependent data                                                                                     | Suboption Editor                                                                                                    |
| Data<br>Fracture Strain Stress Triax<br>1 0.25 0.33                                                                | ailty Damage Evolution<br>Type: Energy<br>Softening: Linear<br>Degradation: Maximum<br>Use temperature-dependent data<br>Number of field variables: 0<br>Data<br>Pata<br>Fracture<br>Energy<br>1 30476 |
| OK                                                                                                    | ОК                                                                                                    |

Рисунок 4.11 – Определение энергетического критерия развития разрушений Теперь переходим к определению сечения. Открываем диалоговой окно *Create Section* (вызов возможен либо из *Дерева модели*, либо через иконку (). В диалоговом окне *Create Section* присваиваем сечению имя *Steel*. Выбираем в соответствующих списках *Solid, Homogoneous* и нажимаем *Continue*. В

появившемся окне редактора сечений *Edit Section*, в качестве материала необходимо указать созданный ранее материал *Steel*. Присваиваем созданное сечение геометрической модели проволоки *Wire*.

1.4 Сборка

Перейдём в модуль *ASSEMBLY*. Для создания сборочной единицы необходимо нажать на иконку *Create Part Instance* (либо в дереве модели дважды кликнуть по элементу **Instance**, либо воспользоваться командами: меню *Instance* => *Create*). Появится окно со списком созданных деталей *Parts*. В нашем случае детали две, выберем их и подтвердим выбор, нажав *OK*.

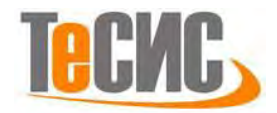

| Parts                                                                                                    |                                                                  | SHERE                                                                                         |                                                                               |
|----------------------------------------------------------------------------------------------------|------------------------------------------------------------------|-----------------------------------------------------------------------------------------------|-------------------------------------------------------------------------------|
| Parts<br>Parts<br>Dire<br>Wire<br>Wire<br>Instance Type<br>A meshed part has been selected, so<br>the instance type will be Dependent.<br>Note: To change a Dependent instance's<br>mesh, you must edit its part's mesh<br>Auto-offset from other instances | create instar                                                    | ices from:                                                                                    |                                                                               |
| Parts<br>Die<br>Wire<br>Wire<br>Instance Type<br>A meshed part has been selected, so<br>the instance type will be Dependent.<br>Note: To change a Dependent instance's<br>mesh, you must edit its part's mesh<br>Auto-offset from other instances           | Parts                                                            |                                                                                               |                                                                               |
| Die<br>Wire<br>Instance Type<br>A meshed part has been selected, so<br>the instance type will be Dependent.<br>Note: To change a Dependent instance's<br>mesh, you must edit its part's mesh<br>Auto-offset from other instances                            | Parts                                                            |                                                                                               |                                                                               |
| Wire<br>Instance Type<br>A meshed part has been selected, so<br>the instance type will be Dependent.<br>Note: To change a Dependent instance's<br>mesh, you must edit its part's mesh<br>Auto-offset from other instances                                   | Die                                                              |                                                                                               |                                                                               |
| Instance Type<br>A meshed part has been selected, so<br>the instance type will be Dependent.<br>Note: To change a Dependent instance's<br>mesh, you must edit its part's mesh<br>Auto-offset from other instances                                           | Wire                                                             |                                                                                               |                                                                               |
| Instance Type<br>A meshed part has been selected, so<br>the instance type will be Dependent.<br>Note: To change a Dependent instance's<br>mesh, you must edit its part's mesh<br>Auto-offset from other instances                                           |                                                                  |                                                                                               |                                                                               |
| Instance Type<br>A meshed part has been selected, so<br>the instance type will be Dependent.<br>Note: To change a Dependent instance's<br>mesh, you must edit its part's mesh<br>Auto-offset from other instances                                           |                                                                  |                                                                                               |                                                                               |
| Instance Type<br>A meshed part has been selected, so<br>the instance type will be Dependent.<br>Note: To change a Dependent instance's<br>mesh, you must edit its part's mesh<br>Auto-offset from other instances                                           |                                                                  |                                                                                               |                                                                               |
| A meshed part has been selected, so<br>the instance type will be Dependent.<br>Note: To change a Dependent instance's<br>mesh, you must edit its part's mesh<br>Auto-offset from other instances                                                            |                                                                  |                                                                                               |                                                                               |
| Note: To change a Dependent instance's<br>mesh, you must edit its part's mesh Auto-offset from other instances                                                                                                    | Instance Ty                                                      | pe                                                                                            |                                                                               |
| Note: To change a Dependent instance's<br>mesh, you must edit its part's mesh<br>Auto-offset from other instances                                                                                                    | Instance Ty                                                      | pe<br>art has been s                                                                          | elected so                                                                    |
| Note: To change a Dependent instance's<br>mesh, you must edit its part's mesh<br>Auto-offset from other instances                                                                                                    | Instance Ty<br>A meshed p<br>the instance                        | pe<br>art has been se<br>type will be D                                                       | elected, so<br>ependent.                                                      |
| Mesh, you must edit its part's mesh                                                                                                    | Instance Ty<br>A meshed p<br>the instance                        | pe<br>art has been si<br>type will be D                                                       | elected, so<br>ependent.                                                      |
| Auto-offset from other instances                                                                                                    | Instance Ty<br>A meshed p<br>the instance<br>Note: To ch         | pe<br>art has been si<br>type will be D<br>nange a Depen                                      | elected, so<br>ependent.<br>dent instance's                                   |
|                                                                                                    | Instance Ty<br>A meshed p<br>the instance<br>Note: To ch<br>mesh | pe<br>art has been s<br>type will be D<br>hange a Depen<br>, you must ed                      | elected, so<br>ependent.<br>dent instance's<br>it its part's mesh             |
|                                                                                                    | Instance Ty<br>A meshed p<br>the instance<br>Note: To ch<br>mesh | pe<br>art has been si<br>type will be D<br>hange a Depen<br>i, you must ed<br>t from other in | elected, so<br>ependent.<br>dent instance's<br>it its part's mesh<br>nstances |

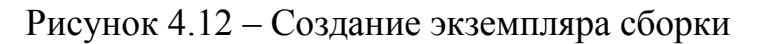

### 1.5 Определение процедуры анализа

В *Дереве Модели* дважды кликаем по контейнеру *Step*. В появившемся меню, выбираем *Dynamic Explicit* и нажимаем *Continue* (Рисунок 4.13). В окне *Edit Step*, устанавливаем временной период 0.02 сек и нажимаем *OK*.

| Name: Step-1                                                                            | Name: Step-1<br>Type: Dynamic Explicit                                                     |
|-----------------------------------------------------------------------------------------|--------------------------------------------------------------------------------------------|
| Initial                                                                                 | Basic Incrementation Mass scaling Other<br>Description:<br>Time period: 0.02<br>NIgeom: On |
| Procedure type: General                                                                 | Include adiabatic heating effects                                                          |
| Dynamic, Explicit Dynamic, Temp-disp, Explicit Geostatic Heat transfer Mass diffusion + |                                                                                            |

Рисунок 4.13 – Определение процедуры анализа

Сформируем запрос на вывод полевых переменных. Раскрываем дерево <sup>В Бе Field Output Requests (1)</sup> <sup>В F-Output-1</sup> и нажимаем на *F-Output-1*. Установим частоту записи - 200 и во

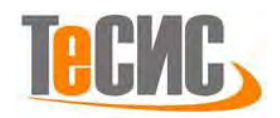

вкладке *State/Field/User/Time* установим флажок напротив параметра **STATUS** для визуализации разрушенных элементов (Рисунок 4.14) и **DMICRT** (критерий вязкого разрушения).

| Parts (2)     Die     Wore     Die     Wore     Status     Status     St | Edit Field Output Request                                                                                                    | 🖨 Edit Field Output Request                                                                                                    |
|----------------------------------------------------------------------------------------------------|----------------------------------------------------------------------------------------------------|----------------------------------------------------------------------------------------------------|
|                                                                                                    | Name F-Output-1.<br>Step: Step-1<br>Precedure Dynamic, basicn                                                                                                    | Name:       F-Output-1         Step:       Step-1         Procedure:       Dynamic, Explicit         Domain:       Whole model       Exterior only         Frequency:       Evenly spaced time intervals       Interval: 200         Timing:       Output at approximate times       Interval: 200         Output Variables       Interval:       200         Ø Select from list below       Preselected defaults       All         Ø Energy       Failure/Fracture       DAMAGET, Compressive damage         DAMAGET, Fiber tensile damage       DAMAGET, Thier tensile damage         DAMAGET, Shear damage       DAMAGESHR, Shear damage         DAMAGESHR, Shear damage       SDEG, Scalar stiffness degradation         CFAILURE, Failure measure components       SDEG, Scalar stiffness degradation |
|                                                                                                    | Domain:     While model     Exterior only       Frequency:     Evenly spaced time intervals     Intervals       Timing:     Output variables       Output Variables       Select Front Is below     Preselected defaults       ACSTRESS, EVF. LEPL PEEQ. PEEQVAVG, PEVAVG, RF, SSTATUS, SVAVG, U.V.                                                                                                    |                                                                                                    |
|                                                                                                    | MRP, Predefined mass flow metes<br>DMSP, Element mass scaling factor<br>DMSPTV, Martei al density<br>DENSTV, Martei al density<br>DENSTV/Martei al density<br>DENSTV/Martei al density |                                                                                                    |

Рисунок 4.14 – Запрос на вывод данных

#### 1.6 Контактные взаимодействия

Определим контактные взаимодействия между поверхностью проволоки и волоки. Перейдём в модуль *Interaction*. Создадим новое контактное взаимодействие с помощью команды *Create Interaction* (Рисунок 4.15). Способ задания - *Surface-to-surface contact*.

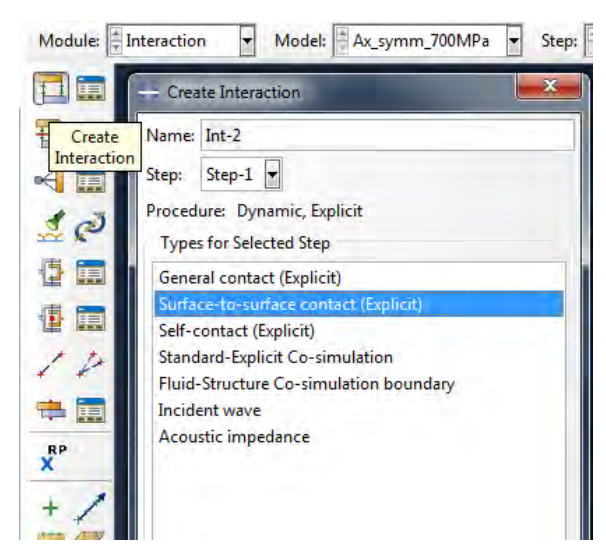

Рисунок 4.15 – Задание контактных взаимодействий
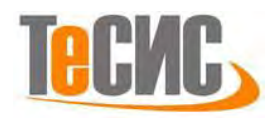

Выберем *Master* поверхность – поверхность волоки. Цветовым кодированием обозначена сторона волоки, к которой будут применены контактные ограничения (в нашем случае - *Magenta*).

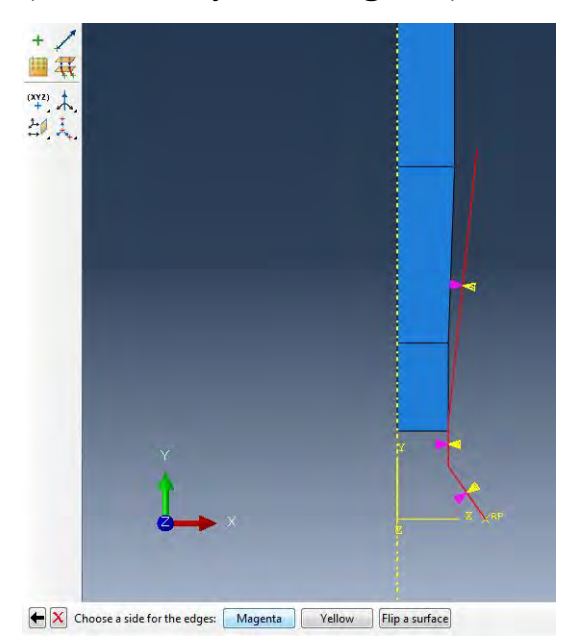

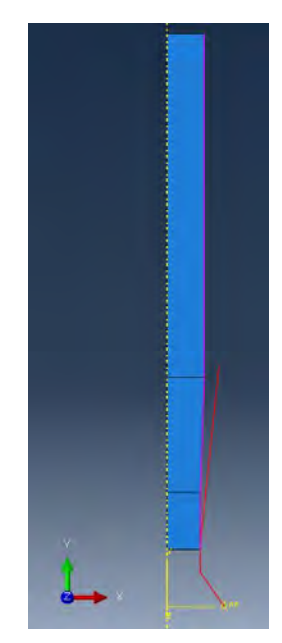

Рисунок 4.16 – Задание контактных взаимодействий

Рисунок 4.17 – Задание контактных взаимодействий

Далее выберем *Slave* поверхность – боковая поверхность проволоки

(Рисунок 4.17).

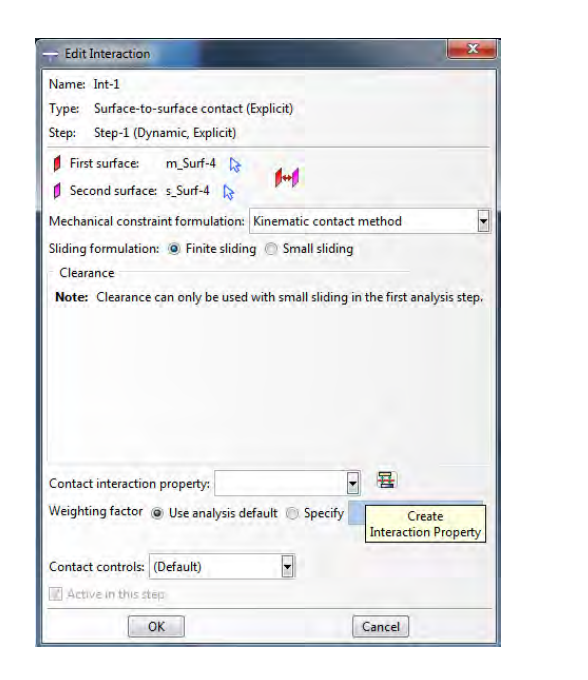

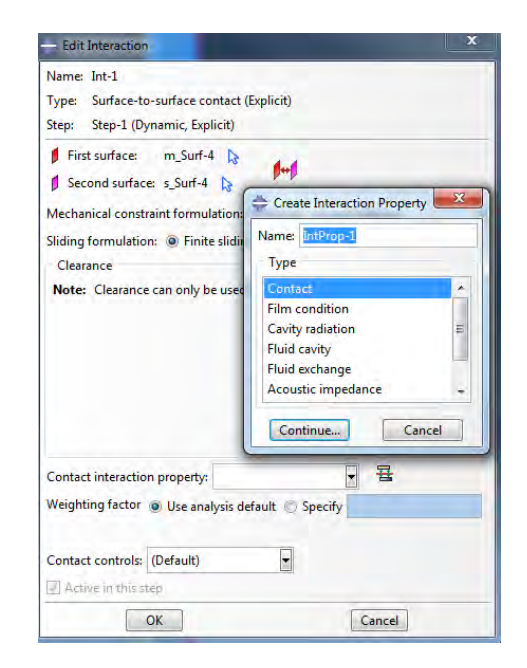

Рисунок 4.18 – Создание свойств контактного взаимодействия

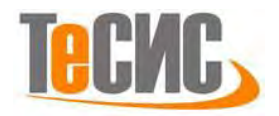

Зададим свойства контактного взаимодействия, нажав на иконку <sup>4</sup>. Определим модель фрикционного взаимодействия: *Contact=>Tangential Behavior*. После этого, в появившемся окне *Edit Contact Property*, во вкладке выбираем *Penalty* и зададим коэффициент трения 0.01.

| ume: IntProp-1                                                |   |
|---------------------------------------------------------------|---|
| Contact Property Options                                      |   |
| Tangential Behavior                                           |   |
|                                                               |   |
|                                                               |   |
|                                                               |   |
| Mechanical Thermal Electrical                                 | × |
| Tangential Behavior                                           |   |
| Finitian formulation Density                                  |   |
| riction formulation: Penalty                                  |   |
| Friction Shear Stress Elastic Slip                            |   |
| Directionality: (a) Isotropic (C) Anisotropic (Standard only) |   |
| Use slip-rate-dependent data                                  |   |
| Use contact-pressure-dependent data                           |   |
| Use temperature-dependent data                                |   |
| Number of field variables: 0                                  |   |
| Friction                                                      |   |
|                                                               |   |

Рисунок 4.19 – Задание коэффициента трения

# 1.7 Нагрузки и граничные условия

Для имитации противонатяжения приложим к верхнему торцу проволоки давление. Для этого перейдём в модуль *Load*, создадим нагрузку <sup>ш</sup>, выберем тип нагрузки *Pressure*. Далее необходимо выбрать верхний торец проволоки (область приложения давления) и ввести величину нагрузки 500·10<sup>6</sup> Па (рисунок 4.20).

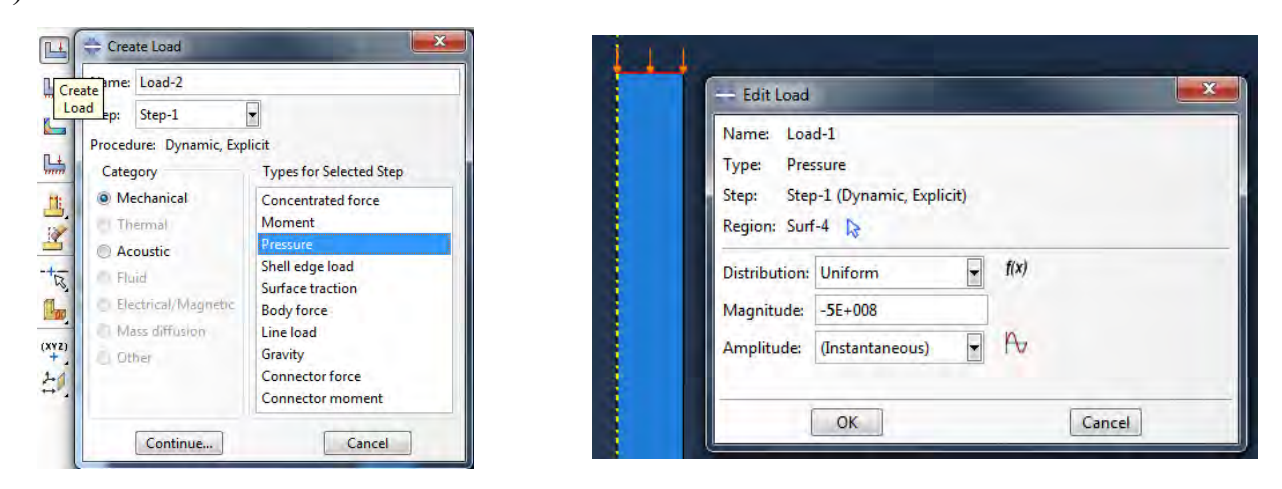

Рисунок 4.20 – Приложение нагрузки

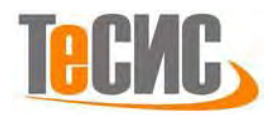

Теперь перейдём к заданию скорости перемещения проволоки. В окне *Create Boundary Condition* выберем тип граничных условий – *Velocity/Angular velocity*. Выделим нижний торец проволоки и зададим скорость перемещения -  $v_2 = -2.5$  м\с.

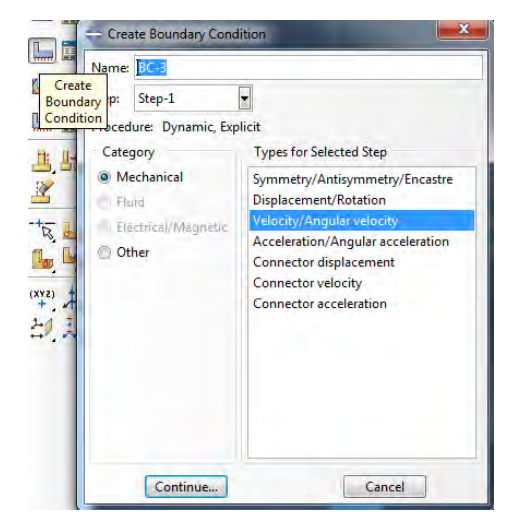

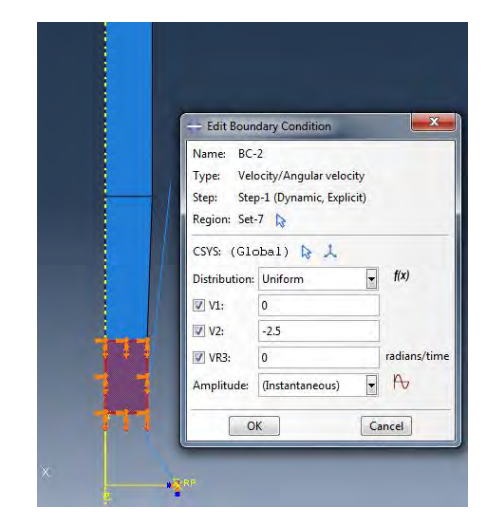

Рисунок 4.21 – Определение скорости перемещения проволоки

Создадим новое ГУ, ограничивающее перемещение волоки. В окне *Create Boundary Condition* выбираем тип ГУ: *Symmetry/Antisymmetry/Encastre*. Нажимаем *Continue* и выбираем опорную точку *RP* на поверхности волоки.

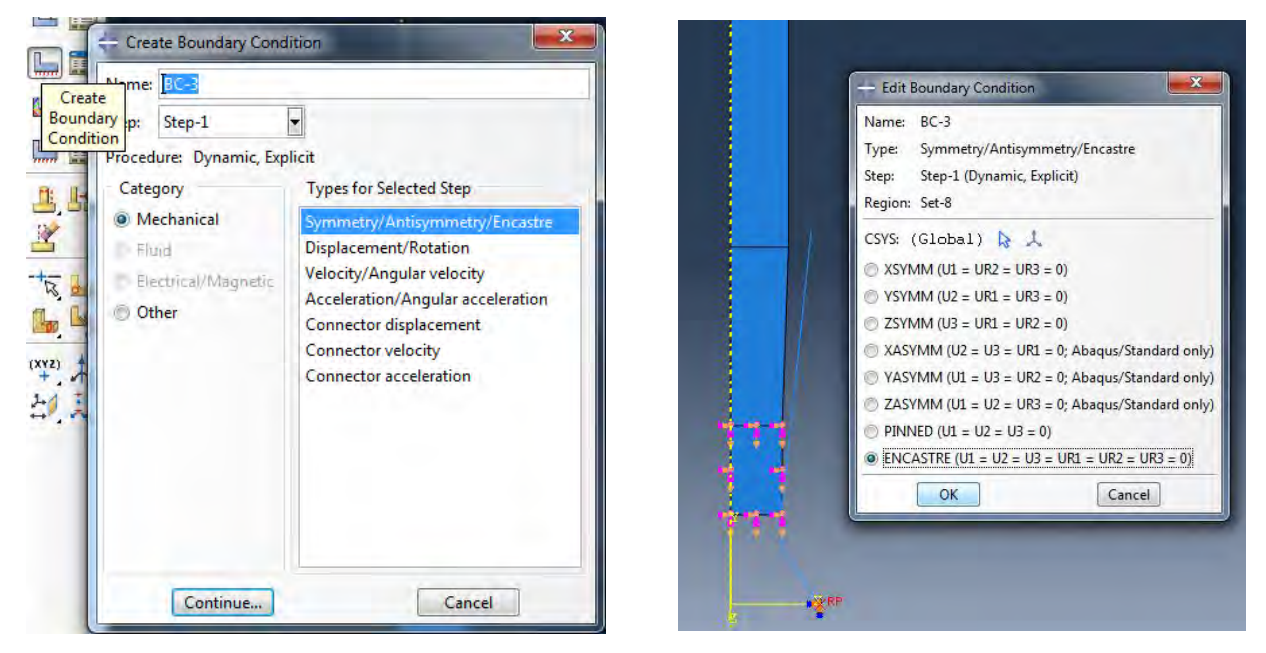

Рисунок 4.22 – Определение ГУ волоки

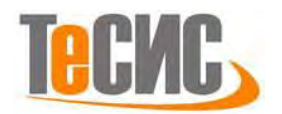

#### 1.8 Конечно-элементная модель

Перейдём в модуль *Mesh*. Разбиение на конечные элементы производим для каждой детали. Нажав курсором на *Part*, выбираем объект *Wire*. В появившемся меню устанавливаем приблизительный размер элемента 0.00045 (Рисунок 4.23). Производим разбиение, нажав на кнопку

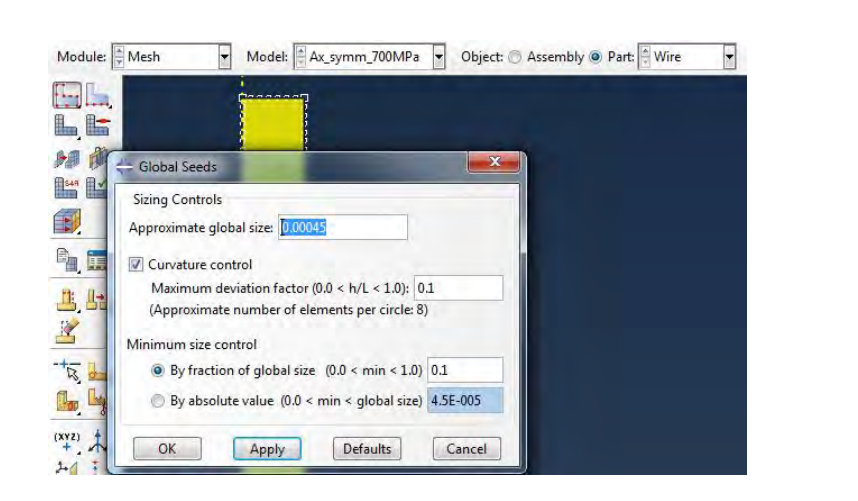

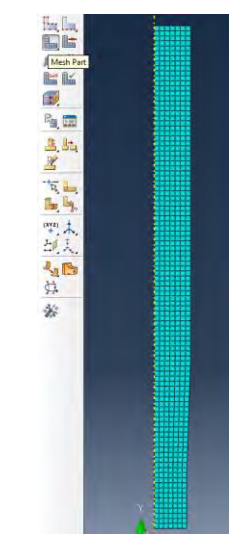

Рисунок 4.23 – Создание КЭ модели проволоки

Аналогичным образом производим создание КЭ модели волоки. Размер элемента 0.0016.

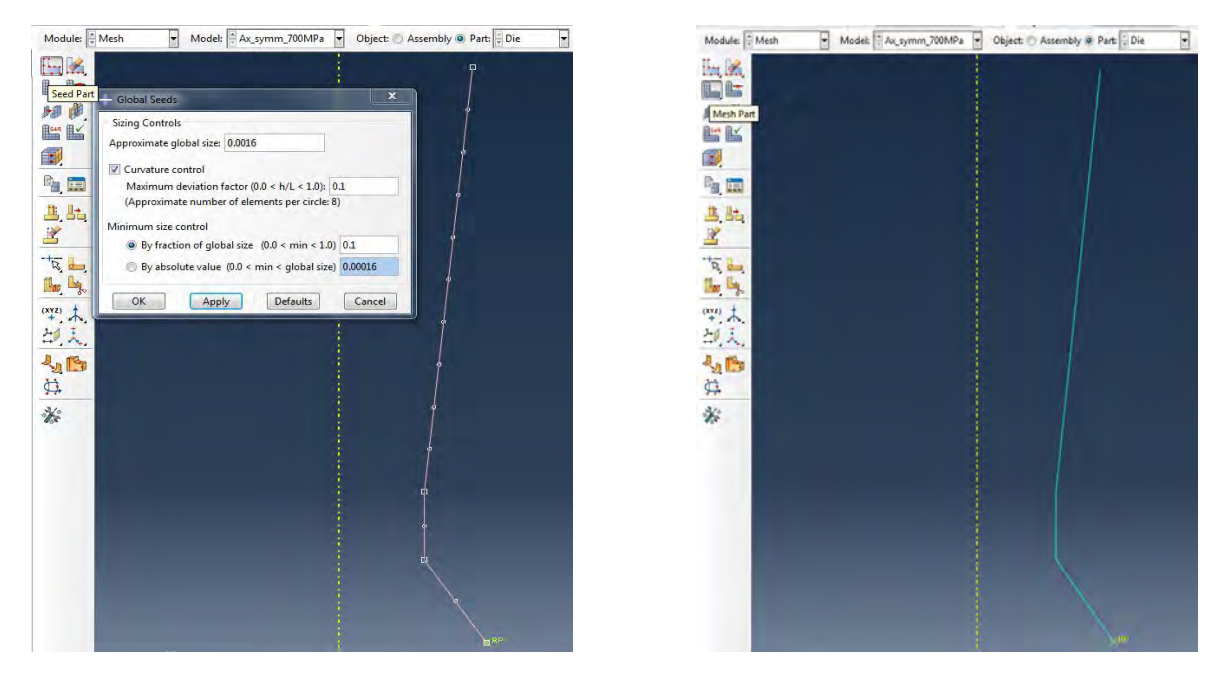

Рисунок 4.24 – Создание КЭ модели волоки

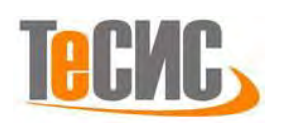

# 1.9 Запуск на расчёт

Перейдите в модуль *JOB* (Рисунок 4.25). С помощью иконки *Create Job* (либо команд меню *Job => Create* или дважды кликнув по элементу в дереве модели) создаём задание на расчёт. В появившемся окне *Create Job*, присваиваем заданию имя *Drawing*.

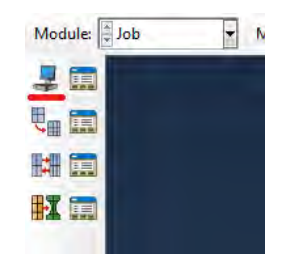

Рисунок 4.25 – Определение задания на расчёт

Для продолжения нажимаем кнопку *Continue*. Задание на расчёт сформировано. Чтоб запустить расчёт, вызываем 🖾 *Job Manager* (либо раскрываем элемент 🛃 Jobs дерева модели, кликаем правой кнопкой по заданию *Drawing* и выбираем *Submit*, либо командами меню *Job => Manager*).

В появившемся окне *Job Manager* нажимаем *Submit*. Надпись *Running* говорит о том, что расчёт запустился.

1.10 Анализ полученных результатов

С помощью функции *Sweep elements* возможно представление результатов моделирования в 3D постановке (Рисунок 4.26)

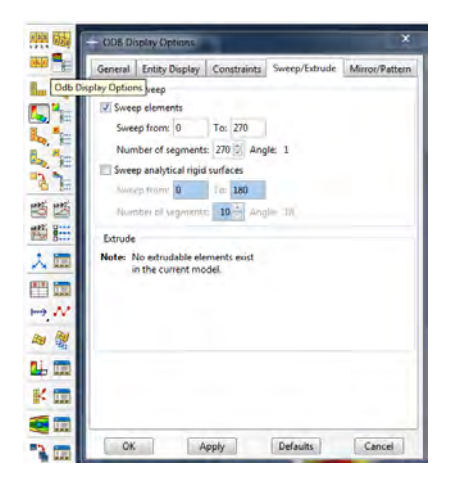

Рисунок 4.26 – Визуализация результатов

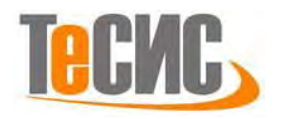

На рисунках 4.27 – 4.28 представлены результаты моделирования: эквивалентные напряжения по Мизесу и эквивалентные пластические деформации. При величине противонатяжения – 500 *МРа* разрыва проволоки не происходит.

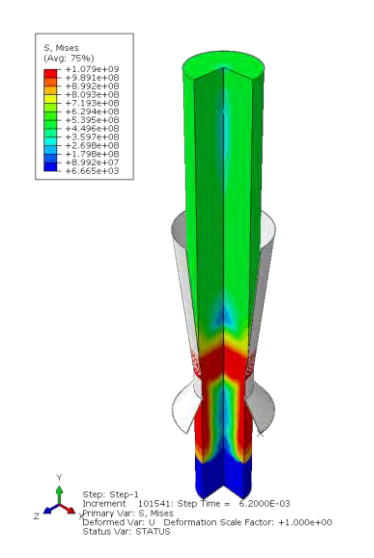

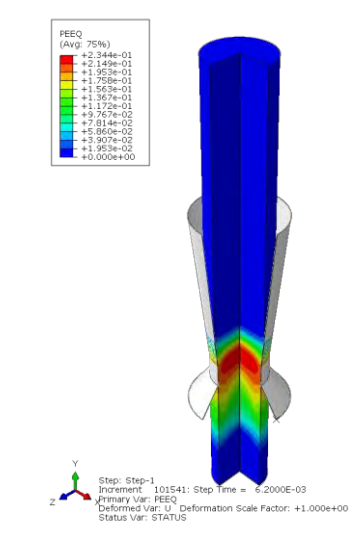

Рисунок 4.27 – Распределение эквивалентных напряжений по Мизесу Рисунок 4.28 – Эквивалентные пластические деформации

При увеличении величины противонатяжения до 700 *MPa*, происходит разрыв проволоки.

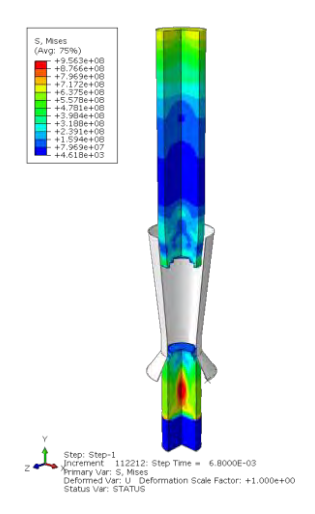

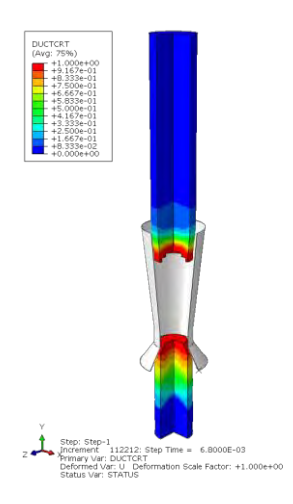

Рисунок 2.29 – Распределение эквивалентных напряжений по Мизесу

Рисунок 2.30 – Распределение параметра повреждаемости

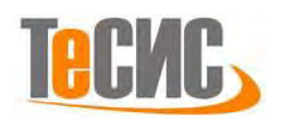

# 5. Моделирование роста трещины с применением технологии XFEM

Автор:

Остапов А. В.

Организация: ННЦ Харьковский физико-технический институт E-mail: ostapov@kipt.kharkov.ua

В рамках данной задачи производится нахождение полей напряжений в образце из Zr-1%Nb для испытаний на замедленное гидридное растрескивание, с учетом приложенной нагрузки через приспособления из инструментальной стали (через контакт), в момент инициирования трещины и ее дальнейшего распространения. На рисунке 5.1 представлена принципиальная схема задачи.

Образец находится в плотной посадке на двух идентичных приспособлениях, к которым приложена сила. Образец имеет 2 пары надрезов для создания концентрации напряжений. Дополнительно предполагается, что в образце имеется начальная трещина, которая начинается со стороны коротких надрезов, расположенных ближе к приложенной силе (трещина не показана).

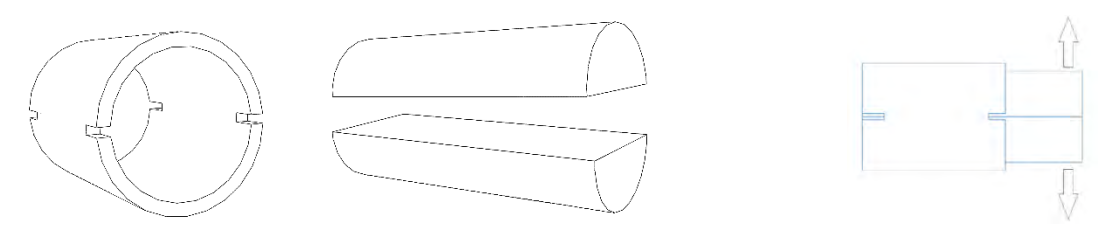

Образец Приспособления Общая схема Рисунок 5.1 – Принципиальная схема задачи

1.1 Система координат модели и система единиц измерения

Построение расчетной модели и обработка результатов производится в декартовой системе координат.

При моделировании принята следующая система измерений –Si (Табл. 5.1). Таблица 5.1 – Система единиц измерения

| Длина | Сила | Macca | Время | Давление | Плотность         |
|-------|------|-------|-------|----------|-------------------|
| m     | Ν    | kg    | S     | Па       | kg\m <sup>3</sup> |

1.2 Геометрическая модель

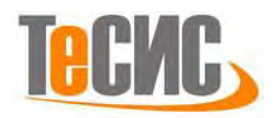

Данная задача включает три части: образец (трубка), приспособление и трещина. В виду симметрии геометрической модели и нагрузки относительно вертикальной плоскости, проходящей через ось образца, достаточно рассмотреть только половину всей модели.

Геометрическая модель трубки (PLT-specimen) представлена на рисунке 5.2. Это трехмерное (**3D**) деформируемое тело (тип **Deformable**), в качестве базового свойства выбираем твердое тело (**Solid**). Модель соответствует требованиям МАГАТЭ: трубка длиной 13 мм, диаметром 9,15 мм, толщиной стенки 0,7 мм и с двумя аксиальными надрезами с каждого из двух краев. Длина коротких надрезов 1,5 мм (ближе к приложенной силе), длинных – 2,0 мм. Ширина надрезов 0,5 мм.

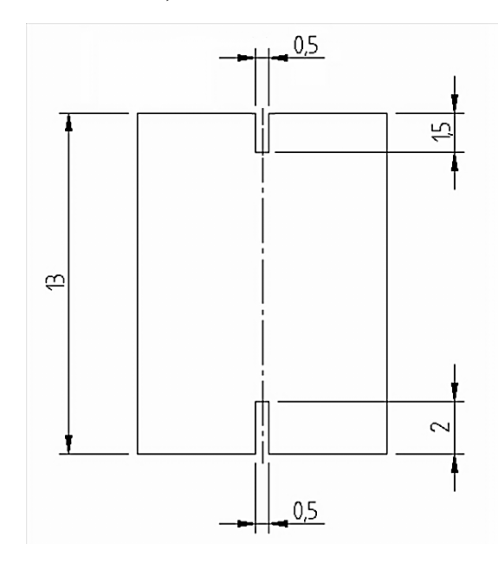

Рисунок 5.2 – Геометрическая модель образца

На рисунке 5.3а представлен эскиз поперечного сечения образца с центром в точке (0,0) и двумя окружностями с радиусами 3,875 мм и 4,575 мм (желтые линии показывают надрез и используются позднее). Цилиндрический образец строится путем экструзии на длину 13 мм – длина образца (рис. 5.36). Далее нужно создать надрез с помощью кнопки меню *Create Cut: Extrude*. Выбирается торец образца и затем, в режиме построения эскиза, строится профиль надреза толщиной 0,5 мм (рис. 5.3а). В окне *Edit Cut Extrusion* выбираем тип экструзии – *Blind* и задаем глубину экструзии – 2 мм. Аналогично поступаем с надрезом с другого торца образца: здесь нужно задать глубину экструзии 1,5 мм. На рисунке

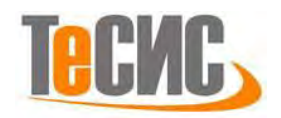

5.3в представлен образец с вырезами с двух краев, глубиной 2 мм и 1,5 мм. На рисунке 5.3г представлено разбиение геометрии на геометрические примитивы, созданные с помощью кнопки *Partition Cell*. Разбиение необходимо выполнить для создания более регулярной сетки, а также для размещения начальной трещины. Начальная трещина начинается от края короткого надреза, длиной 1,5 мм, и входит в образец на глубину 1,5 мм. Для размещения вершины начальной трещины создаем дополнительное разбиение, перпендикулярное оси образца. Разбиение отстоит на расстоянии 1,5 мм от края короткого надреза (рис. 5.3г).

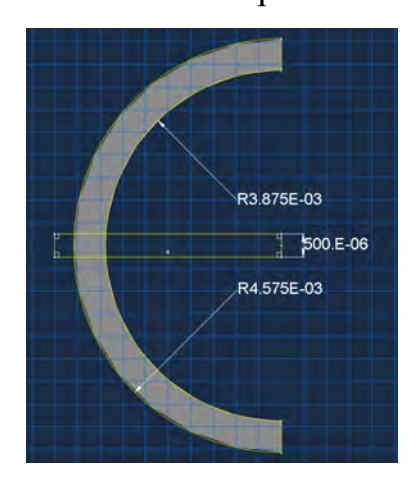

a

В

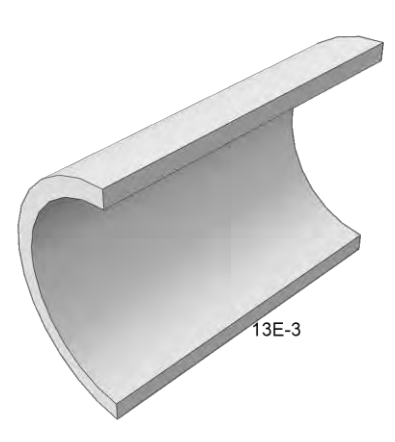

б

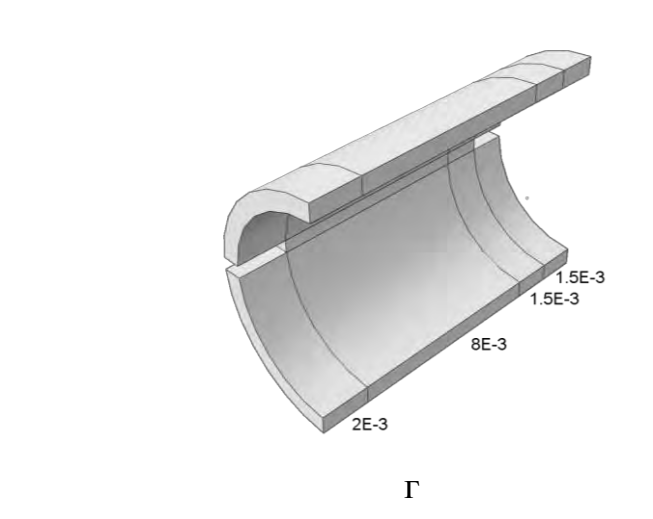

Рисунок 5.3 – Эскиз сечения (а) и 3D геометрической модели образца (б,в,г)

Геометрическая модель приспособления (PLT-fixture) представлена на рисунке 5.4. Одно приспособление представляет собой половину цилиндра радиусом 3,87 мм, высотой 20 мм. По бокам приспособление срезано

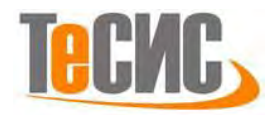

вертикальными плоскостями – высота этих срезов 0.5 мм. Так как приспособление выполнено из стали, то будем считать, что приспособление недеформируемое (3D) тело типа *Analytical Rigid* (жесткое аналитическое).

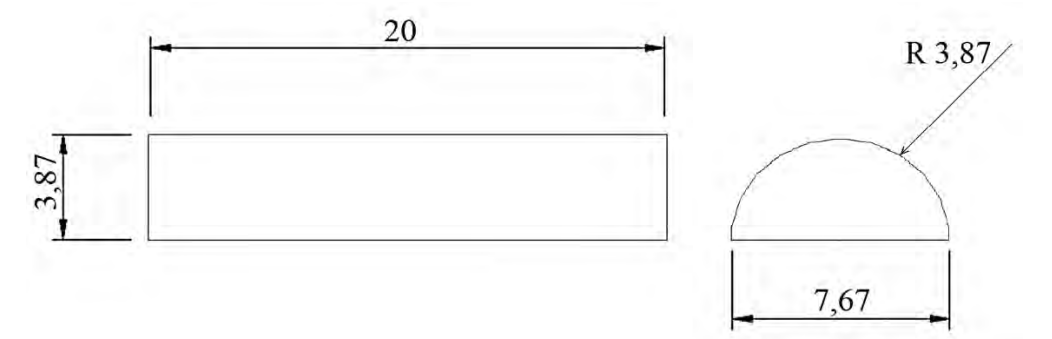

Рисунок 5.4 – Геометрическая модель приспособления

На рисунке 5.5а представлен эскиз поперечного сечения приспособления с центром в точке (0,0). В поперечное сечение мы включаем только поверхность, по которой приспособление будет контактировать с образцом. Трехмерная модель приспособления получается путем экструзии на длину 20 мм (рис. 5.5б). Нижнее приспособление можно получить путем копирования уже созданного верхнего приспособления. Копию можно создать с помощью зеркального отображения верхнего приспособления относительно вертикальной плоскости поперечного сечения – в нашем случае это плоскость YZ. Нижнее приспособление показано на рис. 5.5в.

Геометрическая модель начальной трещины - это трехмерное (**3D**) деформируемое тело (тип **Deformable**), в качестве базового свойства мы выбираем оболочку (**Shell**) типа **Planar** (плоский). Принимаем длину начальной трещины равной 1,5 мм. Для удобства выбора плоскости трещины при ее определении желательно, чтобы трещина выступала за пределы образца. Поэтому мы задаем длину трещины 2 мм. Ширина трещины должна быть равна толщине образца (0.7 мм), но для удобства выбора плоскости трещины мы принимаем ее ширину 10 мм.

82

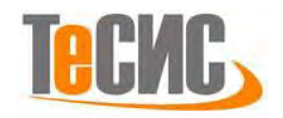

На рисунке 5.6а представлен эскиз модели трещины 2x10 мм, а на рисунке 5.6б представлена 3D геометрическая модель этой трещины.

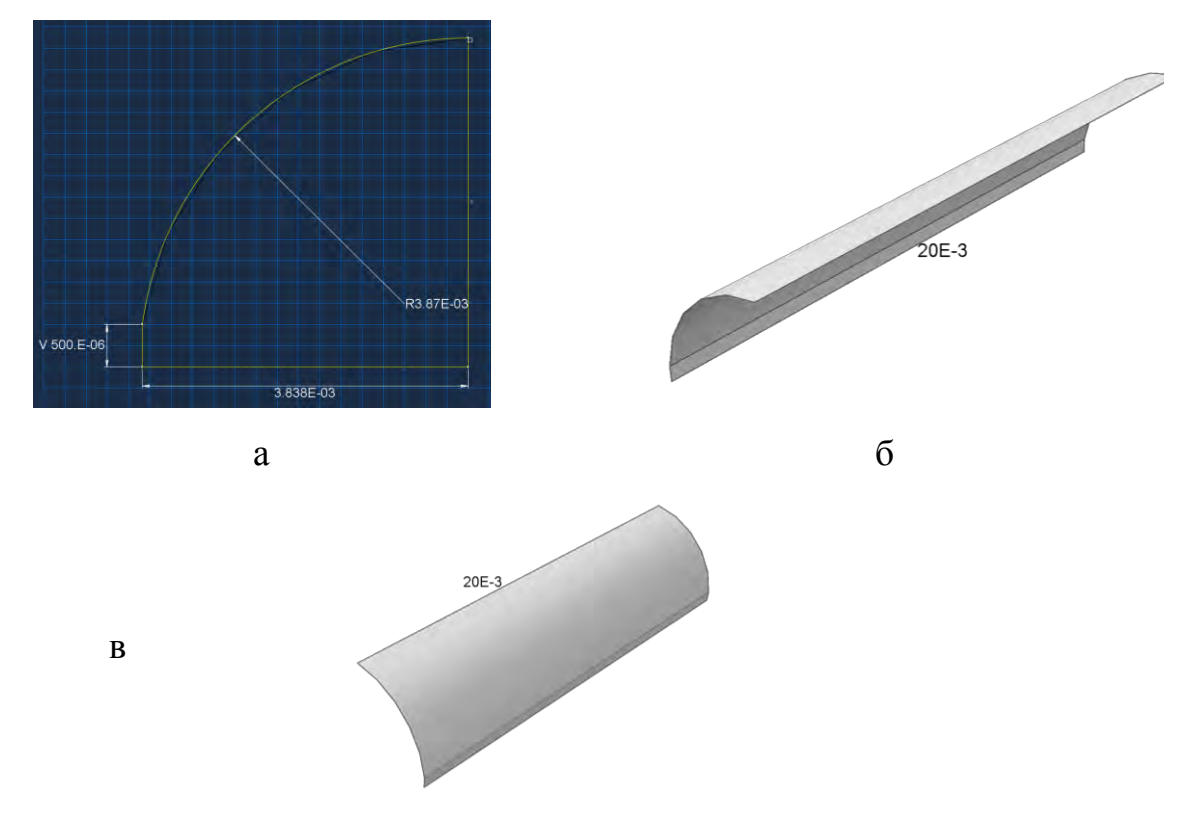

Рисунок 5.5 – Эскиз детали верхнего и нижнего приспособления

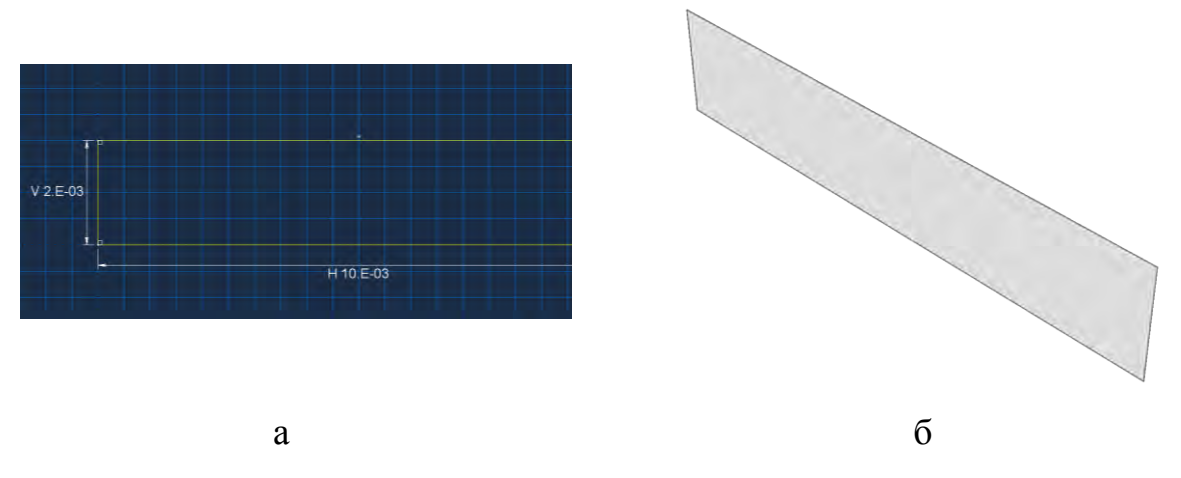

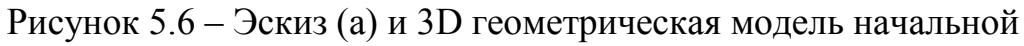

трещины (б)

1.3 Модель материала

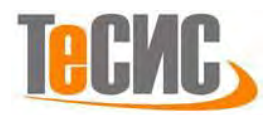

Была выбрана линейно-упругая модель материала. Механические свойства циркония (материала образца), используемые в модели, приведены в Таблице 5.2. Задание материала с именем Zr1Nb представлено на рисунке 5.7.

| Модуль Юнга, ГПа           | 93,24               |
|----------------------------|---------------------|
| Коэффициент Пуассона       | 0,41                |
| Коэффициент вязкости, Па*с | $1 \cdot 10^{-6}$   |
| Энергия разрушения, Н/м    | 21719               |
| Макс. напряжение, Па       | 1,5·10 <sup>8</sup> |

Таблица 5.2 – Характеристики материала образца

Технология моделирования роста трещины – XFEM (eXtended Finite Element Method) или расширенный метод конечных элементов. Внедрение этого метода дает возможность моделировать рост трещины по произвольным путям, не зависящим от границ элементов.

Трещина зарождается в месте максимальной концентрации растягивающих напряжений. Направление распространения трещины перпендикулярно максимальному главному напряжению. В качестве критерия инициирования трещины выбрано условие превышения заданного уровня напряжений (силовой критерий), а в качестве критерия распространения трещины – энергетический критерий (скорость высвобождения энергии). Скорость высвобождения энергии при растягивающей нагрузке определяется по соотношению:

$$G_{IC} = K_{IC}^2 / E,$$

где  $K_{IC}$  – критический коэффициент интенсивности напряжений, а E – модуль Юнга. В качестве критического напряжения (Maxps Damage) выбрано значение 150 МПа (рис. 5.7).

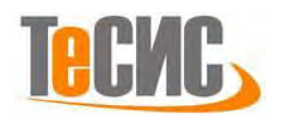

| Nome: Zabb         Decorption:         Matrial Bahaviers         Matrial Bahaviers         Damage Souldon:         Damage Souldon:         Material Behaviors:         Damage Souldon:         Mixed mode behavior:         Damage Souldon:         Mixed mode behavior:         Damage Souldon:         Mixed mode behavior:         Degradation:         Mixed mode behavior:         Damage Souldon:         Damage Souldon: <td< th=""><th>×</th></td<>                                                                                                    | ×                    |
|----------------------------------------------------------------------------------------------------|----------------------|
| Decorption:<br>Meterial Behaviors<br>Meterial Behaviors<br>Meterial Demage Evolution<br>Demage Stabilitation Cohesive<br>Demage Data<br>Mary Demage Data<br>Mary Demage Data<br>Mary Principal                                                                                                    |                      |
| Matrial Behaviors         Matrial Behaviors         Damage Schlaftation Cheavies         Densing Schlaftation Cheavies         Densing Schlaftation Cheavies                                                                                                    |                      |
| Material Behaviors   Margis Danage Scolution   Danage Scolution   Danage Scolution   Denage Scolution   Danage Scolution   Danage Scolution   Danage Scolution   Danage Scolution   Danage Scolution   Danage Scolution   Danage Scolution   Danage Scolution   Danage Scolution   Danage Scolution   Data   Material Behaviors   Material Behaviors   Material Behaviors   Data   Suboption Editor   Data   Scolution   Material Behaviors   Material Behaviors   Data   Data   Data   Data   Material Behaviors   Material Behaviors                                                                                                    |                      |
| Marge Evolution   Demage Evolution   Convert   Batic   Type Energy   Subboption Editor   Name of field variables   Operation   Subboption Editor   Type Energy   Soften ing:   Made Index variable   Soften ing:   Marge Evolution   Soften ing:   Instrume   Model mix rate:   Energy   Soften ing:   Instrume   Model mix rate:   Soften ing:   Instrume   Model mix rate:   Soften ing:   Instrume   Model mix rate:   Soften ing:   Instrume   Mixed mode behavior:   Model mix rate:   Soften ing:   Instrume   Instrume <td></td>                                                                                                    |                      |
| Domage Sublicition Coherive<br>Develop:<br>Baric<br>Thermal Bectrical/Magnetic Other<br>Baric<br>The temperature dependent data<br>Number of field vaniables: 0 minute<br>Suboption Editor<br>Suboption Editor<br>Suboption Editor<br>Suboption Editor<br>Darage Evolution<br>Darage Evolution<br>Material Behaviors<br>Maxed mode behavior: Mode-Independent totat<br>Number of field vaniables: 0 minute<br>Suboption Editor<br>Darage Sublicition Coherive<br>Density<br>Suboption Editor<br>Darage Evolution<br>Material Behaviors<br>Mixed mode behavior: Mode-Independent totat<br>Number of field vaniables: 0 minute<br>Darage Sublicition<br>Material Behaviors<br>Darage Sublicition<br>Material Behaviors<br>Darage Sublicition<br>Material Behaviors<br>Darage Sublicition<br>Darage Sublicition<br>Darage Sublicition<br>Material Behaviors<br>Darage Sublicition<br>Darage Sublicition<br>Material Behaviors<br>Darage Sublicition<br>Darage Sublicition<br>Darage Sublicition<br>Material Behaviors<br>Darage Sublicition<br>Darage Sublicition<br>Darage Sublicition<br>Darage Sublicition<br>Material Behaviors<br>Darage Sublicition<br>Darage Sublicition<br>Darage Sublicition<br>Darage Sublicition<br>Darage Sublicition<br>Darage Sublicition<br>Material Behaviors<br>Darage Sublicition<br>Darage Sublicition<br>Darage Sublicition<br>Darage Sublicition<br>Darage Sublicition<br>Material Behaviors<br>Darage Sublicition<br>Darage Sublicition<br>Material Behaviors<br>Darage Sublicition<br>Darage Sublicition<br>Darage Sublicition<br>Material Behaviors<br>Darage Sublicition<br>Darage Sublicition<br>Darage Sublicition<br>Material Behaviors<br>Darage Sublicition<br>Darage Sublicition<br>Material Behaviors<br>Darage Sublicition<br>Darage Sublicition<br>Material Behaviors<br>Darage Sublicition<br>Darage Sublicition<br>Material Behaviors<br>Darage Sublicition<br>Material Behaviors<br>Darage Sublicition<br>Darage Sublicition<br>Material Mechanical Thermal Electrical/Magnetic Other<br>Material Behaviors<br>Darage Sublicition<br>Material Behaviors<br>Darage Sublicition<br>Material Behaviors<br>Material Behaviors<br>Darage Sublicition<br>Material Behaviors<br>Darage Sublicition<br>Darage Sublicition<br>Darage Sublicition<br>Darage Sublicition<br>Darage Subli | <u>^</u>             |
| Bendy       Image: Control Internal Decinical/Magnetic Other         Basic       Seneral Mechanical Deemal Decinical/Magnetic Other         Basic       Image: Control Internal Decinical/Magnetic Other         Basic       Image: Control Internal Decinical/Magnetic Other         Basic       Image: Control Internal Decinical/Magnetic Other         Basic       Image: Control Internal Decinical/Magnetic Other         Internal Decinical Internal Decinical/Magnetic Other       Image: Control Internal Decinical/Magnetic Other         Internal Decinical Internal Decinical/Magnetic Other       Image: Control Internal Decinical/Magnetic Other         Internal Decinical Internal Decinical/Magnetic Other       Image: Control Internal Decinical/Magnetic Other         Internal Decinical Internal Decinical/Magnetic Other       Image: Control Internal Decinical/Magnetic Other         Internal Decinical Internal Decinical/Magnetic Other       Image: Control Internal Decinical/Magnetic Other         Internal Decinical Internal Decinical/Magnetic Other       Image: Data         Internal Decinical Internal Electrical/Magnetic Other       Masep Damage         Internal Decinical Internal Electrical/Magnetic Other       Image: Damage         Internal Decinical Internal Electrical/Magnetic Other       Image: Damage         Internal Decinical Internal Electrical/Magnetic Other       Image: Damage         Internal Decinical Internal Electrical/Magnetic Other                                                                                                    | E                    |
| Bardie       Berdinical Thermal Dectrical/Magnetic Other         Battic       Image Evolution         Type Introgenic       Image Evolution         Model time scale (for viscoelesticity):       Long Yearner         Model time scale (for viscoelesticity):       Long Yearner         Model time scale (for viscoelesticity):       Long Yearner         Model time scale (for viscoelesticity):       Long Yearner         Model time scale (for viscoelesticity):       Long Yearner         Model time scale (for viscoelesticity):       Long Yearner         Model time scale (for viscoelesticity):       Long Yearner         Model time scale (for viscoelesticity):       Long Yearner         Model time scale (for viscoelesticity):       Long Yearner         Model time scale (for viscoelesticity):       Long Yearner         Model time scale (for viscoelesticity):       Long Yearner         Data       Massing         Damage Evolution       Massinum         Mixed mode behavior:       Massinum         Mixed mode behavior:       Massinum         Mixed mode behavior:       Massinum         Mode mix ratio:       Other         Mixed mode behavior:       Massinum         Mode mix ratio:       Other         Mode mix ratio:       Other                                                                                                    | L                    |
| General Mechanical Thermal Dectrical/Magnetic Other         Electic         Ope Electical/Magnetic General Mechanical Thermal Dectrical/Magnetic General Mechanical Thermal Dectrical/Magnetic General Machanical Thermal Dectrical/Magnetic General Machanical Thermal Dectrical/Magnetic General Machanical Thermal Dectrical/Magnetic General Machanical Thermal Dectrical/Magnetic General Machanical Thermal Dectrical/Magnetic General Machanical Thermal Dectrical/Magnetic General Machanical Thermal Dectrical/Magnetic General Machanical Thermal Dectrical/Magnetic General Machanical Thermal Dectrical/Magnetic General Machanical Thermal Dectrical/Magnetic Other                                                                                                    |                      |
| Elatic<br>Type Everyerature dependent data<br>Number of field vanables:<br>Net tendon<br>Data<br>Suboption Editor<br>Vorang's Poisson's<br>Net tendon<br>Data<br>Suboption Editor<br>Type Energy<br>Softening Linear<br>Degradation: Maximum<br>Mixed mode behavior: Mode-independent<br>Nixed mode behavior: Mode-independent<br>Number of field vanibles:<br>Data<br>Toterance: Diffield vanibles:<br>Data<br>Number of field vanibles:<br>Data<br>Number of field vanibles:<br>Dat | her 🧭                |
| Type: Instruction:   Under time state: Image:   Modult time state: Image:   Modult time state: Image:   Image: Image:   Image: I                                                                                                    |                      |
| Use temperature dependent data         Number of field vanables:         Obta         No compression         In temperature-dependent data         Number of field vanables:         Obta         Nomber of field vanables:         Obta         Suboption Editor         Type:         Energy         Opta         Suboption Editor         Opta         Opta                                                                                                    |                      |
| Number of field variables:       0         Moduli im scale (for viscolasticity)       Long-term         No tension       Data         Vary       Poisons 5         No tension       Data         Vary       Poisons 5         Note       Cancel         Note       Cancel         Note       Model behaviors         Node mix ratio:       Cancel </td <td></td>                                                                                                    |                      |
| Moduli time scale (for viscolasticity): Long-term         © compression         Data         Young's         Poisson's         Ratio         0 compression         OK         Canced                                                                                                    |                      |
| No travion         Data         Voung's       Reison 's         1       9324000000         OK       Cancel         Suboption Editor       OK         Damage Evolution       Cancel         Type: Energy       Status         Softening: Linear       Material Behaviors         Mode mix ratio:       Edit Material         Mode mix ratio:       Image Evolution         Mixed mode behavior       Mode-Independent         Mode mix ratio:       Energy         Data       Damage Evolution         Data       Damage Evolution         Data       Damage Evolution         Data       Discover         Data       Discover         Data       Discover         Data       Discover         Data       Discover         Data       Discover         Data       Discover         Data       Discover         Data       Discover         Data       Discover         Data       Discover         Data       Discover                                                                                                    |                      |
| Data       Density         Data       5530         Vump's       Poisson's         Nation       041         I       322000000         041       Image Evolution         Image Evolution       Image Evolution         Type:       Image Evolution         Type:       Image Evolution         Derright one debaavior:       Mode Independent         Mode mix ratio:       Image Evolution         Damage Evolution       Damage Evolution         Damage Evolution       Damage Evolution         Density       Elastic         General Mechanical Intermal Electrical/Magnetic Other         Mumber of field variables:       Image Stabilization Cohesive         Data       Image Tolerance:       Image Stabilization Cohesive         Data       Image Tolerance:       Image Stabilization Cohesive         Data       Image Stabilization Cohesive       Image Stabilization Cohesive         Data       Image Stabilization Cohesive       Image Stabilization Cohesive         Data       Image Stabilization Cohesive       Image Stabilization Cohesive         Data       Image Stabilization Cohesive       Image Stabilization Cohesive         Data       Image Stabilization Cohesive       Image Stabilizatio                                                                                                    |                      |
| Date       Date         Needward       Ratio         1       9328000000         OK       OK         OK       OK         OB       OK         OK       <                                                                                                    |                      |
| Young's       Poisson's         1       9224000000         OK       OK             OK       OK             OK       Cancel             OK       Cancel             OK       Cancel             OK       Cancel             OK       Cancel             OK       Cancel             OK       Cancel                                                                                                    |                      |
| 1       33200000       0.41         OK       Cancel         OK       OK             OK       OK             OK       OK </td <td></td>                                                                                                    |                      |
| OK       Cancel         OK       OK                                                                                                    |                      |
| OK       Cancel         OK       OK                                                                                                    |                      |
| OK       Cancel         OK       Cancel         Visit Cancel       OK                                                                                                    |                      |
| OK     OK                                                                                                    |                      |
| OK     OK                                                                                                    |                      |
| OK     OK     OK     OK     OK     OF     OK     OF     OK     OK     OK     OK     OK     OK     OK     OK     OK     OK     OK     OK     OK     OK     OK     OK     OK     OK     OK     OK     OK     OK     OK     OK     OK     OK     OK     OK     Osta   Ota   Ota   Ota   Ota   Ota   Ota   Ota   Ota   Ota   Ota   Ota   Ota    Ota   Ota   Ota   Ota   Ota   Ota   Ota   Ota   Ota <td></td>                                                                                                    |                      |
| Suboption Editor   Damage Evolution   Type:   Energy   Softening:   Linear   Degradation:   Maximum   Mixed mode behavior:   Mode-Independent   Mode mix ratio:   Energy   Use temperature-dependent data   Number of field variables:   Data   Fracture   Energy   1   21719     Max Principal                                                                                                    | Cancel               |
| Suboption Editor   Damage Evolution   Type: Energy   Softening: Linear   Degradation: Maximum   Mixed mode behavior: Mode-Independent   Mode mix ratio: Energy   Pawer   Use temperature-dependent data   Number of field variables:   Data   Fracture   Energy   1   21719   Content of the field variables:   Data   Tolerance:   0.1   Use temperature-dependent data   Number of field variables:   Data   Tolerance:   0.1   Use temperature-dependent data   Number of field variables:   Data   Tolerance:   0.1   Data   Data                                                                                                    | Cancer               |
| Suboption Editor   Damage Evolution   Type:   Energy   Softening:   Linear   Degradation:   Maximum   Mixed mode behavior:   Mode mix ratio:   Energy   Mixed mode behavior:   Mode mix ratio:   Energy   Damage Evolution   Damage Evolution   Damage Stabilization Cohesive   Density   Elastic   General Mechanical Internal Electrical/Magnetic Other   Maxps Damage   Tolerance:   01   Use temperature-dependent data   Number of field variables:   02   Data                                                                                                    |                      |
| Damage Evolution   Type:   Energy   Softening:   Linear   Degradation:   Maximum   Mode mix ratio:   Energy   Wixed mode behavior:   Mode mix ratio:   Energy   Dawage Evolution   Damage Evolution   Damage Evolution   Data   Tolerance:   0   Data   Data   Data   Data   Data   Data   Data   Data   Data   Data   Data   Data                                                                                                    | X                    |
| Damage Evolution   Type:   Energy   Softening:   Linear   Degradation:   Maximum   Mixed mode behavior:   Mode mix ratio:   Energy   Dower   Data   Fracture   Energy   Data   Fracture   Energy   1   21719   Name: Zr1Nb    Description:   Material Behaviors   Material Behaviors   Material Behaviors   Material Behaviors   Damage Evolution   Damage Stabilization Cohesive   Density   Elastic   General   Mechanical   Inermal   Electrical/Magnetic   Other   Maxps Damage   Tolerance:   0.1   Use temperature-dependent data   Number of field variables:   Other   Max Principal                                                                                                    |                      |
| Type: Energy   Softening: Linear   Degradation: Maximum   Mixed mode behavior: Mode-Independent   Mode mix ratio: Energy   Dower Damage Stabilization Cohesive   Density Elastic   Data General   Fracture Interned   Energy I   1 21719   Description:   Material Behaviors   Material Behaviors   Material Behaviors   Material Behaviors   Material Behaviors   Damage Stabilization Cohesive   Density   Elastic   General   Mechanical   Internel   Electrical/Magnetic   Other   Maxps Damage   Tolerance:   0.1   Use temperature-dependent data   Number of field variables:   Other   Maxps Damage   Tolerance:   0.1   Use temperature-dependent data   Number of field variables:   Other   Data                                                                                                    |                      |
| Type: Energy   Softening: Linear   Degradation: Maximum   Mixed mode behavior: Mode-Independent   Mode mix ratio: Energy   Dower Damage Stabilization Cohesive   Density Elastic   Data General   Fracture Internation   Energy I   1 21719   Data Fracture Internation Data Fracture Internation Data Tolerance: 0.1 Data Data Maxps Damage Tolerance: 0.1 Data Maxps Damage Tolerance: 0.1 Data Max Principal                                                                                                    |                      |
| Softening: Linear   Degradation: Maximum   Mixed mode behavior: Mode-Independent   Mode mix ratio: Energy   Dower Damage Stabilization Cohesive   Density Elastic   Data General   Fracture Internation   Energy Internation   1 21719   Material Behaviors Material Behaviors Damage Evolution Damage Stabilization Cohesive Density Elastic General Mechanical Internal Electrical/Magnetic Other Maxps Damage Tolerance: 0.1 Use temperature-dependent data Number of field variables: 0 Data Material Behaviors Data Material Behaviors Data Material Behaviors Data Material Behaviors Material Behaviors Material Behaviors Material Behaviors Material Behaviors Data Material Behaviors Material Behaviors Material Behaviors Data Material Behaviors Material Behaviors Material Behaviors Material Behaviors Material Behaviors Data Material Behaviors Material Behaviors Material Behaviors Material Behaviors Material Behaviors Data Material Behaviors Material Behaviors Material Behav                                                                                                    | 1                    |
| Degradation: Maximum   Mixed mode behavior: Mode-Independent   Mode mix ratio: Energy   Dower Damage Stabilization Cohesive   Density Elastic   Data General   Fracture Internal   Energy I   1 21719   Number of field variables:   0 Image   Data Image   Tolerance: 0.1   Image Image   Data Image   Data Image   Data Image   Data Image   Data Image   Data Image   Data Image   Data Image   Data Image   Data Image   Data Image   Image Image   Image Image   Image Image                                                                                                    |                      |
| Degradation: Maxps Damage   Mixed mode behavior: Mode-Independent   Mode mix ratio: Energy   Dower Damage Stabilization Cohesive   Density Elastic   Data General   Fracture Internation   Energy Internation   1 21719     Data   Data   Data   Data   Data   Data   Data   Data   Data   Data   Data   Data   Data   Data   Data   Data   Data   Data   Data   Data   Data   Data   Data   Data   Data   Data   Data   Data   Data   Data                                                                                                    |                      |
| Mixed mode behavior: Mode-Independent   Mode mix ratio: Energy   Dower Damage Stabilization Cohesive   Data General   Data Maxps Damage   Tolerance: 0.1   Use temperature-dependent data Use temperature-dependent data   Number of field variables: 0 may stabilization Cohesive   Data Data   Fracture Image Internal   Energy Image Internal   1 21719                                                                                                    | <u> </u>             |
| Mode mix ratio: Energy   Power Damage Stabilization Cohesive   Data General   Data Maxps Damage   Tolerance: 0.1   Use temperature-dependent data Use temperature-dependent data   Number of field variables: 0 and age   Data Tolerance:   0.1 Use temperature-dependent data   Number of field variables: 0 and age   Data Damage Stabilization Cohesive   Data Damage Stabilization Cohesive                                                                                                    | =                    |
| Density       Density         Data       General         Fracture       Tolerance:         Energy       1         21719       Data         Data       Data         Maxps Damage       Data         Data       Demsity         Energy       1         21719       Data         Data       Damage         Data       Data         Max Principal       Data                                                                                                    |                      |
| Power       General Mechanical Inermal Electrical/Magnetic Other         Number of field variables:       Image: Comparison of the comparison of the comp                                                                                                    |                      |
| Image: Contract of the contraction of the contraction of t                                                                                                    | *                    |
| Number of field variables:       0       Image: Contract of the data is a contract of the data is a contreat of the data is a contract of the data is a                                                                                                    | 1                    |
| Mainber of held variables:     0       Data     Tolerance:       0.1     Use temperature-dependent data       1     21719       Data       Control of field variables:     0       Data       Maxps Damage       Tolerance:     0.1       Data     Damage       Data                                                                                                    |                      |
| Data       Tolerance: 0.1         Fracture       Use temperature-dependent data         1       21719         Data         Data         Max Principal                                                                                                    |                      |
| Fracture       Use temperature-dependent data       Damage         1       21719       Damage       Damage         Data       Max Principal       Max Principal                                                                                                    | - Subantiona         |
| Energy     Use temperature-dependent data     Damage       1     21719     Damage       Data     Data                                                                                                    | - Supptions          |
| 1     21719       Number of field variables:     0 Image !       Data     Max Principal                                                                                                    | rolution             |
| Data Max Principal                                                                                                    | abilization Cohesive |
| Max Principal                                                                                                    |                      |
| Max Principal                                                                                                    |                      |
| Suboption Editor                                                                                                    |                      |
|                                                                                                    |                      |
| Damage Stabilization Conesive                                                                                                    |                      |
| Viscosity coefficient: 1E-006                                                                                                    |                      |
|                                                                                                    |                      |
| OK Cancel                                                                                                    |                      |
|                                                                                                    |                      |
|                                                                                                    |                      |
|                                                                                                    |                      |
|                                                                                                    |                      |
|                                                                                                    |                      |
|                                                                                                    |                      |
|                                                                                                    |                      |
| OK                                                                                                    | ancel                |

Рисунок 5.7- Определение материала Zr1Nb

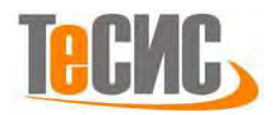

К образцу были применены свойства материала Zr-1%Nb. Для этого было создано сечение (Section) с параметрами *Solid, Homogeneous* и материалом Zr1Nb. Затем образцу через *Assign Section* было присвоено созданное сечение.

1.3 Сборка

На рисунке 5.8 представлена сборка данной задачи, состоящая из образца, плотно посаженного на две соприкасающиеся поверхности приспособлений. Для сборки приспособление правильного позиционирования нижнее надо предварительно повернуть на 180° при помощи кнопки *Rotate Instance*. Обратим внимание на то, что один из торцов приспособлений совпадает с плоскостью торца образца со стороны длинного надреза. Другой торец приспособлений будет выступать за пределы образца. Начальная трещина была помещена в сборку при помощи кнопки Translate Instance таким образом, чтобы она была заглублена в образец на длину 1.5 мм, начиная от края короткого надреза (для привязки вершины трещины к образцу удобно использовать наше разбиение образца). Также желательно, чтобы трещина частично выступала за образец, для удобства определения ее поверхности (рис. 5.8б).

Трещина была определена в *Engineering Features*→*Cracks*. Тип трещины *XFEM* (рис. 5.9а). В качестве области распространения была выбрана вся модель образца (рис. 5.9б), также была выбрана область начальной трещины – прямоугольная пластина, которую мы только что разместили в сборке. Контактные свойства можно не задавать, так как мы будем предполагать, что поверхности трещины никак не контактируют между собой.

86

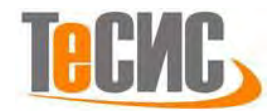

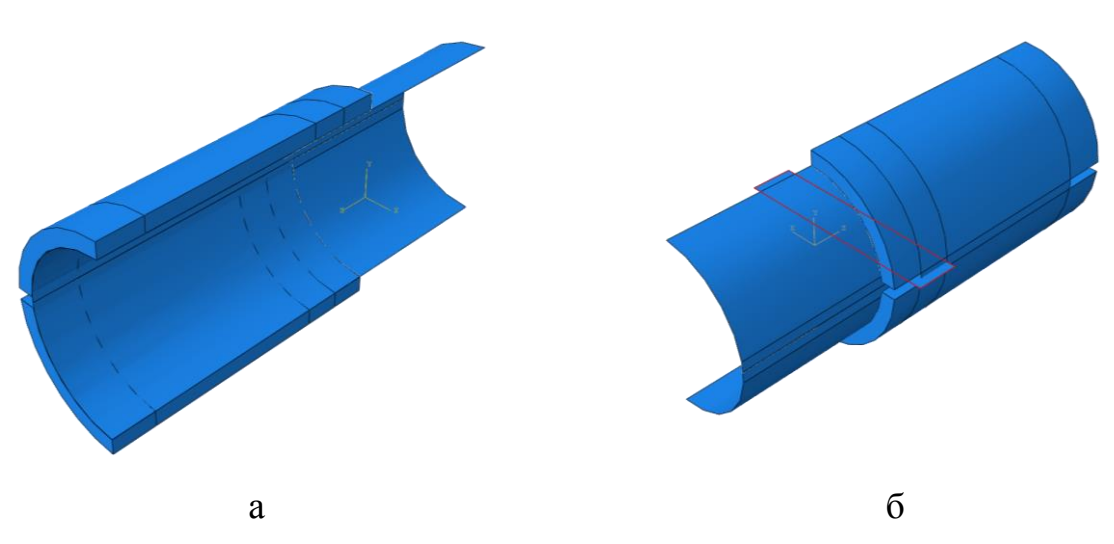

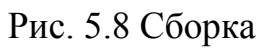

а – образец и приспособления, б – позиционирование трещины

| Type: XFEM<br>Region:  (Picked) (Allow crack growth (Crack location: (Picked)) (Picked) (Picked)) (Picked) (Picked) (Picke | Type: XFEM<br>Region: (Picked) (A constraints)<br>Allow crack growth<br>Crack location: (Picked) (A constraints)<br>Analysis default: Specify:<br>Specify contact property: Friction<br>OK<br>Cancel                                                                                                    | Name:   | EdgeCrack          |              |        |     |
|----------------------------------------------------------------------------------------------------|----------------------------------------------------------------------------------------------------|---------|--------------------|--------------|--------|-----|
| Region: (Picked)<br>Allow crack growth<br>Crack location: (Picked)<br>Enrichment radius:<br>Analysis default Specify:<br>Specify contact property: Friction<br>OK Cancel                                                                                                    | Region: (Picked)<br>Allow crack growth<br>Crack location: (Picked)<br>Enrichment radius:<br>Analysis default Specify:<br>Specify contact property: Friction                                                                                                    | Type:   | XFEM               |              |        |     |
| <ul> <li>Allow crack growth</li> <li>Crack location: (Picked)</li> <li>Enrichment radius:</li> <li>Analysis default: Specify:</li> <li>Specify contact property: Friction</li> <li>OK</li> <li>Cancel</li> </ul>                                                                                                    | <ul> <li>Allow crack growth</li> <li>Crack location: (Picked)</li> <li>Enrichment radius:</li> <li>Analysis default: Specify:</li> <li>Specify contact property: Friction</li> <li>OK</li> <li>Cancel</li> </ul>                                                                                                    | Region: | (Picked)           |              |        |     |
| Crack location: () (Picked)<br>Enrichment radius:<br>Analysis default Specify:<br>Specify contact property: Friction<br>OK<br>Cancel                                                                                                    | Crack location: () (Picked)<br>Enrichment radius:<br>Analysis default Specify:<br>Specify contact property: Friction<br>OK<br>Cancel                                                                                                    | Allow   | w crack growth     |              |        |     |
| Enrichment radius:<br>Analysis default Specify:<br>Specify contact property: Friction<br>OK Cancel                                                                                                    | Enrichment radius:<br>Analysis default Specify:<br>Specify contact property: Friction<br>OK Cancel                                                                                                    | Crac    | k location: 👂 (F   | Picked) 🔓    |        |     |
| Analysis default Specify:     Specify contact property: Friction     OK     Cancel                                                                                                    | Analysis default Specify:     Specify contact property: Friction     OK     Cancel                                                                                                    | Enrichm | ient radius:       |              |        |     |
| Specify contact property: Friction                                                                                                    | Specify contact property: Friction  OK  Cancel  Cancel  Cance | @ A     | Analysis default   | Specify:     |        |     |
| OK Cancel                                                                                                    | OK Cancel                                                                                                    | Spec    | ify contact proper | ty: Friction |        | 1 2 |
| OK Cancel                                                                                                    | OK Cancel                                                                                                    |         |                    |              |        |     |
|                                                                                                    |                                                                                                    |         | OK                 |              | Cancel |     |
|                                                                                                    |                                                                                                    |         |                    |              |        |     |
|                                                                                                    |                                                                                                    |         |                    |              |        |     |
|                                                                                                    |                                                                                                    |         |                    |              |        |     |
|                                                                                                    |                                                                                                    |         |                    |              |        |     |

Рисунок 5.9 – Определение трещины, а – параметры

трещины, б – 3D представление

1.4 Определение процедуры анализа

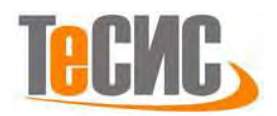

Для решения данной задачи создаем в контейнере *Steps* статический шаг (тип *Static, General*). Параметры этого шага указаны в Таблице 5.3. Так как перемещения поверхностей трещины могут быть большими, то лучше учесть геометрическую нелинейность. Для решения проблем сходимости было внесено изменение в количество попыток при решении проблем сходимости. Для этого в главном меню для созданного шага находим *Other*—*General Solution Controls*—*Edit*. Принимаем условия, нажав на кнопку *Continue*. В открывшемся окне *General Solution Controls Editor* меняем параметр  $I_A$  с 5 на 20 (рис. 5.10).

| Характеристики шага                             | Значение        |
|-------------------------------------------------|-----------------|
| Полное время шага                               | 1               |
| Геометрическая нелинейность                     | ON              |
| Макс. чисто инкрементов                         | 10 <sup>5</sup> |
| Начальный размер инкремента                     | 5E-2            |
| Минимальный размер инкремента                   | 5E-7            |
| Максимальный размер инкремента                  | 5E-2            |
| Число попыток при решении<br>проблем сходимости | 20              |

Таблица 5.3 – Параметры решателя

| tep: Make_                                           | Contact                           | (Static, Ge                             | eneral)                  |                        |                        |
|------------------------------------------------------|-----------------------------------|-----------------------------------------|--------------------------|------------------------|------------------------|
| Propagate<br>Reset all p<br>Specify:<br>Propagated v | e from p<br>paramete<br>values sh | revious ste<br>rs to their<br>own belov | :p<br>system-defin<br>v: | ed defaults            |                        |
| Field<br>Equations                                   | Ti<br>Increm                      | me<br>entation                          | Constraint<br>Equations  | Line Search<br>Control | VCCT Linear<br>Scaling |
| Time                                                 | ation                             | Ip                                      | 9                        |                        |                        |
| More                                                 | auon                              | $I_C$                                   | 16                       |                        |                        |
| More                                                 |                                   | $I_L$                                   | 10                       |                        |                        |
| More                                                 |                                   | IG                                      | 4                        |                        |                        |
| More                                                 |                                   | $I_S$                                   | 12                       |                        |                        |
|                                                      |                                   | $I_A$                                   | 20                       |                        |                        |
|                                                      |                                   | $I_J$                                   | 6                        |                        |                        |
|                                                      |                                   | $I_T$                                   | 3                        |                        |                        |
|                                                      |                                   | Iš                                      | 50                       |                        |                        |

Рисунок 5.10 – Настройки решателя

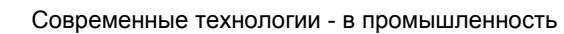

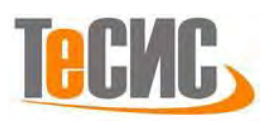

Сформируем запрос на вывод полевых переменных. Раскрываем дерево

и нажимаем на *F-Output-1*. Помимо переменных по умолчанию, запросим вывод *PHILSM*, *PSILSM*, *STATUSXFEM* (вкладка *Failure/Fracture*).

1.5 Контактные взаимодействия

Для взаимодействий создания контактных между поверхностями приспособлений образцом свойство И создадим сначала контактного взаимодействия (контейнер Interaction Properties). Задаем коэффициент трения 0,5 и параметр поведения по нормали – «Жесткий» контакт (*Hard Contact*) (рис. 5.11). Далее, с помощью опции Find Contact Pairs, вызываемой через контекстное контейнера *Interaction*, автоматически находим контактные меню пары. Уменьшая параметр *Separation Tolerance* до  $10^{-8}$ , можно добиться, чтобы были найдены только 2 контактные пары (рис. 5.12). Это будет соответствовать контакту верхнего приспособления с внутренней поверхностью образца и контакту нижнего приспособления с внутренней поверхностью образца (рис. 5.13). Далее после нажатия кнопки ОК найденные контактные пары оказываются в контейнере *Interaction*.

|                                                         | contact Property                                    |                |   |
|---------------------------------------------------------|-----------------------------------------------------|----------------|---|
| ame: Friction<br>Contact Property Options               | Name: Friction                                      |                |   |
| langential Behavior                                     |                                                     |                |   |
| Vormal Behavior                                         | Tangential Behavior                                 |                |   |
|                                                         |                                                     |                |   |
| Mechanical <u>T</u> hermal <u>E</u> lectrical           |                                                     | 74             |   |
| angential Behavior                                      | <u>M</u> echanical <u>T</u> hermal <u>E</u> lectric | cal            |   |
| riction formulation: Penalty                            | Normal Behavior                                     |                |   |
| Friction Shear Stress Elastic Slip                      | Pressure-Overclosure:                               | "Hard" Contact |   |
| Directionality:  Isotropic  Anisotropic (Standard only) | Constraint enforcement method:                      | Default        | - |
| Use slip-rate-dependent data                            | Allow separation after contact                      |                |   |
| 🔲 Use temperature-dependent data                        |                                                     |                |   |
| Number of field variables: 0 🐑                          |                                                     |                |   |
| Friction<br>Coeff<br>0.5                                |                                                     |                |   |

Рисунок 5.11 – Определение свойств контактного взаимодействия

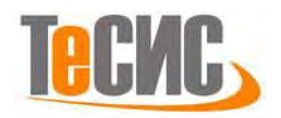

| Search Options                                                                                                    | Name                                | s Entities                                                                      | Rules                                                 | Advanced                                           |                                    |                      |                                                |   |   |   |             |                |  |
|----------------------------------------------------------------------------------------------------|-------------------------------------|---------------------------------------------------------------------------------|-------------------------------------------------------|----------------------------------------------------|------------------------------------|----------------------|------------------------------------------------|---|---|---|-------------|----------------|--|
| earch domain:                                                                                                    | Whole n                             | model                                                                           | -                                                     |                                                    |                                    |                      |                                                |   |   |   |             |                |  |
| nclude pairs wit                                                                                                  | thin separ                          | ration tolera                                                                   | ince: 1                                               | E-8                                                |                                    |                      |                                                |   |   |   |             |                |  |
| Extend each                                                                                                    | surface fo                          | ound by and                                                                     | le: 2                                                 | 0                                                  | 1                                  |                      |                                                |   |   |   |             |                |  |
| Include pairs                                                                                                    | with surf                           | faces on the                                                                    | same i                                                | nstance                                            |                                    |                      |                                                |   |   |   |             |                |  |
|                                                                                                    |                                     |                                                                                 |                                                       |                                                    |                                    |                      |                                                |   |   |   |             |                |  |
| Contact Pairs (2                                                                                                  | 2 new car<br>usly creat             | ndidates)<br>red interacti                                                      | ons and                                               | Ities                                              |                                    |                      |                                                |   |   |   |             |                |  |
| Contact Pairs (2<br>Show previou<br>Name filter:                                                                  | 2 new car<br>usly creat<br>paration | ndidates)<br>ed interacti<br><b>Type</b>                                        | ons and                                               | l ties<br>• <b>`f</b> •<br>Discretization          | Property                           | Adjust               | Surface                                        | 1 | + | * | 8-1         | <del>*</del> [ |  |
| Contact Pairs (2<br>Show previou<br>Name filter:<br>Name Sep<br>CP-1-Part- 0                                      | 2 new car<br>usly creat<br>paration | ndidates)<br>red interacti<br><b>Type</b><br>Interaction                        | ons and<br>Sliding                                    | I ties                                             | Property<br>IntProp-1              | Adjust               | Surface<br>Smoothing<br>Automatic              | 1 | + | 4 | <b>8+1</b>  | <del>*</del> [ |  |
| Contact Pairs (2<br>Show previou<br>Name filter:<br>Name Sep<br>CP-1-Part- 0<br>CP-2-Part- 0                      | 2 new car<br>usly creat<br>paration | ndidates)<br>eed interacti<br><b>Type</b><br>Interactior<br>Interactior         | ons and<br><b>Sliding</b><br>Finite<br>Finite         | l ties<br>Discretization<br>Surf-Surf<br>Surf-Surf | Property<br>IntProp-1<br>IntProp-1 | Adjust<br>Off<br>Off | Surface<br>Smoothing<br>Automatic<br>Automatic | 1 | + | 4 | <b>*</b>    | ÷ [            |  |
| Contact Pairs (2<br>Show previou<br>Name filter:<br>Name Sep<br>CP-1-Part- 0<br>CP-2-Part- 0<br>P Highlight in vi | 2 new car<br>usly creat<br>waration | ndidates)<br>red interacti<br>Type<br>Interaction<br>Interaction<br>Selected pa | ons and<br><b>Sliding</b><br>Finite<br>Finite<br>iirs | I ties<br>Discretization<br>Surf-Surf<br>Surf-Surf | Property<br>IntProp-1<br>IntProp-1 | Adjust<br>Off<br>Off | Surface<br>Smoothing<br>Automatic<br>Automatic | 1 | + |   | <b>[++]</b> | <del>*</del> [ |  |

Рисунок 5.12 – Автоматический поиск контактных взаимодействий

В контейнере *Interaction* выбираем первое взаимодействие и в открывшемся окне *Edit Interaction* оставляем все параметры по умолчанию, включая отсутствие корректировки положения поверхностей при их контакте (*No Adjustment*). В этом же окне в качестве свойств контактного взаимодействия (*Contact Interaction Property*) выбираем свойства с именем *Friction*, определенные выше. Такие же свойства задаем для второго взаимодействия.

В результате были созданы два контактных взаимодействия (рис. 5.13):

- 1. Контактное взаимодействие верхнего приспособления с внутренней поверхностью образца (рис. 5.13а).
- 2. Контактное взаимодействие нижнего приспособления с внутренней поверхностью образца (рис. 5.13б).

90

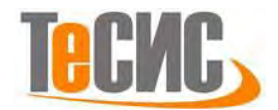

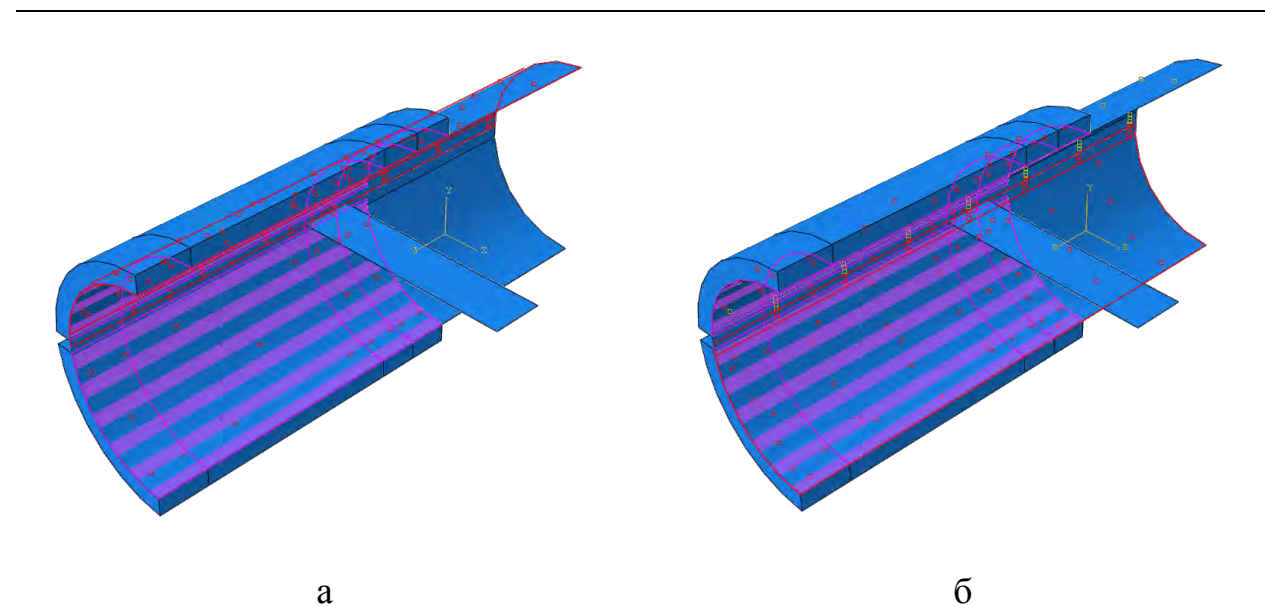

Рисунок 5.13 – Контактное взаимодействие поверхностей верхнего (а) и

нижнего (б) приспособления с внутренней поверхностью образца

Чтобы задать недеформируемое тело приспособления с помощью аналитической поверхности нужно указать ссылочную точку (*Reference Point*), саму аналитическую поверхность, а затем создать ограничение – *Rigid Body*. У каждого твердого тела должна быть своя собственная ссылочная точка. По перемещениям и поворотам ссылочной точки можно определить перемещение всего твердого тела. К ссылочной точке можно прикладывать перемещения, повороты, сосредоточенные силы, сосредоточенные моменты.

Создадим ссылочную точку для верхнего приспособления, лежащую на оси образца, в плоскости торца приспособления со стороны длинного надреза. Такое положение точки удобно, так как потом мы приложим нулевые перемещения именно в этой точке. Создать ссылочную точку можно, например, с помощью кнопки *Create Reference Point* в модуле *Interaction*. После задания точки, она появится в контейнере *Features*.

Далее определяем первое ограничение. В контейнере *Ограничения* (*Constraints*) выбираем тип ограничения: Твердое тело (*Rigid Body*). В открывшемся окне выбираем тип области – Аналитическая поверхность (*Analytical Surface*), также в рабочем поле выбираем саму поверхность и затем

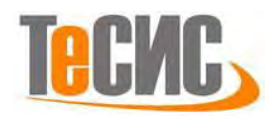

выбираем ссылочную точку (*Reference Point*), как показано на рисунке 5.14а. Нажимаем кнопку ОК. Первое ограничение будет в результате создано.

Вторая ссылочная точка для нижнего приспособления имеет те же самые координаты в пространстве. Для удобства можно временно скрыть первую ссылочную точку с помощью контекстного меню точки (команда *Suppress*). Помещаем вторую ссылочную точку в то же место, что и первая точка (рис. 5.14б). Далее создаем второе ограничение, для нижнего приспособления, аналогично первому ограничению. После этого можно вернуть изображение первой ссылочной точки с помощью контекстного меню точки (команда *Resume*).

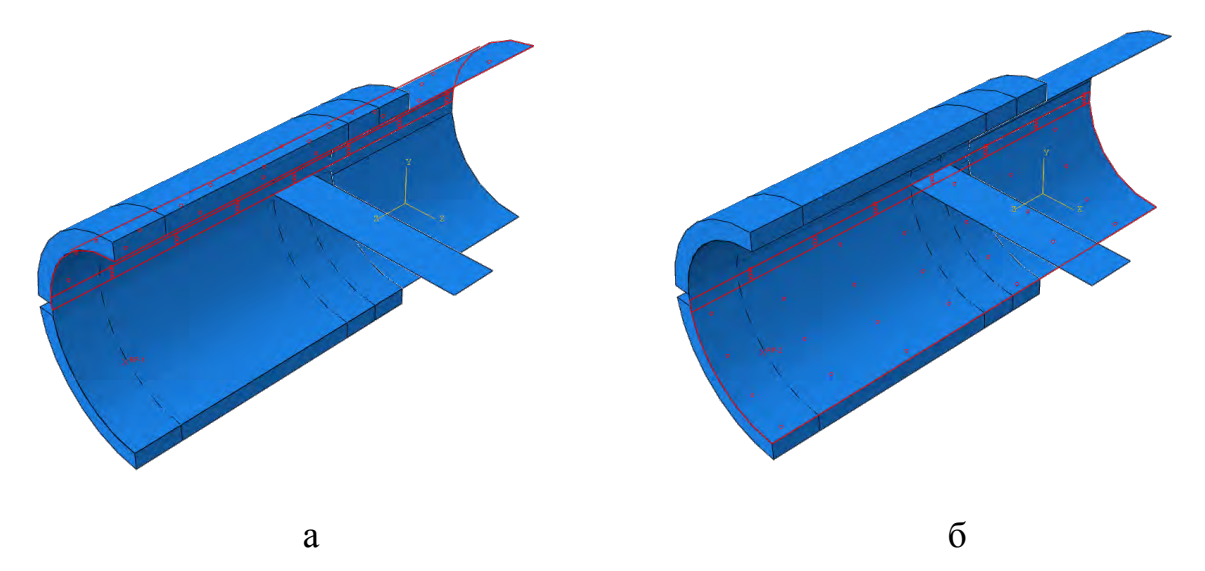

Рисунок 5.14 – Определение твердого тела приспособлений с помощью ограничений

1.6 Нагрузки и граничные условия

На рисунке 5.15 представлены соответствующие эксперименту граничные условия для образца – образец жестко закреплен (*Displacement/Rotation U1* = ...= UR3 = 0) по краю длинного надреза в 2 мм. Также задаются условия симметрии деформаций на вертикальной плоскости симметрии образца (*XSYMM: U1* = UR2 = UR3 = 0). Два приспособления крепятся в своих ссылочных точках. Для каждой из ссылочных точек мы задаем нулевые перемещения (U1 = U2 = U3 = 0) и нулевые повороты вокруг осей Y и Z (UR2 = UR3 = 0) (рис. 5.16). Задаем далее нагрузку для ссылочных точек в виде сосредоточенного момента. Для верхнего

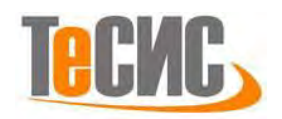

приспособления момент равен 5.5 Н·м, для нижнего приспособления момент равен –5.5 Н·м (рис. 5.16). В результате приспособления будут вращаться в разных направлениях. Надо отметить, что приложенные моменты заменяют действие сосредоточенной силы, приложенной на другом торце к приспособлению. Момент будет равен произведению силы на плечо – в данном случае, длина приспособления.

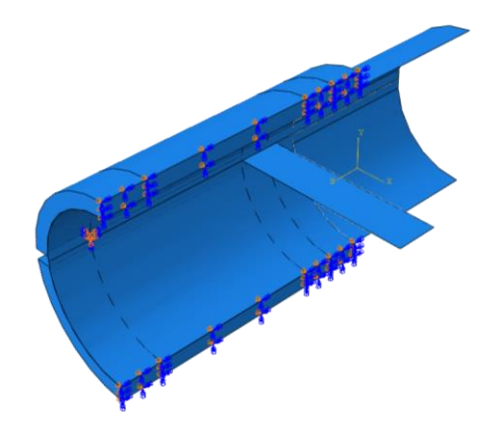

Рисунок 5.15 – Граничные условия для образца

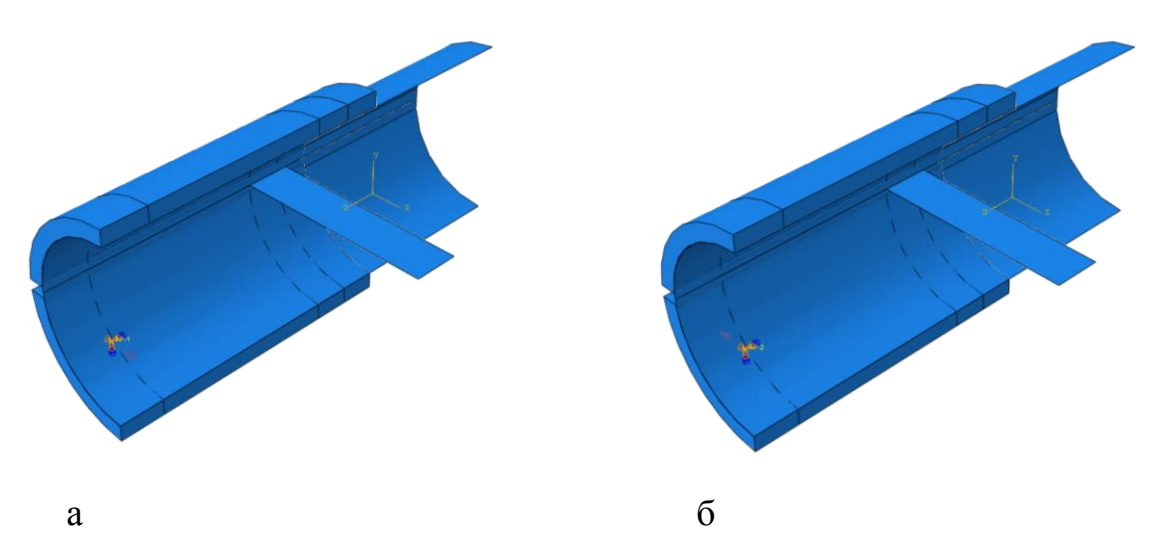

Рисунок 5.16 – Граничные условия и нагрузки для приспособлений,

а – верхнего, б – нижнего

#### 1.7 Конечно-элементная модель

По предоставленной 3D модели образца была построена конечно-элементная сетка, состоящая из 584 элементов (*С3D8R*) (990 узлов) (рис. 5.17). Глобальный

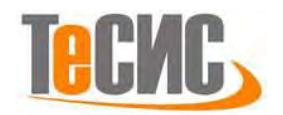

размер сетки равен 0.65 мм. Также задаем локальный размер сетки путем задания количества элементов (*By Number*) на ребрах образца, как показано на рисунке 5.17а. На длину надрезов приходится по 1 элементу. На длину начальной трещины приходится также 1 элемент. От вершины начальной трещины до края длинного надреза 11 элементов. Здесь мы задали одностороннее сгущение сетки (*Bias Single*) и величину сгущения равную 5 (*Bias Ratio*). Конечная элементная сетка для всей сборки показана на рисунке 5.17 б,в. Недеформируемое тело приспособления на элементы не разбивается.

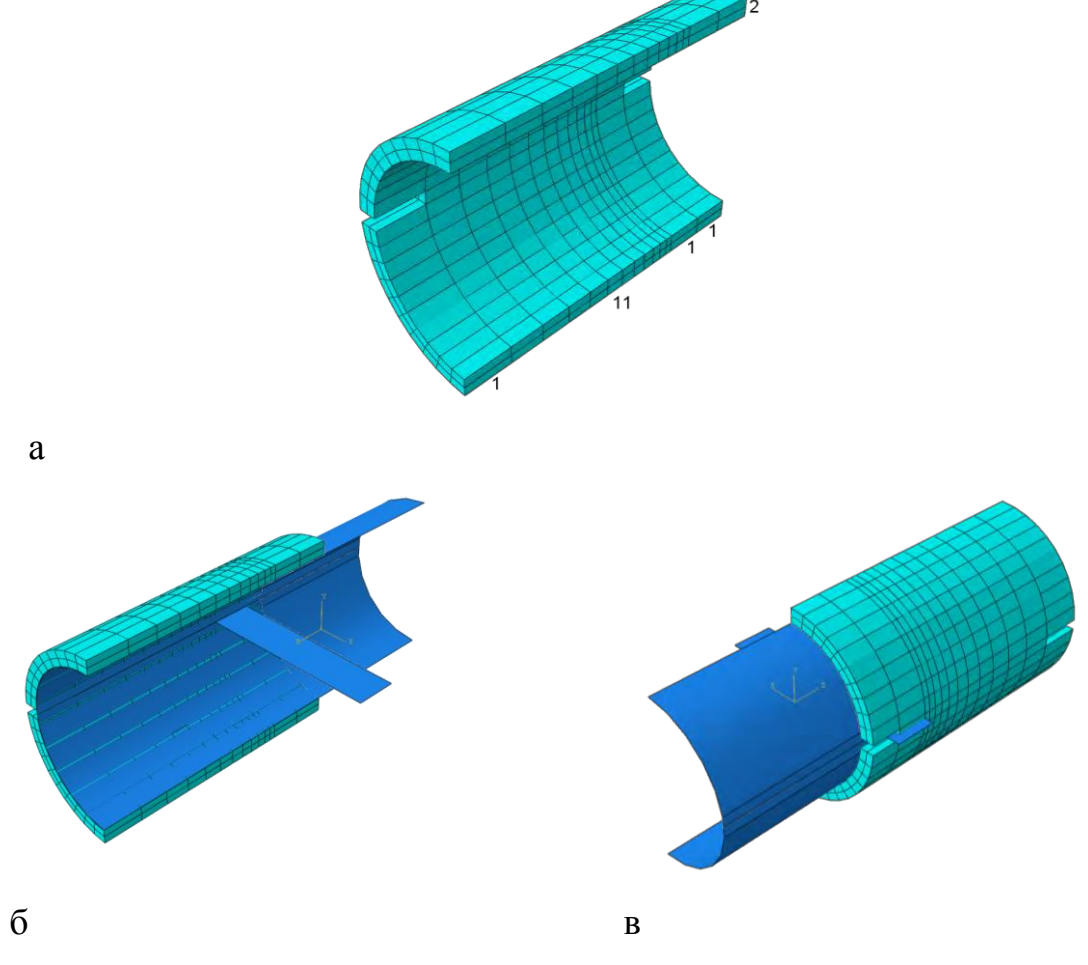

Рисунок 5.17 – Конечно-элементная модель, а – образца, б, в – сборки 1.8 Запуск на расчет

Перейдите в модуль *JOB*. С помощью иконки *Create Job* (либо команд меню *Job => Create* или дважды кликнув по элементу в дереве модели) создаём

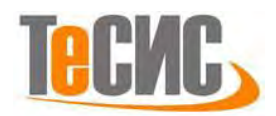

задание на расчёт. В появившемся окне *Create Job*, присваиваем заданию имя *Drawing*.

Для продолжения нажимаем кнопку *Continue*. Задание на расчёт сформировано. Чтоб запустить расчёт, вызываем 📰 *Job Manager* (либо раскрываем элемент 🗷 Jobs дерева модели, кликаем правой кнопкой по заданию *Drawing* и выбираем *Submit*, либо командами меню *Job => Manager*).

В появившемся окне *Job Manager* нажимаем *Submit*. Надпись *Running* говорит о том, что расчёт запустился.

1.9 Анализ полученных результатов

Поля распределений главных максимальных напряжений и перемещений по их величине (magnitude) представлены на рисунке 5.18 и 5.19 соответственно. Инициирование роста трещины происходит на рисунке 5.18а – произошел рост трещины всего на 1 элемент. Дальнейший рост трещины представлен на рисунке 5.18б-г. Для каждого рисунка указана соответствующая величина приложенного момента. Эти моменты соответствуют приращениям 13, 21, 30, 54 в течение шага. Когда момент равен максимальному значению 5.5 Н·м (рис. 5.18г), трещина почти полностью проходит сквозь образец. Надо отметить, что максимальное напряжение достигается с внутренней стороны образца, где он соприкасается с приспособлениями, поэтому максимальное значение не видно на рисунках.

На рисунке 5.20 представлено инициирование (а) и развитие трещины (б-г) по параметру *STATUSXFEM*, красным цветом указана исходная трещина (в эксперименте это усталостная трещина). Статус элемента со значением 1.0 означает, что элемент полностью треснул. На рисунке 5.20г представлена трещина при максимальной нагрузке, приложенной к образцу.

95

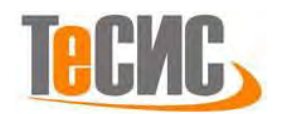

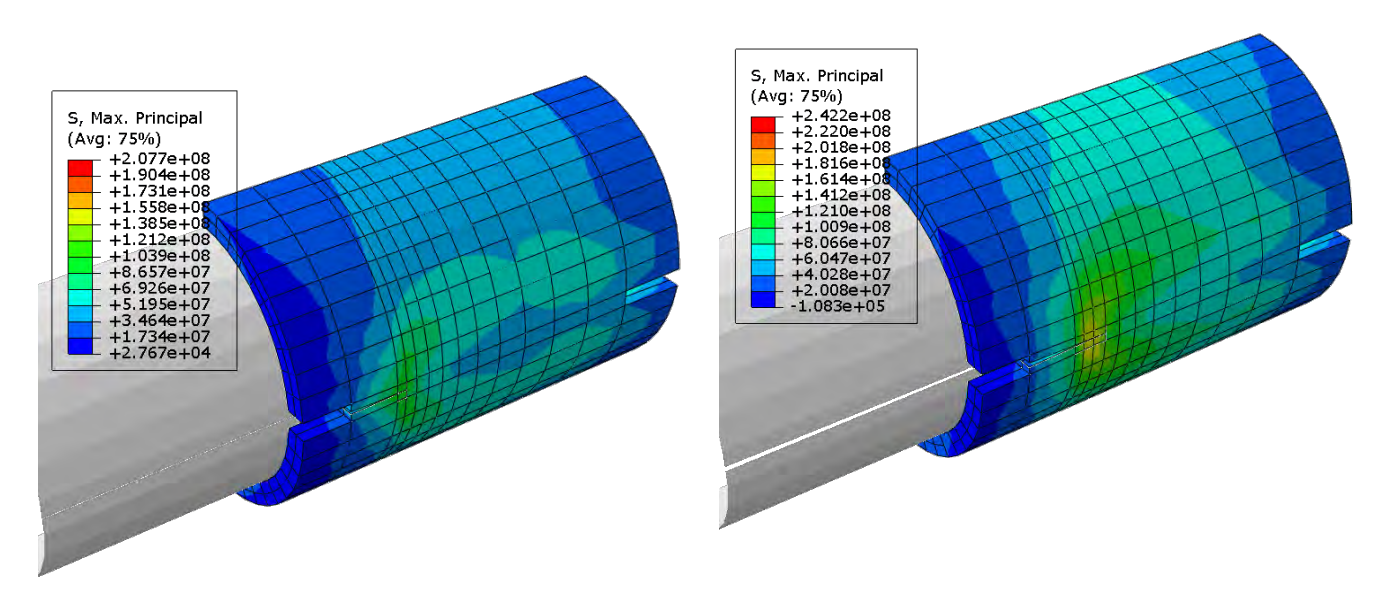

а: Момент 2.56 Н м

б: Момент 4.06 Н м

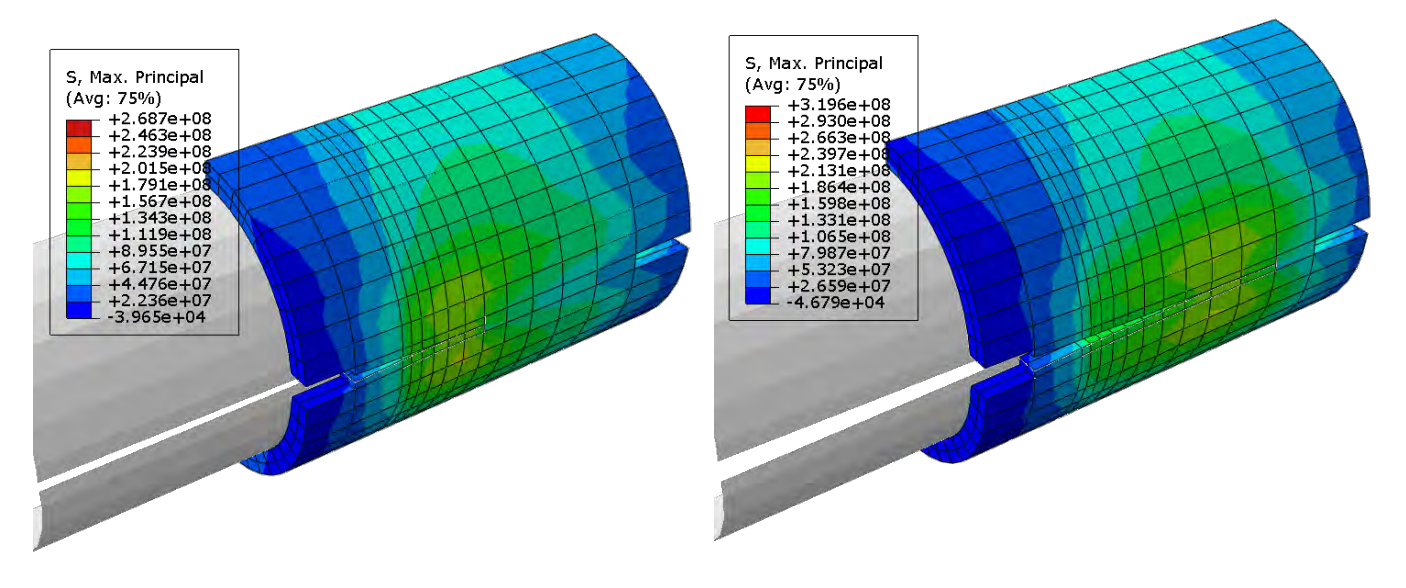

в: Момент 4.975 Н м
Рисунок 5.18 – Поля распределения главных напряжений [Па]

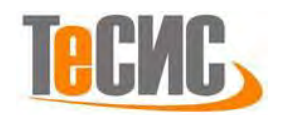

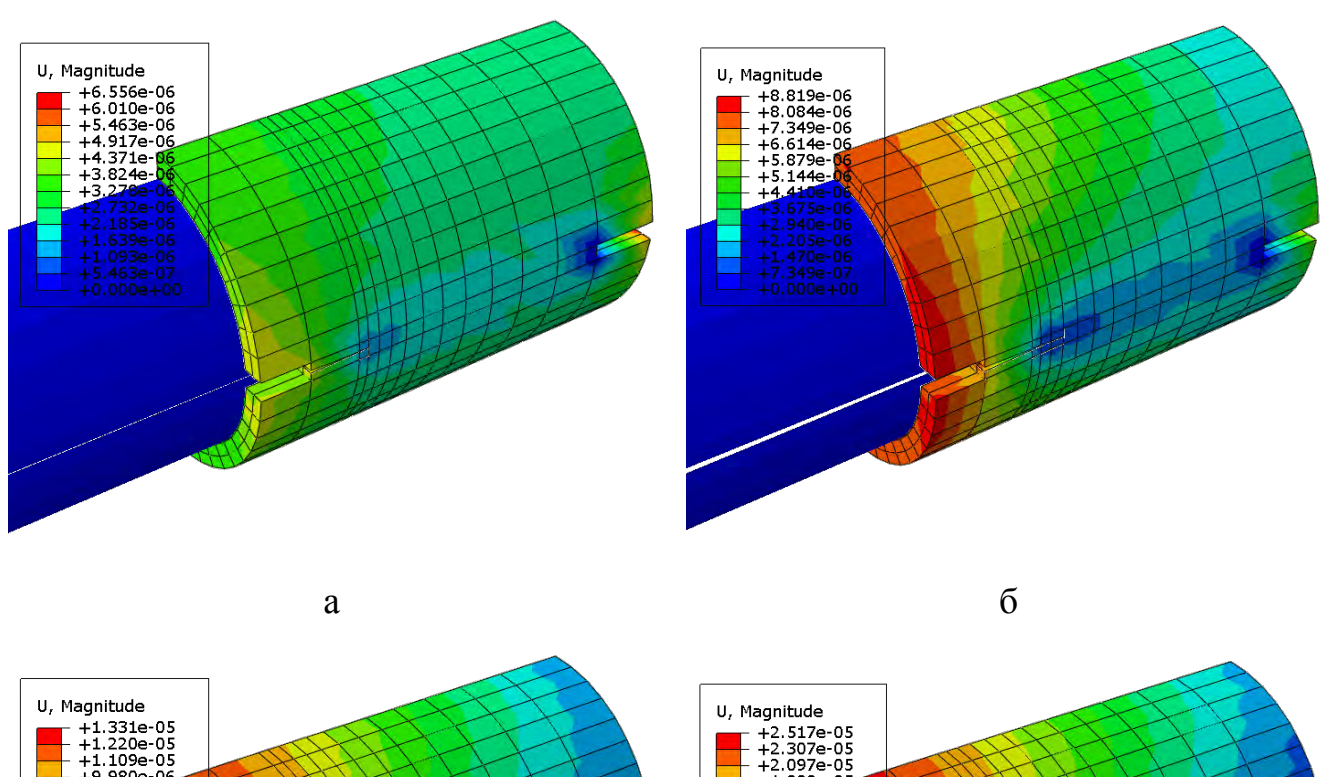

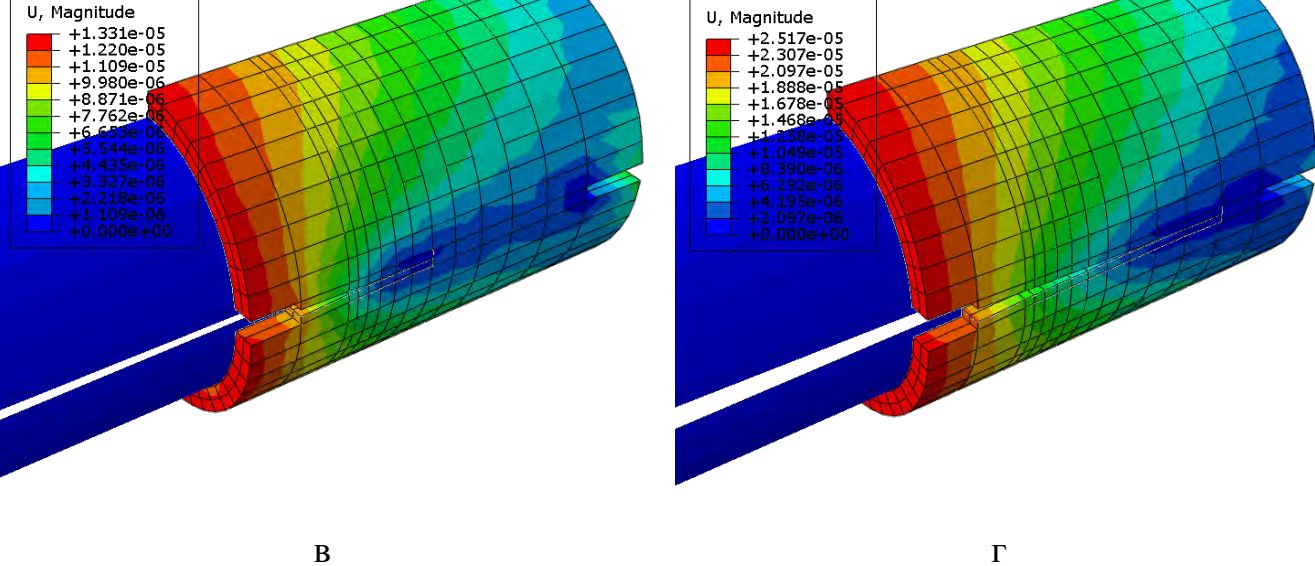

Рисунок 5.19 – Поля распределения перемещений в модели

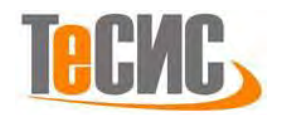

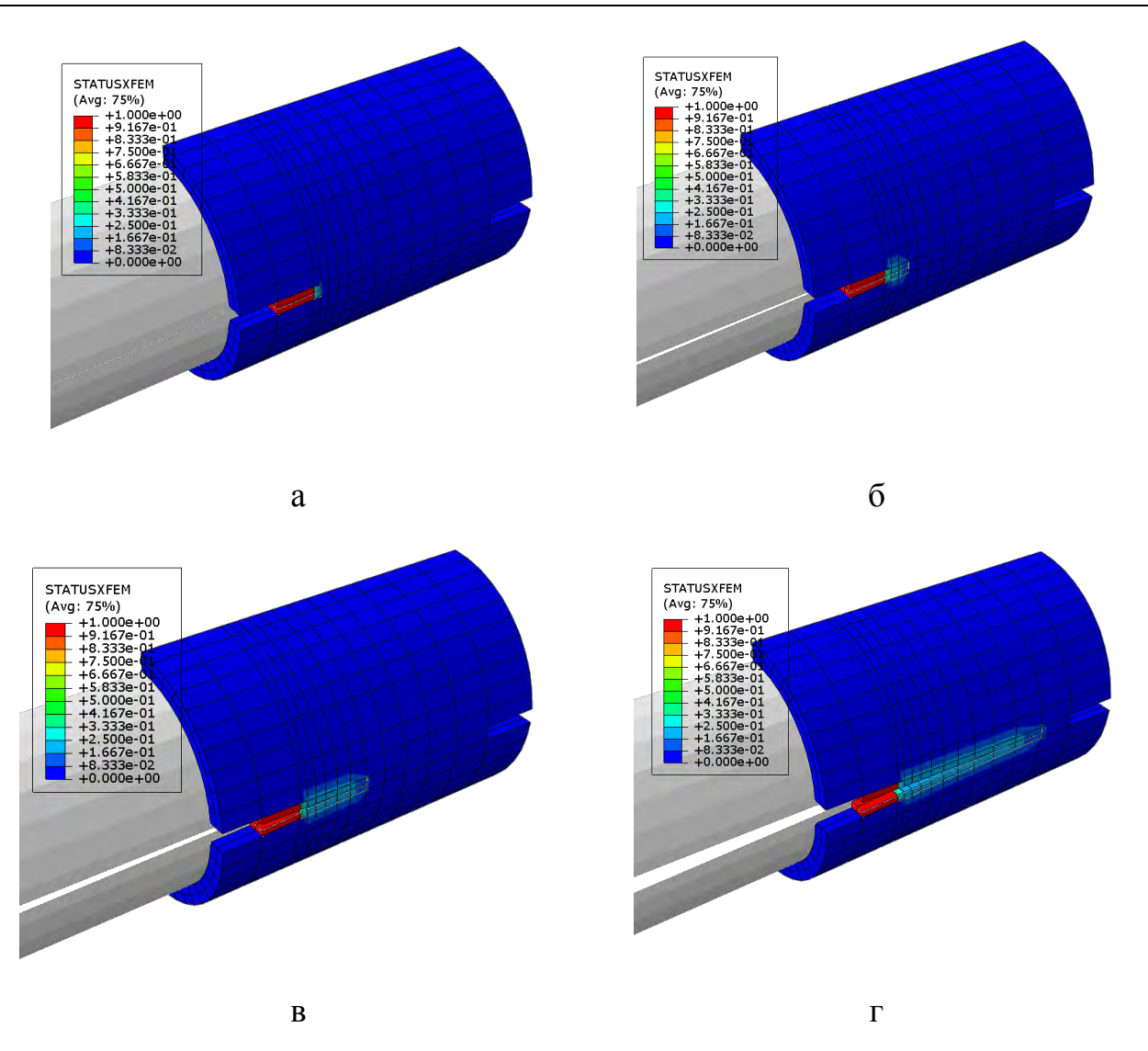

Рисунок 5.20 - Статус трещины

Проведено моделирование зарождения и роста трещины в 3D образце Zr-1%Nb в программном комплексе ABAQUS 6-13-2 Student Edition x64 при помощи расширенного метода конечного элемента XFEM.

При выбранной схеме моделирования инициирование трещины происходит при главном максимальном напряжении S<sub>max.principal</sub>=207 МПа, при дальнейшем росте трещины инициирование происходит все с большим значением напряжения S<sub>max.principal</sub>.

Показана возможность, наглядность и перспективность использования программы ABAQUS при рассмотрении процесса ЗГР.

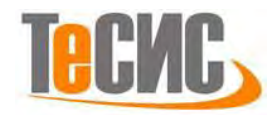

Зигинов Н. В.

# 6. Анализ напряжённо-деформированного состояния заклёпочных соединений

Автор:

Организация: Гомельский ГТУ им. П.О. Сухого E-mail: ziginovnikolay@gmail.com

В рамках данной задачи производится линейный статический анализ заклепочного соединения. На рисунке 6.1 представлена схема задачи. Пластина, показанная синим цветом, соединяется с помощью заклепок к жесткой опоре и к пластине прикладывается сила *F*.

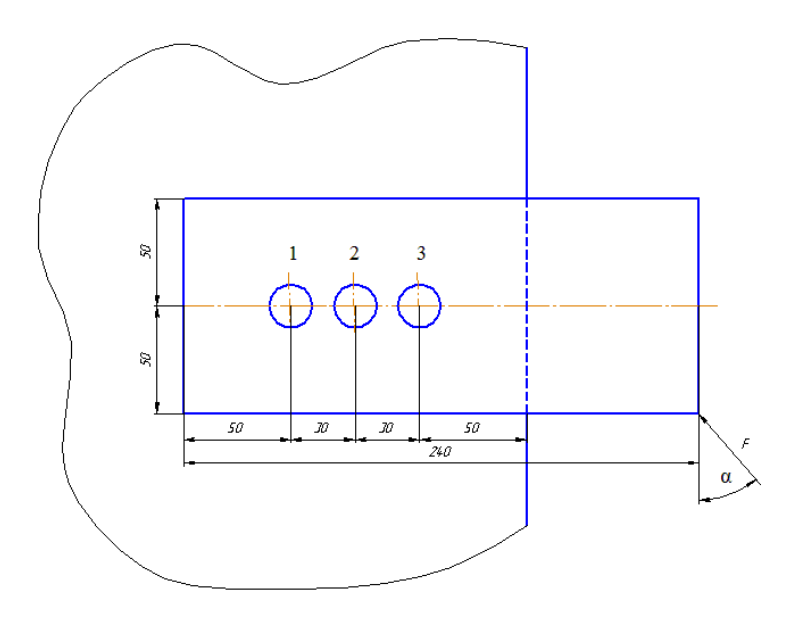

Рисунок 6.1 – Постановка задачи

Исходные данные задачи: сила F=78.1 H, угол  $\alpha=39.8^{\circ}$ , геометрические размеры деталей. Материал пластины и заклепок: Сталь 03. Механические характеристики стали указаны в таблице 6.1.

Таблица 6.1 – Механические характеристики материала Сталь 03

| Наименование параметра | Обозначение | Величина |
|------------------------|-------------|----------|
| Модуль Юнга, GПа       | E           | 200      |
| Коэффициент Пуассона   | μ           | 0,3      |

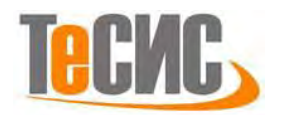

1.1 Система координат модели и система единиц измерения

Построение расчетной модели и обработка результатов производится в декартовой системе координат. Силу, действующую под углом, раскладываем на вектора, действующие вертикально (60 H) и горизонтально (50 H). С целью уменьшения сингулярности напряжения, каждую из этих сил мы заменяем на нагрузку, распределенную вдоль отрезков длиной 0.06 м и 0.05 м для вертикальной и горизонтальной составляющих силы соответственно.

При моделировании принята следующая система измерений - SI.

Таблица 6.2 – Система единиц измерения

| Длина | Сила | Macca | Время | Давление | Плотность         |
|-------|------|-------|-------|----------|-------------------|
| т     | Ν    | kg    | S     | Па       | kg∖m <sup>3</sup> |

1.2 Геометрическая модель

Открываем в дереве модели модуль *PART*. Для создания детали нажимаем кнопку *Create Part* **—** или дважды нажимаем на значке **— — Parts** в дереве модели (рис. 6.2).

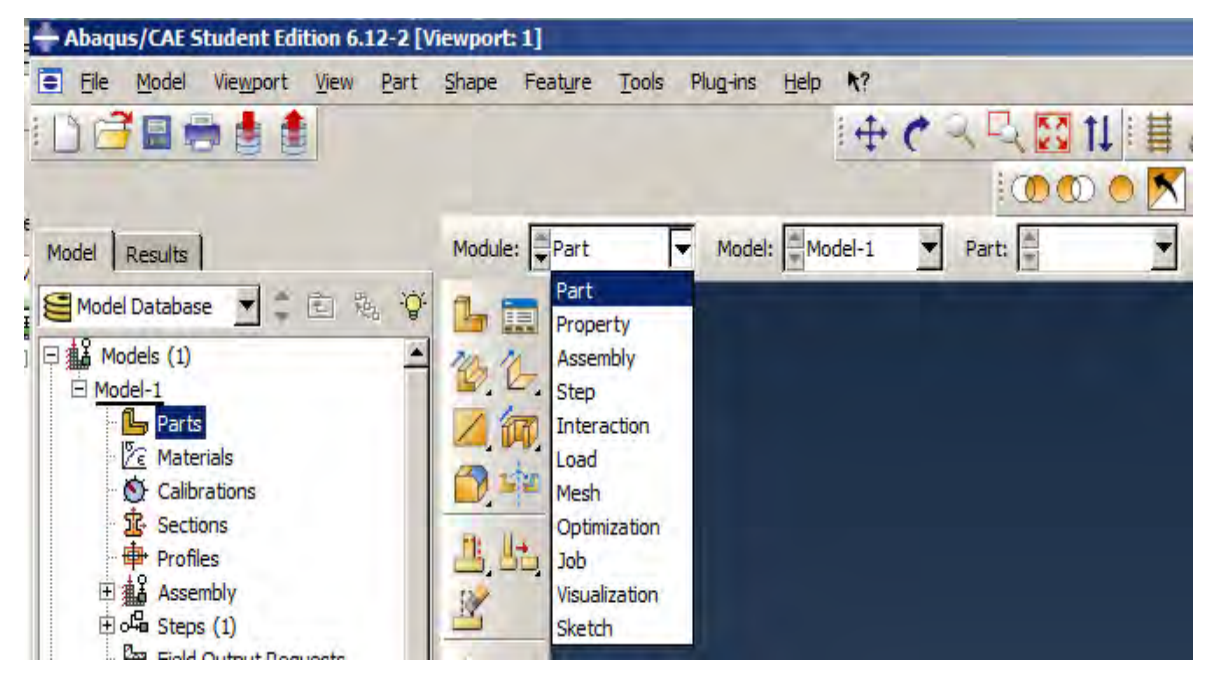

Рисунок 6.2 – Создание геометрической модели

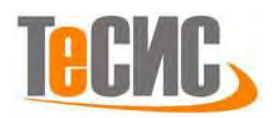

В появившемся окне *Create Part* (рис. 6.3), задаем имя детали *Plate* и принимаем следующие установки: *2D* (двухмерная задача), *Deformable* (деформируемое тело) и *Shell* (оболочка), в качестве базового свойства. В текстовом поле *Approximate size* (приблизительный размер) набираем 1 м. Нажимаем *Continue*, чтобы закрыть диалоговое окно.

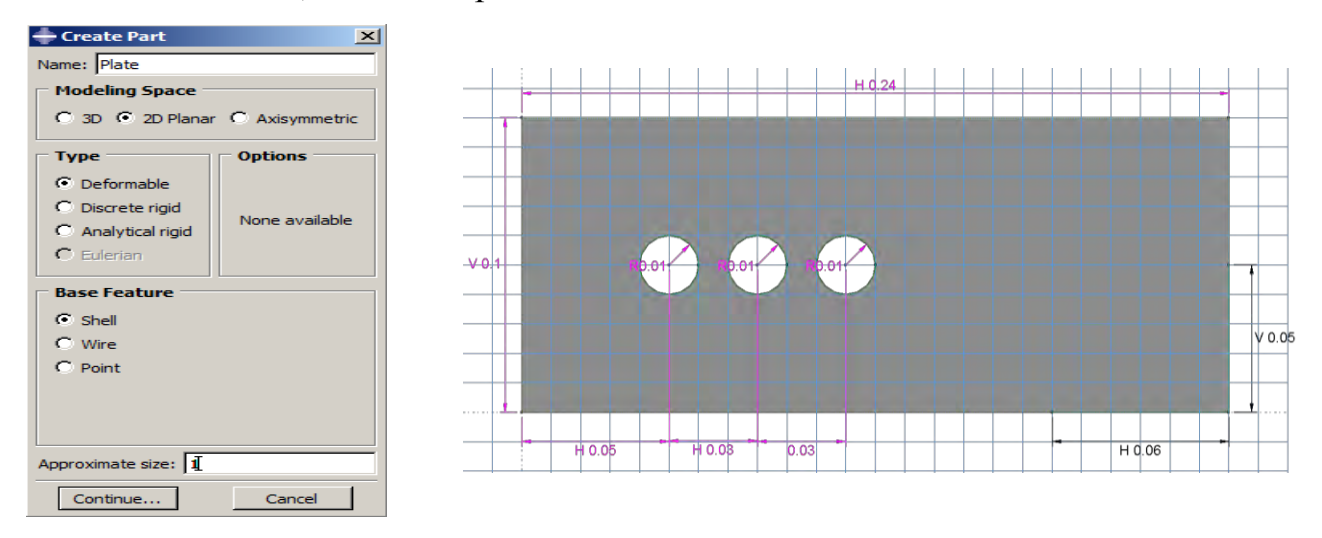

Рисунок 6.3 – Построение эскиза модели «Пластина»

В появившемся рабочем поле чертим контур рассматриваемой пластины (рис. 6.3). Для создания прямоугольника по заданным координатам можно воспользоваться инструментами или . Если выбрать инструмент и, то нужно задать координаты двух противоположных углов прямоугольника, например, (0,0) и (0.24, 0.1). Чтобы закончить ввод, нажимаем 2 раза колесико мышки или из контекстного меню, вызываемого нажатием правой кнопки мышки, выбираем *Cancel Procedure*. После этого создаем три круглых отверстия для заклепок с радиусом 0.01 м. Для этого воспользуемся инструментом задания окружности по двум точкам . Нажав кнопку , задаем координаты центра первой окружности (0.05,0.05) и координаты какой-либо точки, лежащей на окружности, например, (0.06,0.05). Аналогично чертим две другие окружности. У них центры располагаются в точках: (0.08,0.05) и (0.11,0.05) (рис. 6.3). Заканчиваем построение окружностей, например, выбирая *Cancel Procedure* из контекстного меню. Далее отмечаем две точки, которые ограничивают области

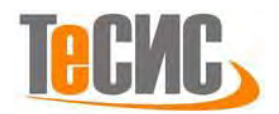

приложения вертикальной и горизонтальной нагрузок, – 0.06 м по горизонтали и 0.05 м по вертикали, от правого нижнего угла. Используя инструмент построения точки, задаем координаты (0.18, 0) для одной точки и (0.24, 0.05) – для другой. Заканчиваем построение точек. Выходим из режима **Эскиз**, нажав кнопку **Done**.

Для построения более регулярной конечно-элементной сетки можно предварительно разбить модель на ячейки. Для этого нужно провести дополнительные горизонтальные и вертикальные линии-отрезки, как показано на рисунке 6.4. Это нельзя было сделать ранее, при *создании* детали в режиме Эскиз, однако после создания детали это возможно в режиме разделения геометрии **Partition**. Используем кнопку **Partition Face: Sketch** и далее выбираем те части пластины, которые нужно разделить на ячейки. В данном случае, выбираем всю пластину целиком простым щелчком мышки на ней или охватив пластину рамкой с помощью мышки. Пластина будет подсвечена. Нажимаем Done. Мы окажемся опять в режиме черчения Эскиз, как и при создании пластины. Но сейчас, возможно, сетка рабочего поля не будет привязана к углам пластины, и, левый нижний угол, который имел координаты (0,0), возможно, будет иметь другие координаты. Меняем центр координат с помощью кнопки *Sketcher Options*. В открывшемся окне диалога выбираем General=>Origin и далее в чертежном окне выбираем левый нижний угол пластины в качестве центра координат. Нажимаем **ОК.** (Заметим, что всегда можно использовать иконку Auto-Fit View, чтобы поместить всю деталь в пределах рабочего окна.) Используя инструмент задаем начальные и конечные координаты точек для каждого отрезка, например, (0.035,0) - (0.035,0.1) для одного из вертикальных отрезков. Чтобы закончить построение линии, выбираем из контекстного меню *Cancel Procedure*. Далее чертим все остальные разделительные линии (рис. 6.4). Выходим из режима разделения геометрии, нажав кнопку *Done*.

102

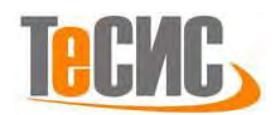

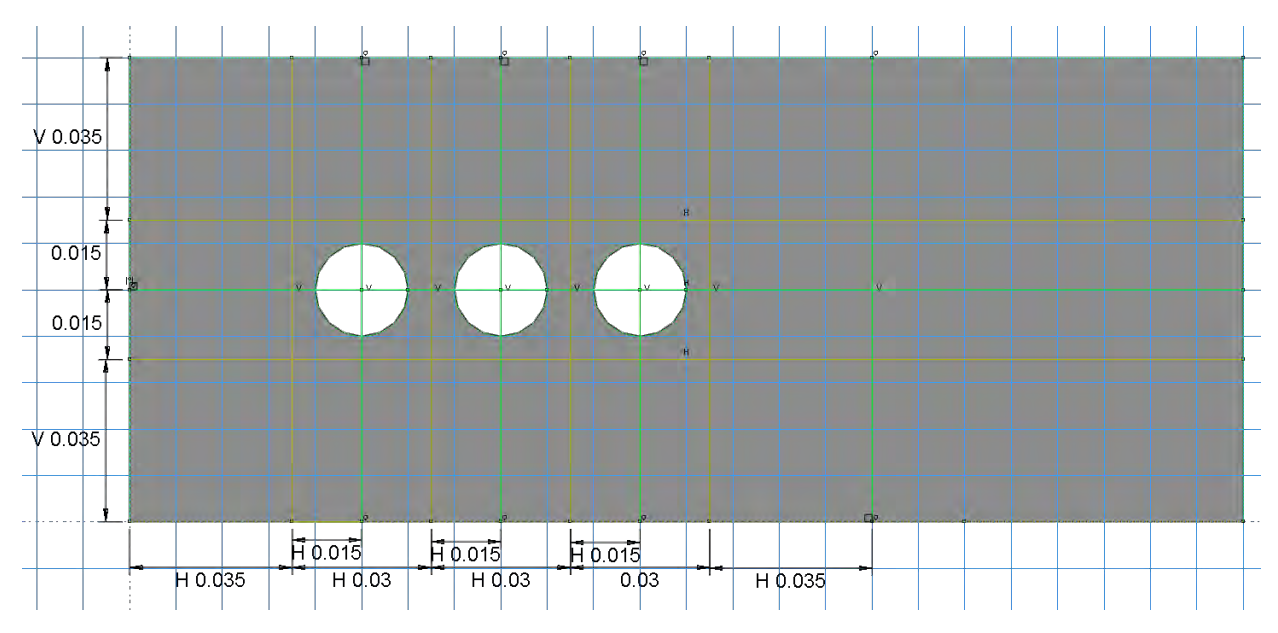

Рисунок 6.4 – Готовый эскиз модели «Пластина»

Далее создаем геометрическую модель «Заклепка». Для создания детали нажимаем кнопку *Create Part*. В открывшемся окне задаем имя детали *Rivet* и принимаем аналогичные настройки, как и для детали *Plate*. Для черчения детали в режиме *Эскиз* воспользуемся инструментом <sup>(C)</sup>. Радиус заклепки 0.01. Задаем центр окружности (0,0) и какую-либо точку на окружности, например, (0.01, 0). Далее аналогично строим внутреннюю окружность, ее радиус равен 0.004 (рис. 6.5). Выходим из режима *Эскиз*, нажав кнопку *Done*.

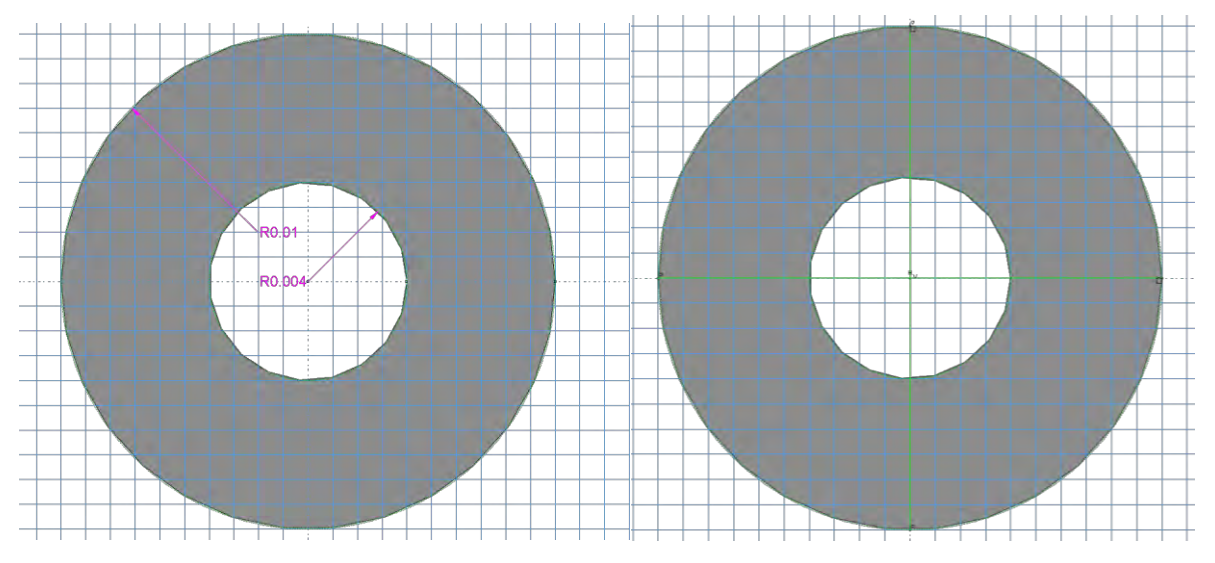

Рисунок 6.5 - Готовый эскиз модели «Заклепка»

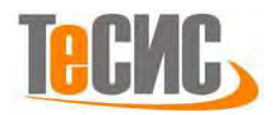

Для построения более регулярной сетки желательно разбить окружность на 4 ячейки, как показано на рисунке 6.5 справа. Для этого входим в режим разделения геометрии *Partition*, нажав кнопку *Partition Face: Sketch*. Выбираем деталь заклепки щелчком мышки и нажимаем *Done*. Мы опять в режиме черчения *Эскиз*. Если центр окружности сейчас имеет координаты отличные от (0, 0), мы меняем центр координат рабочего поля и привязываем его к центру окружности. Для этого используем *Sketcher Options=>General=>Origin* и указываем на центр окружности в качестве начала координат. Нажимаем *OK*. Используя инструмент M, чертим две линии сквозь деталь: горизонтальную с координатами точек (-0.01, 0) и (0.01, 0) и вертикальную – с координатами (0, -0.01) и (0, 0.01).

Выходим из режима *Эскиз*, нажав кнопку *Done*. На рисунке 6.6 изображены геометрические модели «Плата» и «Заклепка» с разбиениями, описанными выше.

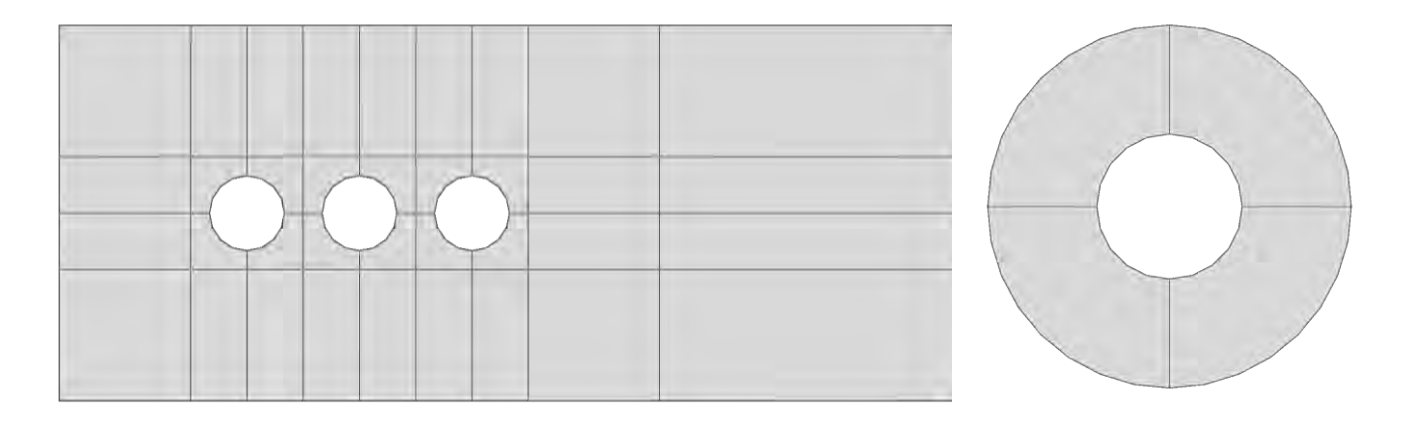

Рисунок 6.6 – Геометрические модели «Пластина» и «Заклепка»

### 1.3 Модель материала

При анализе деталей на напряженно-деформированное состояние достаточно задания таких параметров, как модуль Юнга (модуль упругости) и коэффициент Пуассона.

Создаем материал с необходимыми свойствами. В *Дереве модели* дважды нажимаем по контейнеру *Materials*, чтобы создать новый материал. В появившемся окне *Edit Material* задаем имя *Material*. В меню редактора выбираем

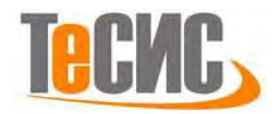

*Mechanical=>Elasticity=>Elastic* и вводим значение модуля Юнга E= 200E9 Па и коэффициента Пуассона  $\mu$ =0.3 (рис. 6.7).

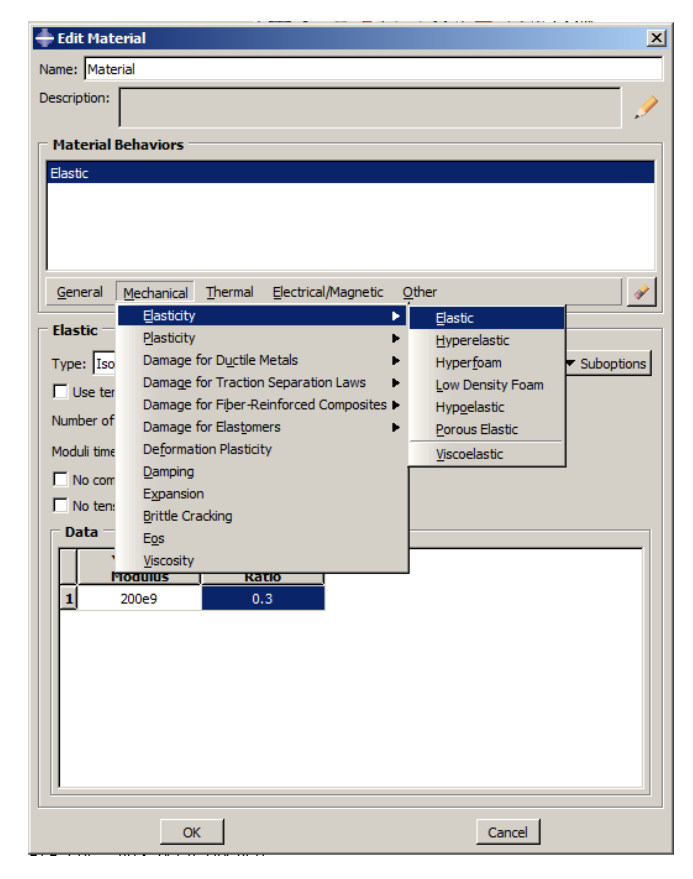

Рисунок 6.7 – Определение свойств материала

Далее определяем свойства сечения. Открываем диалоговое окно *Create Section* (вызов возможен либо из *Дерева модели*, нажав на контейнер *Sections*, либо через иконку (1). В диалоговом окне *Create Section* задаем сечению имя *Plate*. Выбираем в соответствующих списках *Solid*, *Homogeneous* и нажимаем *Continue*. В появившемся окне редактора сечений *Edit Section*, в качестве материала указываем созданный ранее материал *Material*. Аналогично создаем сечение с именем *Rivet*.

Следующим шагом присваиваем построенные сечения ранее созданным деталям. Дважды кликаем по детали пластины в дереве модели. Далее используем иконку **З** Assign Section в модуле Property (либо используем команды меню: Assign => Section). С помощью мышки охватываем рамкой всю область пластины,

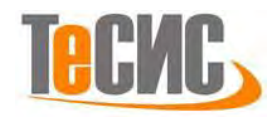

она будет подсвечена красным цветом. Нажимаем *Done*. В появившемся окне (рис. 6.8) выбираем созданное сечение *Plate* и подтверждаем выбор нажатием кнопки *OK*. Аналогично присваиваем сечение *Rivet* детали *Rivet* (рис. 6.9).

| Edit Section Assignment                                                  |
|--------------------------------------------------------------------------|
| Region                                                                   |
| Region: Set-1                                                            |
| Section                                                                  |
| Section: Plate 💌 😰                                                       |
| Note: List contains only sections<br>applicable to the selected regions. |
| Type: Solid, Homogeneous                                                 |
| Material: Material                                                       |
| Assignment:  From section C From geometry                                |
| OK Cancel                                                                |

Рисунок 6.8 – Присвоение сечения геометрической модели «Пластина»

| + Edit Section Assignment                                                |
|--------------------------------------------------------------------------|
| Region                                                                   |
| Region: Set-1                                                            |
| Section                                                                  |
| Section: Rivet                                                           |
| Note: List contains only sections<br>applicable to the selected regions. |
| Type: Solid, Homogeneous                                                 |
| Material: Material                                                       |
| Thickness                                                                |
| Assignment:                                                              |
| OK Cancel                                                                |

Рисунок 6.9 – Присвоение сечения геометрической модели «Заклепка»

#### 1.4 Сборка

Переходим к модулю *ASSEMBLY* (сборка). Для создания сборочной единицы нажимаем на иконку *Create Instance* (также можно в дереве модели дважды нажать на элемент <sup>stances</sup> из контейнера *Assembly*, либо воспользоваться командами меню *Instance=>Create*). Появится окно со списком созданных деталей *Parts*. Выбираем деталь *Plate* – она будет выделена красным цветом. В разделе *Instance Type* указываем *Dependent* и нажимаем *Apply* (рис. 6.10).

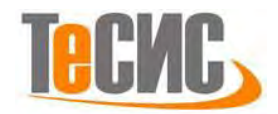

| Create Instance                                                             |
|-----------------------------------------------------------------------------|
| Parts                                                                       |
| Plate                                                                       |
| Rivet                                                                       |
|                                                                             |
|                                                                             |
|                                                                             |
|                                                                             |
| Instance Type                                                               |
| Dependent (mesh on part)                                                    |
| C Independent (mesh on instance)                                            |
| Note: To change a Dependent instance's mesh, you must edit its part's mesh. |
| Auto-offset from other instances                                            |
| OK Apply Cancel                                                             |

Рисунок 6.10 - Создание экземпляра сборки «Плата»

Далее выбираем деталь *Rivet*. Ставим галочку *Auto-offset from other instances* (вставить со смещением) и нажимаем *Apply*. Затем добавляем в сборку еще две заклепки (рис. 6.11). После нажимаем *OK*.

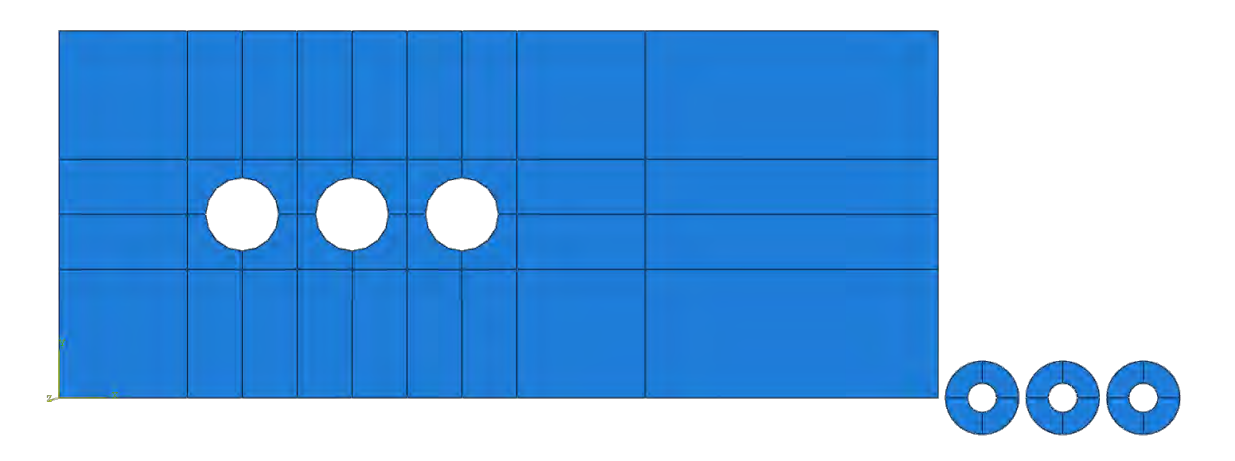

Рисунок 6.11 – Результат выполнения команды *Create Instance* 

Теперь нужно собрать детали (разместить заклепки в нужных местах),

используя инструмент *Translate Instance*. По запросу программы выбираем деталь одной из заклепок и нажимаем *Done*. Далее задаем вектор перемещения: сначала выбираем мышкой центр детали заклепки, а затем ту точку, в которую этот центр нужно переместить. Нажимаем *OK*. Заклепка переместится в требуемое место. Далее переносим две оставшиеся заклепки. Результат сборки представлен на рисунке 6.12.

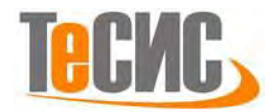

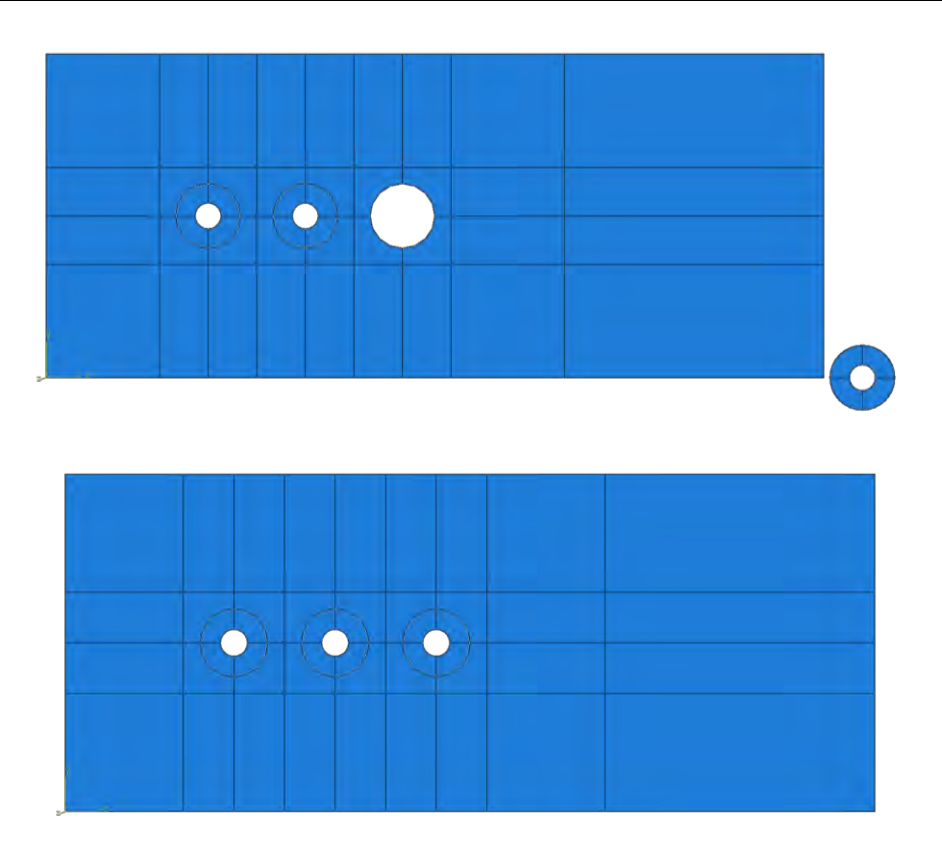

Рисунок 6.12 – Результат сборки

1.4 Определение процедуры анализа

В Дереве Модели дважды нажимаем по контейнеру Step. В окне Create Step по умолчанию уже присутствует шаг Initial (начальный) – его нельзя изменить. Создадим новый шаг анализа, в котором, собственно, и будет производиться расчет. Вверху окна вписываем имя нового шага анализа – Step. Выбираем тип анализа Linear perturbation из выпадающего меню Procedure Type и далее выбираем линейный статический анализ Static, Linear perturbation. Нажимаем Continue (рис. 6.13). В появившемся окне Edit Step (редактирование шага), оставляем все настройки решателя без изменений и нажимаем OK.
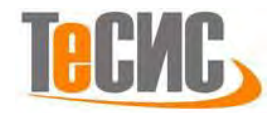

| Create Step                           |
|---------------------------------------|
| Name: Step                            |
| Insert new step after                 |
| Initial                               |
|                                       |
|                                       |
|                                       |
|                                       |
|                                       |
|                                       |
|                                       |
| Procedure type: Linear perturbation 💌 |
| Buckle                                |
| Frequency                             |
| Static, Linear perturbation           |
| Steady-state dynamics, Direct         |
| Substructure generation               |
|                                       |
|                                       |
|                                       |
| Continue Cancel                       |
|                                       |

Рисунок 6.13 – Определение процедуры анализа

1.5 Контактные взаимодействия

Теперь необходимо создать поверхности для использования в контактных взаимодействиях. Для начала определим поверхность контакта для пластины.

Для более удобного выбора определяемых поверхностей делаем невидимыми некоторые из деталей сборки при помощи опции главного меню *View* =>*Assembly Display Options*. В появившемся диалоговом окне *Assembly Display Options* нажимаем по закладке *Instance* (рис. 6.14). Экземпляры детали, которые вы создали, перечислены в списке с отметками в столбце *Visible* (видимые). По умолчанию видимы все экземпляры деталей. Снимаем флажок в столбце *Visible* рядом с деталями *Rivet-1*, *Rivet-2* и *Rivet-3* и нажимаем *Apply*. *Abaqus/CAE* покажет в графическом окне только пластину.

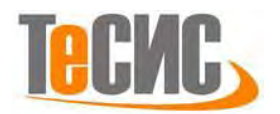

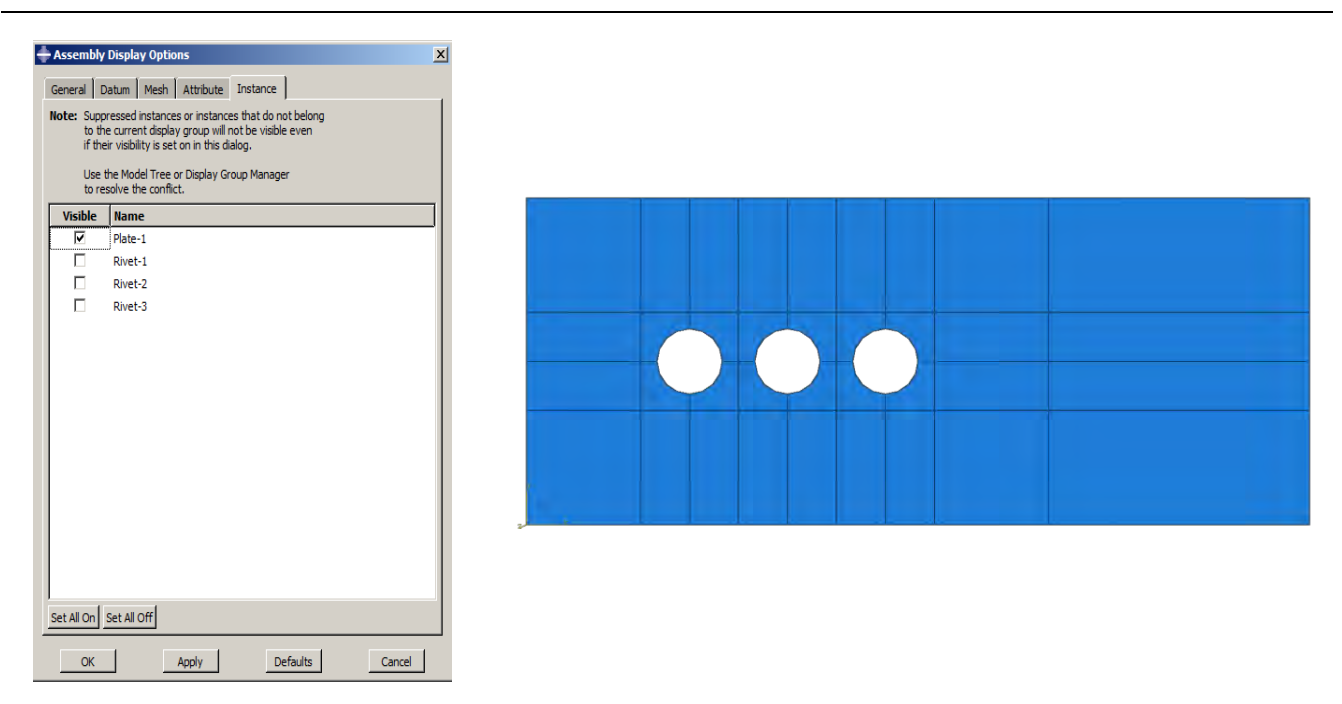

Рисунок 6.14 – Деталь «Пластина» с невидимыми заклепками

В Дереве модели раскроем контейнер Assembly и дважды нажимаем по элементу Surfaces. Появится диалоговое окно Create Surface (рис. 6.15). В этом диалоговом окне задаем поверхности имя SurfPlate-1 и нажимаем Continue. Придерживая нажатой клавишу Shift, в графическом окне выбираем мышкой последовательно 4 грани по периметру одного из отверстий, которые составляют поверхность контакта. Они будут подсвечены красным цветом. Нажимаем средней кнопкой мыши (колесиком), чтобы закончить выбор или нажимаем кнопку Done. Аналогично определяем поверхности для двух других отверстий.

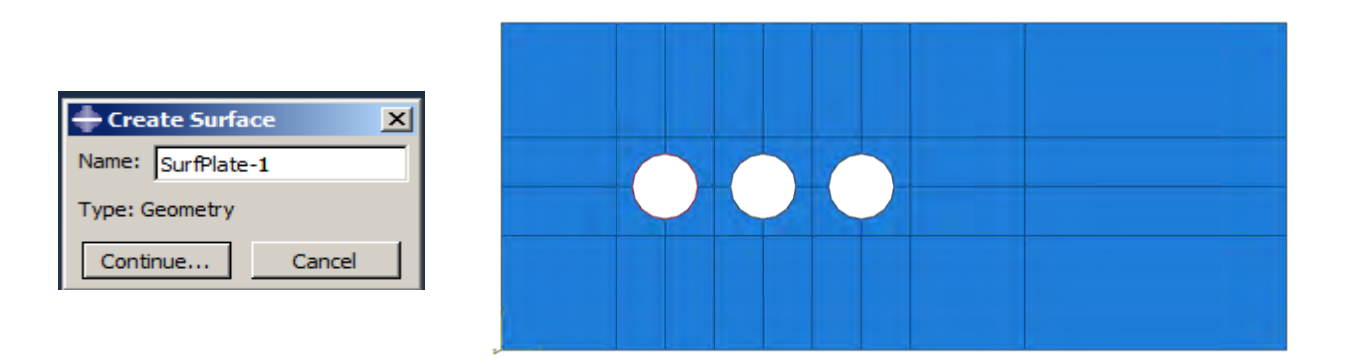

Рисунок 6.15 – Создание поверхностей контакта для пластины Теперь определим поверхности контакта для заклепок. Для начала

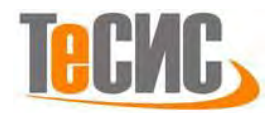

спрячем деталь «Пластина» и сделаем видимыми детали заклепок при помощи опции главного меню *View=>Assembly Display Options*. Мы увидим только детали заклепок. В *Дереве модели* дважды нажимаем по элементу *Surfaces* под контейнером *Assembly*. Появится диалоговое окно *Create Surface*. В этом диалоговом окне задаем имя *SurfRivet-1* и нажимаем *Continue* (рис. 6.16). В графическом окне выбираем последовательно 4 грани на внешней поверхности одной из заклепок, которые составляют поверхность контакта. Они будут подсвечены красным цветом (рис. 6.16). Нажимаем средней кнопкой мыши, чтобы закончить выбор. Аналогично определяем поверхности контакта для двух других заклепок.

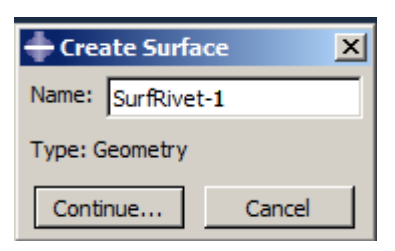

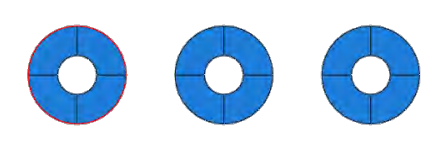

Рисунок 6.16 – Создание поверхностей контакта для заклепок

После определения поверхностей определяем контактные пары:

- Поверхность *SurfPlate-1* на пластине контактирует с поверхностью *SurfRivet-1* на заклепке;
- Поверхность *SurfPlate-2* на пластине контактирует с поверхностью *SurfRivet-2* на заклепке;
- Поверхность *SurfPlate-3* на пластине контактирует с поверхностью *SurfRivet-3* на заклепке.

Каждое из трех взаимодействий требует задания свойств контакта. В них собрана информация, которая полезна вам для определения конкретных типов взаимодействий. Для создания свойств контакта в *Дереве модели* дважды нажимаем по контейнеру *Interaction Properties*, чтобы создать контактное свойство. Появится диалоговое окно *Create Interaction Property*. Задаем имя

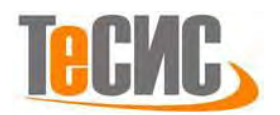

свойству *IntProp-1*. В списке *Туре* применяем выбор по умолчанию *Contact* и нажимаем *Continue* (рис. 6.17).

Появится диалоговое окно *Edit Contact Property* (рис. 6.17). Из меню диалогового окна выбираем *Mechanical=>Tangential Behavior* и применяем для трения формулировку *Frictionless* (без трения). Нажимаем *OK*, чтобы сохранить установки и закрыть диалоговое окно *Edit Contact Property*.

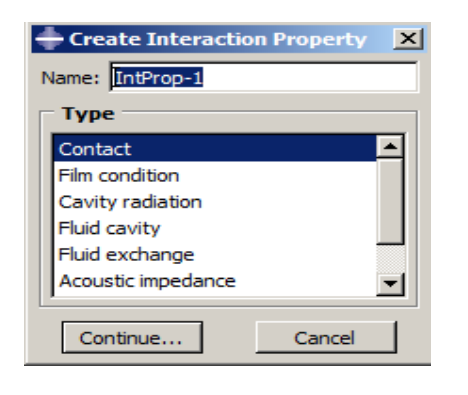

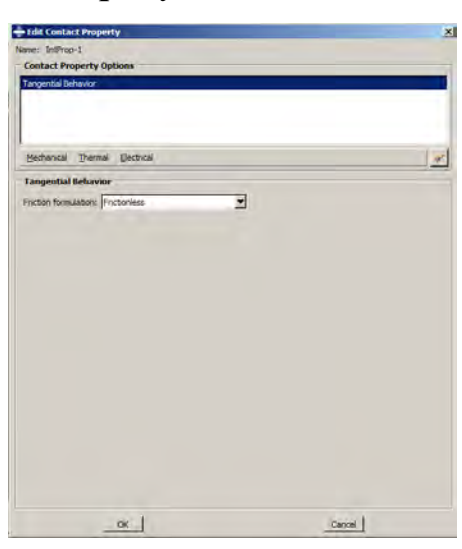

Рисунок 6.17 – Создание свойств контакта

Далее приступим к созданию контактных взаимодействий. Каждое взаимодействие будет ссылаться на свойство, которое мы только что создали.

В *Дереве модели* кликаем правой кнопкой мыши по контейнеру *Interaction* и, в контекстном меню, выбираем *Manager*. Появится диалоговое окно *Interaction Manager*. Теперь в левом нижнем углу этого окна нажимаем *Create*.

Появится диалоговое окно *Create Interaction* (создание взаимодействия). В этом диалоговом окне задаем взаимодействию имя. В списке шагов выбираем *Initial* (начальный шаг), чтобы распространить контактное взаимодействие на *все* шаги, которые следуют за начальным шагом. В списке *Types for Selected Step* применяем выбор по умолчанию *Surface-to-surface contact* (*Standard*) (поверхность к поверхности) и нажимаем *Continue* (рис. 6.18).

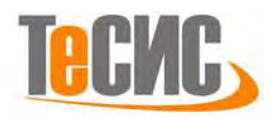

| - Create Interaction                                                | Region Selection                    | ×       |
|---------------------------------------------------------------------|-------------------------------------|---------|
| Name: Int-1                                                         | Eligible Surfaces                   |         |
| Step: Initial                                                       | Surfaces below may contain face     | es.     |
| Procedure:                                                          | Name filter:                        |         |
| Types for Selected Step                                             | Name                                | Туре    |
| General contact (Standard)<br>Surface-to-surface contact (Standard) | SurfPlate-1                         | Surface |
| Self-contact (Standard)                                             | SurfPlate-2                         | Surface |
| Fluid cavity                                                        | SurfPlate-3                         | Surface |
| XFEM crack growth                                                   | SurfRivet-1                         | Surface |
| Cyclic symmetry (Standard)                                          | SurfRivet-2                         | Surface |
| Actuator/sensor                                                     | SurfRivet-3                         | Surface |
|                                                                     | I<br>Highlight selections in viewpo | ort     |
| Continue Cancel                                                     | Continue                            | Dismiss |

Рисунок 6.18 – Задание контактных взаимодействий (а)

Далее вызываем список уже созданных поверхностей кнопкой *Surfaces*, находящейся в правом нижнем углу рабочего поля. Появится диалоговое окно *Region Selection*, содержащее список поверхностей, которые мы определили ранее.

В диалоговом окне *Region Selection* выбираем *SurfPlate-1* в качестве ведущей (master) поверхности и нажимаем *Continue* (рис. 6.18). Теперь надо определить, как будет задаваться поверхность подчиненного типа (slave). В области инструкций выбираем кнопку *Surface* (рис. 6.19). Появится опять диалоговое окно *Region Selection*.

|                                            | Region Selection                 | ×       |
|--------------------------------------------|----------------------------------|---------|
|                                            | Eligible Surfaces                |         |
|                                            | Surfaces below may contain face  | s.      |
|                                            | Name filter:                     | -Ģ.     |
|                                            | Name                             | Туре    |
|                                            | SurfPlate-1                      | Surface |
| Choose the slave type: Surface Node Region | SurfPlate-2                      | Surface |
|                                            | SurfPlate-3                      | Surface |
|                                            | SurfRivet-1                      | Surface |
|                                            | SurfRivet-2                      | Surface |
|                                            | SurfRivet-3                      | Surface |
|                                            | I Highlight selections in viewpo | rt      |
|                                            | Continue                         | Dismiss |

Рисунок 6.19 – Задание контактных взаимодействий (б)

В диалоговом окне Region *Selection* выбираем *SurfRivet-1* в качестве подчиненной (slave) поверхности и нажимаем *Continue* (рис. 6.19).

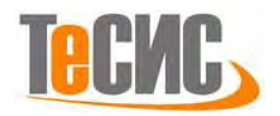

Появится диалоговое окно *Edit Interaction*. В нем для *Sliding formulation* (скольжение) применяем выбор по умолчанию *Finite sliding*, для *Slave Adjustment* применим выбор по умолчанию *No Adjustment*. В качестве свойств выбираем уже определенные свойства *IntProp-1* из выпадающего меню *Contact Interaction Property*. Нажимаем *OK*, чтобы сохранить взаимодействие и закрыть диалоговое окно (рис. 6.20).

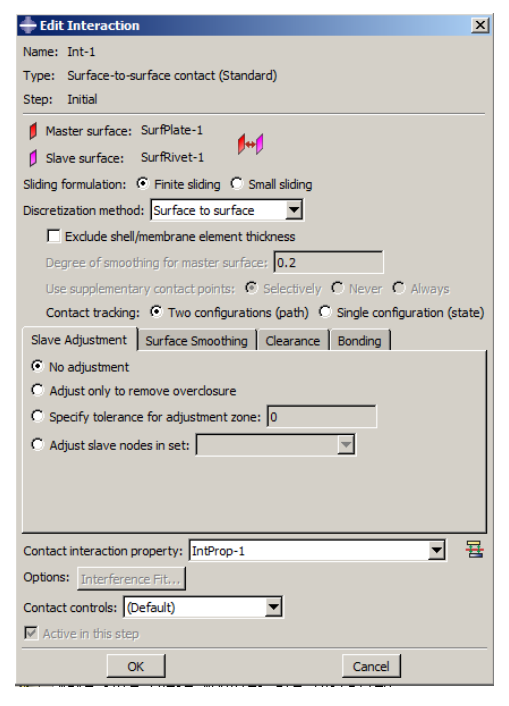

Рисунок 6.20 – Диалоговое окно *Edit Interaction* 

Контактное взаимодействие двух других заклепок с пластиной создается аналогично.

1.6 Нагрузки и граничные условия

После задания контактных взаимодействий перейдем к граничным условиям и нагрузкам, действующим на нашу систему. Для этого в *Дереве модели* нажимаем правой кнопкой мыши по контейнеру *BCs* и в появившемся меню выбираем *Manager*. Появится диалоговое окно *Boundary Condition Manager*. Нажимаем *Create*. Появится диалоговое окно *Create Boundary Condition* (рис. 6.21). В нем:

1) Зададим граничному условию имя *ВС-1*.

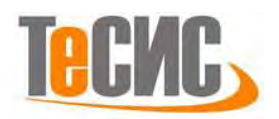

2) В качестве шага выбираем начальный шаг *Initial*, чтобы распространить наши граничные условия на *все* шаги, следующие за *Initial*.

3) В качестве типа граничного условия выбираем *Symmetry/Antisymmetry/Encastre* (симметрия, антисимметрия, защемление) и нажимаем *Continue*.

Теперь нужно задать поверхность, к которой будут прикладываться граничные условия. Это внутренние поверхности заклепок (отверстия заклепок). В графическом окне выбираем последовательно 4 грани, составляющие внутреннюю поверхность первой заклепки и нажимаем *Done*. Появится диалоговое окно *Edit Boundary Condition*. В этом окне выбираем *Encastre* (защемление). Нажимаем *OK*. Граничные условия для двух других заклепок создаются аналогично.

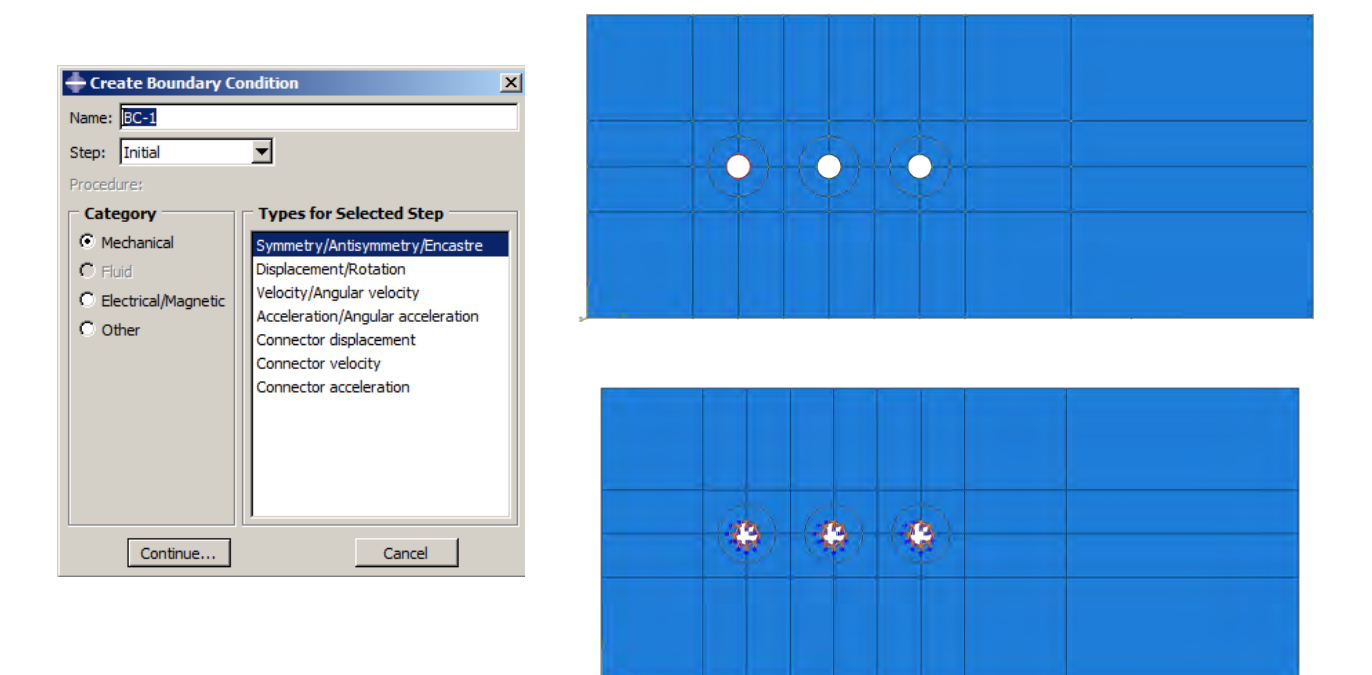

Рисунок 6.21 – Задание граничных условий

Далее прикладываем силу к пластине в соответствии с условием задачи. Для этого в *Дереве модели* дважды нажимаем по контейнеру *Loads*, чтобы создать новую нагрузку. Появится диалоговое окно *Create Load*. В нем:

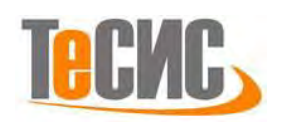

1) Задаем нагрузке имя *Load-1*.

2) Из выпадающего меню *Step* выбираем в качестве шага *Step*, так как на начальном шаге *Initial* механическую нагрузку задать невозможно.

3) В списке *Category* применяем выбор по умолчанию *Mechanical*.

4) Из списка типов *Types for Selected Step* выбираем *Pressure* (давление) и нажимаем *Continue* (рис. 6.22).

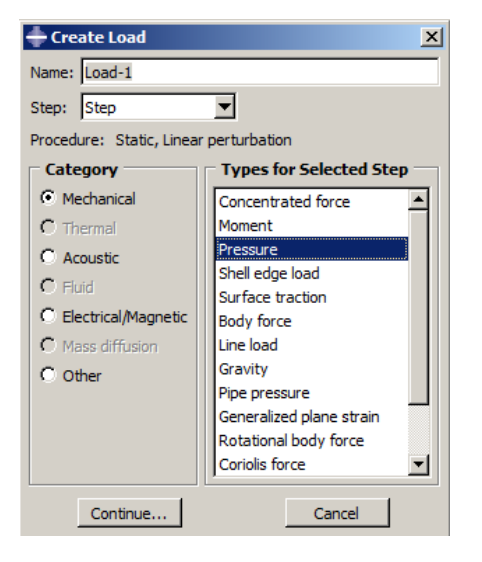

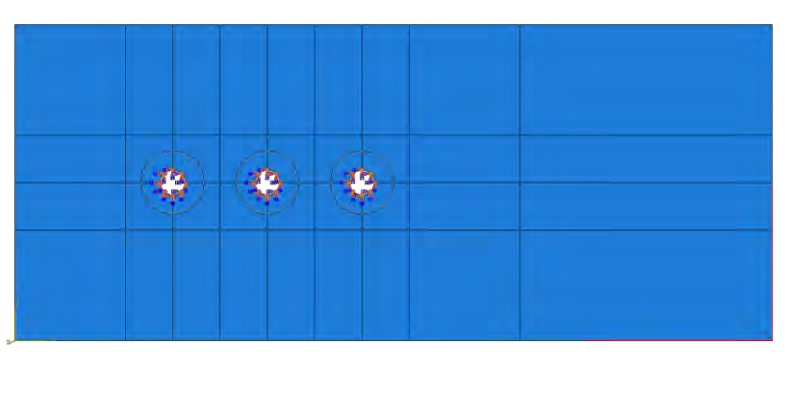

Рисунок 6.22 – Задание области приложения нагрузки на пластину В графическом окне с помощью мышки выбираем области, к которым прикладывается нагрузка (рис. 6.22). Это вертикальный и горизонтальный отрезки в правой части конструкции (см. рис. 6.3). Они будут выделены красным цветом.

Закончим выбор областей, нажав **Done**. Появится диалоговое окно *Edit Load*. В этом окне выбираем однородную нагрузку Uniform и задаем величину распределенной нагрузки 1000 Н/м. Нажимаем **OK**. В графическом окне появятся стрелки, показывающие приложенную нагрузку (рис. 6.23).

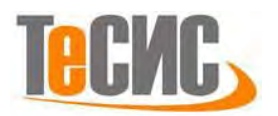

| Edit Load                                |
|------------------------------------------|
| Name: Load-1                             |
| Type: Pressure                           |
| Step: Step (Static, Linear perturbation) |
| Region: Surf-7                           |
| Distribution: Uniform                    |
| Magnitude: 1000                          |
|                                          |
|                                          |
|                                          |
|                                          |
|                                          |
|                                          |
| OK Cancel                                |

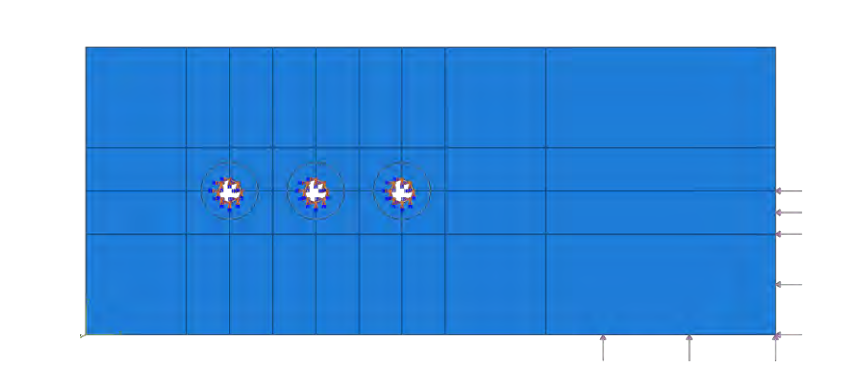

Рисунок 6.23 – Задание нагрузки на пластину

1.7 Конечно-элементная модель

Теперь создадим конечно-элементную сетку для каждой из деталей. В дереве модели выбираем деталь пластины из контейнера *Parts*. Выбираем модуль *MESH*. По команде *Assign Element Type* (*Mesh=>Element Type*) охватываем рамкой всю область детали пластины и нажимаем *Done*. В окне *Element Type* будет выбран тип элемента *CPS4R* (рис. 6.24) – это тип элемента по умолчанию, соответствующий плосконапряженному состоянию. Нажмите *OK*. По команде *Assign Mesh Controls* (*Mesh=>Mesh Controls*) снова охватываем рамкой всю область детали пластины и нажимаем *Done*. В окне *Mesh Controls* выбираем форму элемента *Quad* (четырехугольник) и способ разбиения *Structured* (структурированный). Нажмите *OK*.

| ement rype                |                                                                               |
|---------------------------|-------------------------------------------------------------------------------|
| ement Library             | Family                                                                        |
| Standard C Explicit       | Heat Transfer                                                                 |
|                           | Piezoelectric                                                                 |
| eometric Order            | Plane Strain                                                                  |
| Linear C Quadratic        | Plane Stress                                                                  |
|                           |                                                                               |
| Quad Tri                  |                                                                               |
| Reduced integration       | Incompatible modes                                                            |
| I♥ Reduced Integration    | Incompauble modes                                                             |
| Element Controls          |                                                                               |
| Hourglass stiffness:      | C Use default C Specify                                                       |
| Viscosity:                | C Use default C Specify                                                       |
| Second-order accuracy:    | C Yes • No                                                                    |
| Distortion control:       | Ise default O Yes O No                                                        |
| Distortion                |                                                                               |
|                           | Length ratio: U.1                                                             |
| Hourdass control: (* 1    | se detault () Enhanced () Relay stittness () Stittness () Viscous () Combined |
| CPS4R: A 4-node bilinear  | plane stress quadrilateral, reduced integration, hourglass control.           |
|                           |                                                                               |
|                           |                                                                               |
| e: To select an element s | hape for meshing,                                                             |
| select Mesn->Contro       | s' from the main menu bar.                                                    |
| 1                         |                                                                               |

Рисунок 6.24 – Выбор типа конечных элементов

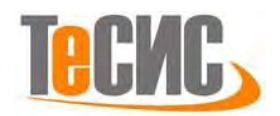

Построим разбиение детали пластины. С помощью команды задаем глобальный шаг конечно-элементной сетки – 0.007 м. Чтобы определить локальное разбиение, используем команду . Задаем 3 элемента для вертикальных и горизонтальных отрезков, перпендикулярных к отверстиям, и 4 элемента для каждой четверти отверстия (рис. 6.25). Кроме того, задаем местное разбиение для горизонтальных отрезков в правой части детали – здесь мы задаем размер одного элемента равным 0.01 м. Создаем сетку для пластины с помощью команды . (рис. 6.25).

Далее переходим к детали заклепки. Здесь выбираем тот же самый тип элемента (по умолчанию, это *CPS4R*) в окне *Element Type*. В окне *Mesh Controls* выбираем форму элемента *Quad* и способ разбиения *Structured*. Нажмите *OK*. С помощью команды — задаем глобальный шаг сетки – 0.002 м. Далее, используя команду —, выбираем 4 грани внешней поверхности заклепки и задаем 4 элемента для каждой из них. Создаем сетку для заклепки с помощью команды — (рис. 6.25). Изображение сетки для всей сборки можно будет отобразить, выбрав из дерева модели контейнер *Assembly* (сборка) и выбрав модуль *MESH*. Получившаяся сетка для всей сборки изображена на рисунке 6.26.

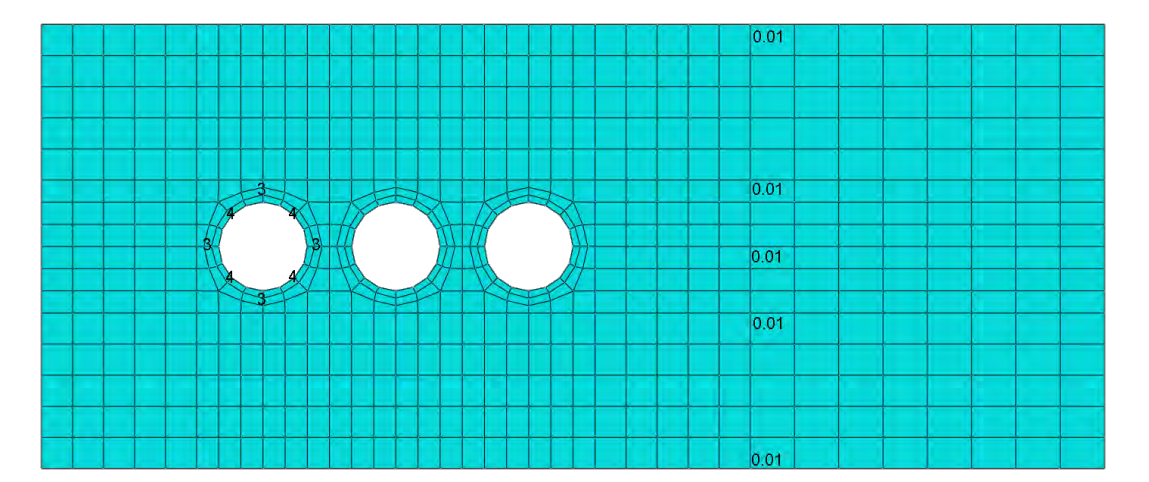

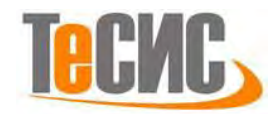

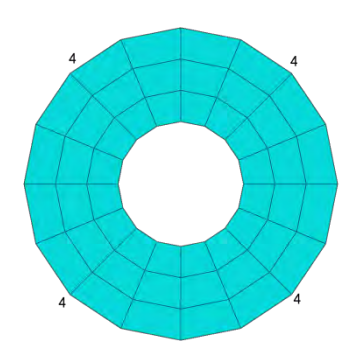

Рисунок 6.25 – Локальное разбиение деталей пластины и заклепки и конечно-

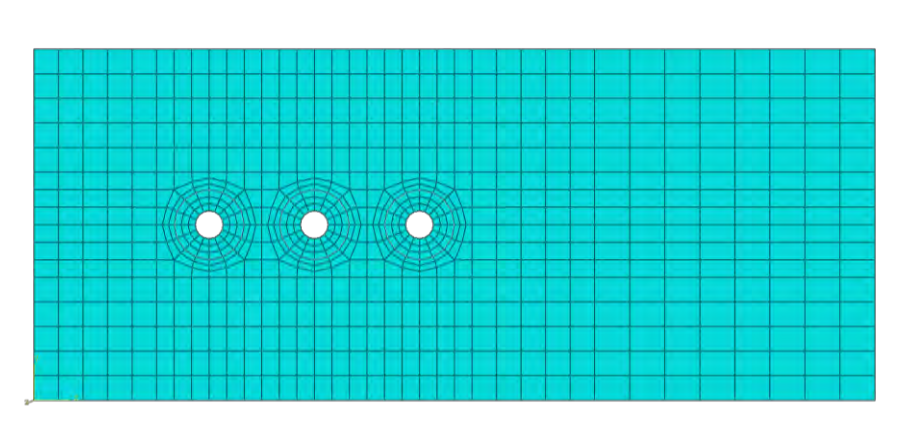

## элементная сетка

Рисунок 6.26 – Окончательная конечно-элементная сетка для всей модели 1.8 Запуск на расчет

Перейдем в модуль *JOB* (рис. 6.27). С помощью иконки *Create Job* (либо команды меню *Job=>Create*, либо дважды кликнув по контейнеру *Job* в дереве модели) создаем задание на расчет. В появившемся окне *Create Job* присваиваем заданию имя *Analysis*.

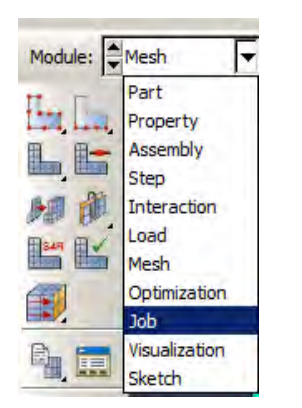

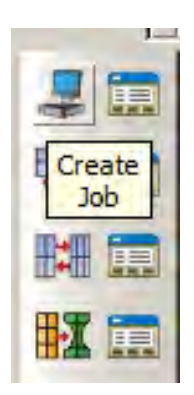

Рисунок 6.27 – Формирование задания на расчет

Для продолжения нажимаем кнопку *Continue*. Задание на расчет сформировано. Для запуска расчета выбираем иконку 🖾 *Job Manager* (рис. 6.28) и, в появившемся окне *Job Manager*, нажимаем на кнопку *Submit* (запустить). Запустить задание на расчет можно также по команде меню *Job=>Submit*, выбрав имя задания *Analysis*, либо раскрыв контейнер 星 Jobs дерева модели и из контекстного меню задания *Analysis* выбрав *Submit*.

Надпись *Submitted* рядом с названием задания *Analysis* говорит о том, что задание запущено. Надпись *Submitted* затем сменится на *Running*, что говорит о начале процесса расчета. Когда надпись рядом с названием задания в дереве модели сменится на *Completed*, расчет считается завершенным.

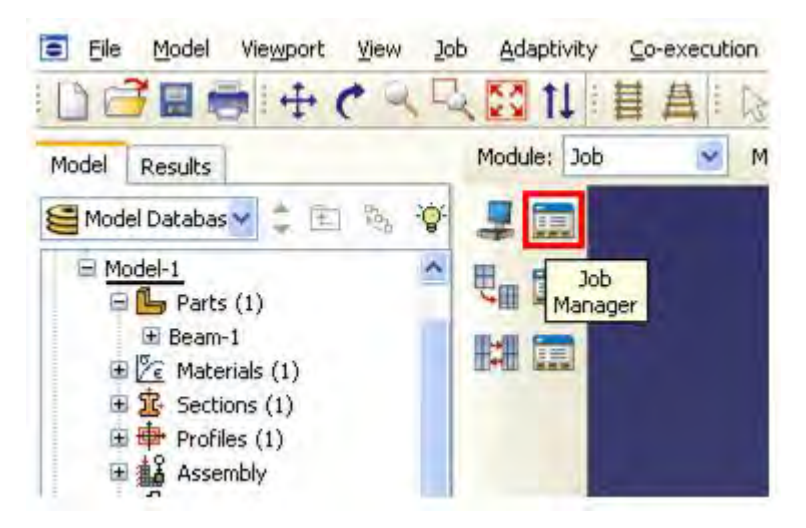

Рисунок 6.28 – Вызов Job Manager

1.9 Анализ полученных результатов

Чтобы просмотреть результаты, используем команду меню *Job=>Results*, выбрав название задания *Analysis*. В результате расчетов было установлено, что заклепки нагружены неравномерно. Наиболее нагруженной является заклепка 3, находящаяся ближе к зоне приложения нагрузки. Наименее нагруженной является заклепка 2, расположенная между первой и третьей заклепками. Первая заклепка была средненагруженная (нумерация заклепок приведена на рисунке 6.1).

На рисунке 6.29 показано распределение напряжений по Мизесу. На рисунке 6.30 показано поле перемещений.

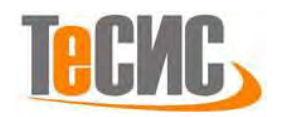

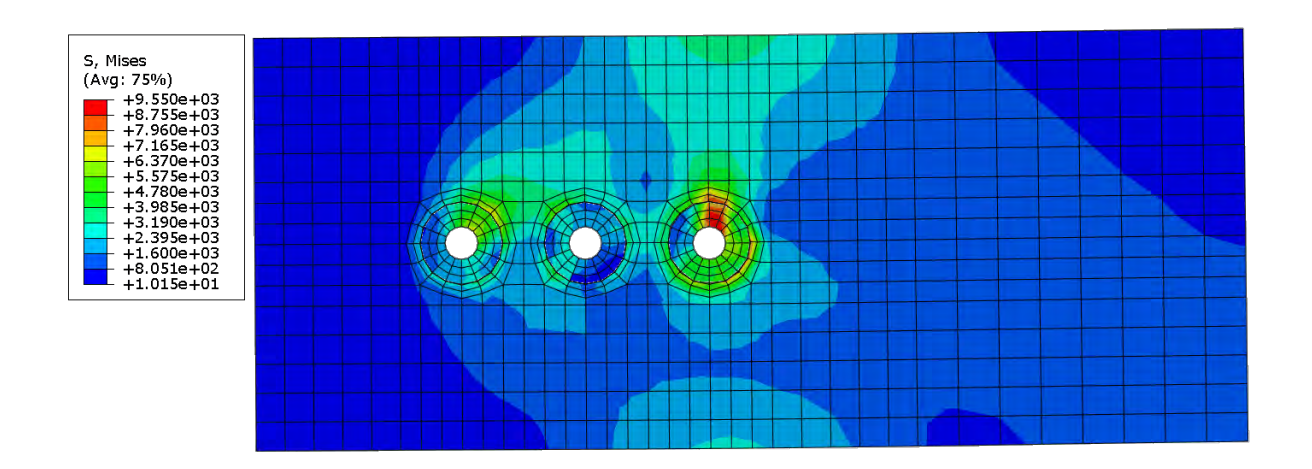

Step: Step-1 Increment 1: Step Time = 2.2200E-16 Primary Var: S, Mises Deformed Var: U Deformation Scale Factor: +2.500e+05

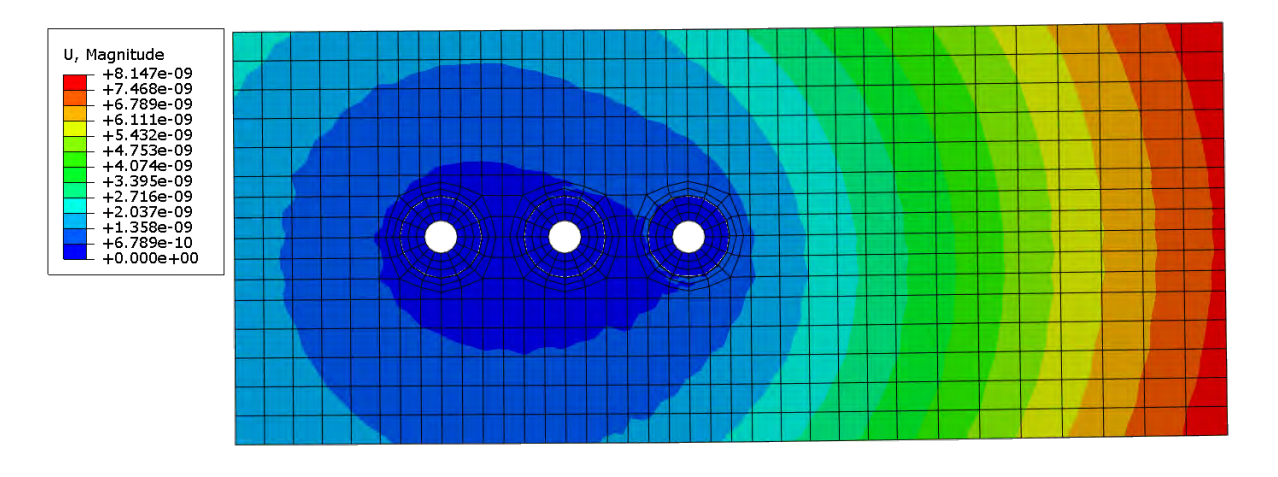

Step: Step-1 Increment 1: Step Time = 2.2200E-16 Primary Var: U, Magnitude Deformed Var: U Deformation Scale Factor: +2.500e+05

## Рисунок 6.30 – Поле перемещений [м]